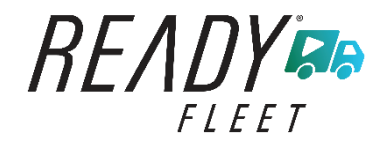

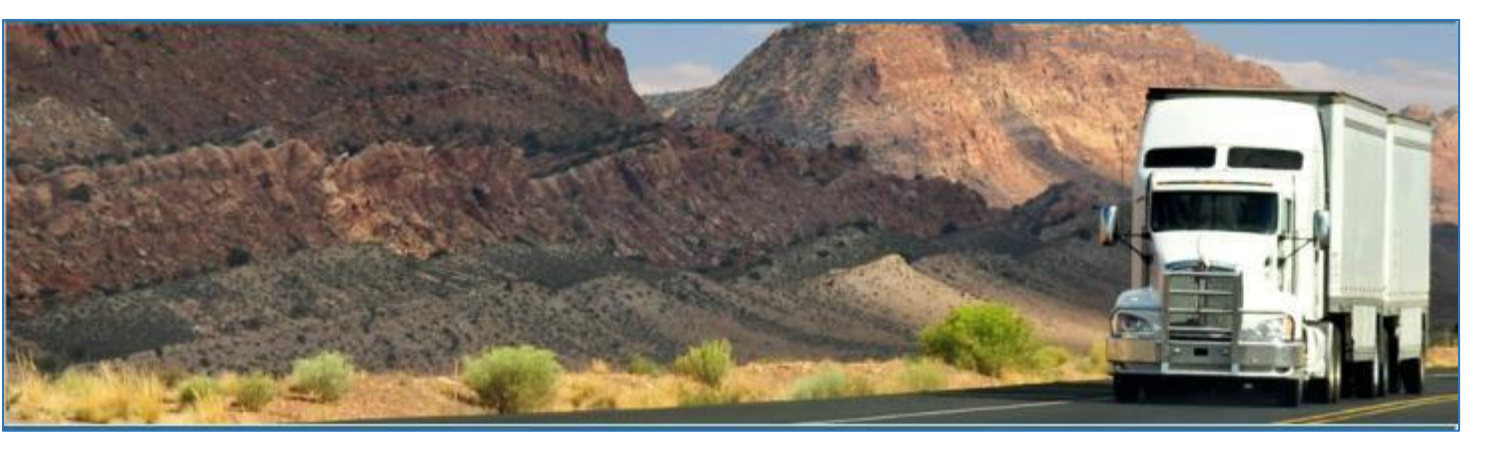

# **Ready Wireless – Ready Fleet ELD**

# November 2019/ V1.0.1912-1919

# **Document Information**

# Version History

| Version     | Date     | Author         |       |               | Reviewer |
|-------------|----------|----------------|-------|---------------|----------|
| 1912/1919   | 11/20/19 | Precious Mae C | Cenia | Roel Sinadjan |          |
|             |          |                |       |               |          |
|             |          |                |       |               |          |
| Sign Off    |          |                |       |               |          |
| Ready Wirel | ۵۵۵      |                |       |               |          |
|             | 233      | Nomo           | Sie   | noturo        | Data     |
| Inte        |          | Name           | Sig   | nature        | Date     |
|             |          |                |       |               |          |
| Partner Nam | ie ,     |                | 1     |               | i        |
| Title       |          | Name           | Sig   | nature        | Date     |
|             |          |                |       |               |          |

# Copyright

© Ready Wireless 2019. All rights reserved.

No part of this publication may be reproduced or transmitted in any form or by any means or stored in any retrieval system of any nature without prior written permission except as expressly permitted by any written contract signed by Ready Wireless with the recipient.

The contents of this documentation are the confidential information of Ready Wireless and are subject to the provisions of Ready Wireless standard Customer Agreement or Non-disclosure Agreement (as relevant) or any similar agreement signed by Ready Wireless and entered into with the recipient. The contents of this documentation (or any part or it) must not be used or disclosed to any third party by the recipient except as expressly permitted by the relevant agreement. If you (or your company) have not signed an agreement with Ready Wireless you must not use this documentation, must treat it as strictly confidential and must promptly return it to Ready Wireless.

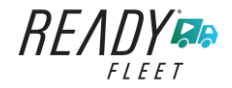

# Change History

This section details what changes have been made in order to prompt a new version of this product specification:

| Version | Date | Author(s) | Section Page<br>No. | Change |
|---------|------|-----------|---------------------|--------|
|         |      |           |                     |        |
|         |      |           |                     |        |
|         |      |           |                     |        |
|         |      |           |                     |        |
|         |      |           |                     |        |
|         |      |           |                     |        |
|         |      |           |                     |        |

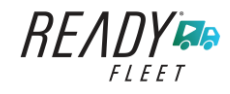

# App Permission Request

Lists of app permission request that you need to allow the app to access are the following:

A dialog is prompted to you after you install the ELD application. Other app permission request is prompted to you when you take photos for your DVIR report, Work Order report, fuel receipts and other documents and also when you use voice-to-text feature instead of typing your inspection notes on a DVIR item.

| Android App Permission Request                                                                                                    | Action                                                                                 |
|----------------------------------------------------------------------------------------------------|----------------------------------------------------------------------------------------|
| Location. (Device's location) <ul> <li>Allow <app name=""> to access this device's location?</app></li> </ul>                                    | Tap <b>Allow</b> button to allow app to access the device's location.                  |
| 1 of 2 DENY ALLOW                                                                                                    |                                                                                        |
| Storage. (Photos, media and files on your device) Allow <app name=""> to access photos, media, and files on your device? 2 of 2 DENY ALLOW</app> | Tap <b>Allow</b> button to allow app to access photos, media and files on your device. |
| Camera. (Take pictures and record video)<br>Allow <app name=""> to take pictures and record video?<br/>DENY ALLOW</app>                          | Tap <b>Allow</b> button to allow app to access the camera.                             |
| Microphone. (Record audio)<br>Allow <app name=""> to record audio?<br/>DENY ALLOW</app>                                                          | Tap <b>Allow</b> button to allow app to access the microphone.                         |

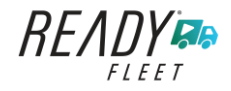

| iOS App Permission Request                                                                                                    | Action                                                                |
|----------------------------------------------------------------------------------------------------|-----------------------------------------------------------------------|
| <b>Location.</b> (Location while you are using the app)                                                                                                    | Tap <b>Allow</b> button to allow app to access the device's location. |
| Allow " <app name=""> " to<br/>access your location while<br/>you are using the app?<br/>Your current location is needed to<br/>ensure compliance with the FMCSA's<br/>ELD regulations regarding location<br/>reporting (Section 395.20 of the ELD<br/>Mandate)</app> |                                                                       |
| Don't Allow Allow                                                                                                    |                                                                       |
| <b>Notifications.</b> (Notifications may include alerts, sounds, and icon badges)                                                                                                    | Tap <b>Allow</b> button to allow app to access notifications.         |
| " <app name=""> " Would<br/>Like to Send You Notifications<br/>Notifications may include alerts,<br/>sounds, and icon badges. These can<br/>be configured in Settings.</app>                                                                                          |                                                                       |
| Don't Allow Allow                                                                                                    |                                                                       |
| <b>Camera</b> . (Camera access is need to take photos of fuel receipts and other documents)                                                                                                    | Tap <b>OK</b> button to allow app to access the camera.               |
| " <app name="">       "Would         Like to Access the Camera         Camera access is needed to take         photos of fuel reciepts and other         documents         Don't Allow</app>                                                                          |                                                                       |
| <b>Speech Recognition.</b> (Speech recognition will be used to determine which words you speak into this device's microphone)                                                                                                    | Tap <b>OK</b> button to allow app to access speech recognition.       |

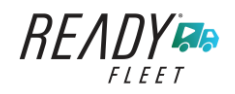

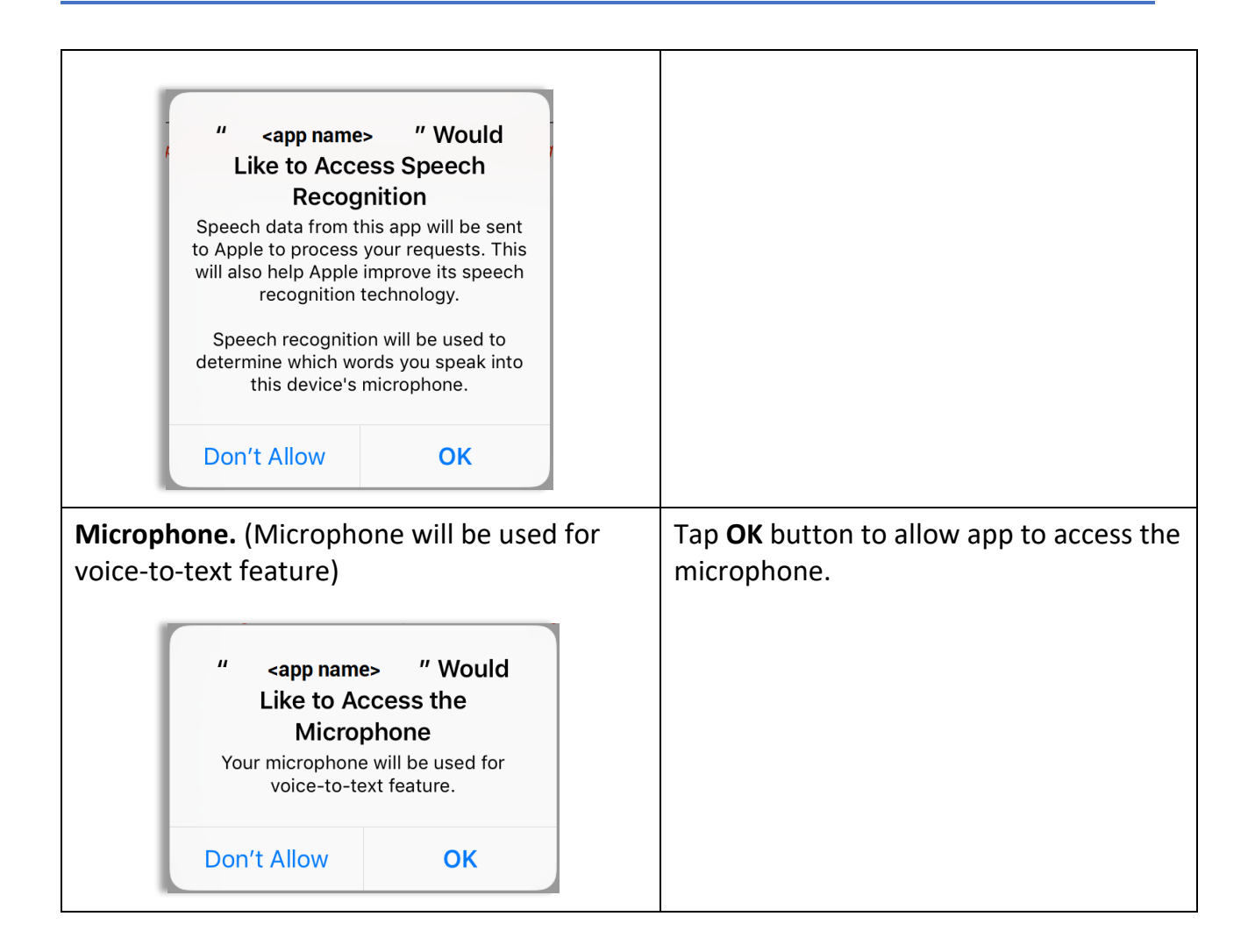

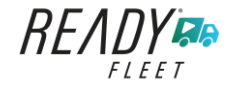

# Contents

| App Permission Request                                       | 4  |
|--------------------------------------------------------------|----|
| 1 Main Screen                                                |    |
| 1.1 Using the HOS Action Bar                                 |    |
| 2 Customizing the Ready Fleet ELD App Preferences            |    |
| 2.1 Hours of Service Settings                                |    |
| 2.1.1 Set Hours of Service Preferences                       |    |
| 2.1.2 Capturing the Driver's Signature                       |    |
| 2.1.3 Customizing the Carrier Information                    |    |
| 2.1.4 Driving Rules                                          | 15 |
| 2.2 Vehicle Data Settings                                    | 29 |
| 2.3 Device Preferences                                       |    |
| 3 Familiarizing the Ready Fleet ELD Main Screen Tiles        |    |
| 3.1 Time Remaining Tile                                      |    |
| 3.2 Changing the Driver's Duty Status                        |    |
| 3.3 Changing the Driver's Ruleset                            |    |
| 3.4 Recap                                                    |    |
| 3.5 Start Break                                              |    |
| 3.6 Data Transfer                                            |    |
| 3.7 Options                                                  |    |
| 3.8 Logs                                                     |    |
| 3.9 DVIR                                                     |    |
| 3.10 Shift/Cycle                                             |    |
| 4 Check Driver Availability                                  |    |
| 5 Driver Logs                                                |    |
| 5.1 Using the Driver Logs Bulk/ Multiple Selection Functions |    |
| 5.2 The Driver Logs Accordion Header Features                |    |
| 5.2.1 Daily Driver's Log Entry Check-box (Uncertified Log)   |    |
| 5.2.2 Daily Driver's Log Entry Check-box (Already Certified) |    |
| 5.2.3 Daily Driver's Title Log (Recertify Log)               | 51 |
| 5.2.4 Recap                                                  | 51 |
| 5.2.5 Daily Drivers Log Grid                                 |    |

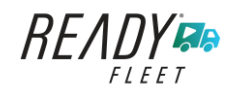

Page 8

| 5.2.6 Edit Daily Drivers Log Form                   | 53 |
|-----------------------------------------------------|----|
| 5.2.7 DVIR                                          | 55 |
| 5.2.8 Certify a Log                                 | 55 |
| 5.2.9 Email a Log                                   | 57 |
| 5.2.10 Edit a Log                                   | 59 |
| 5.3 Malfunction and Data Diagnostic Events          | 75 |
| 5.4 DVIR                                            | 83 |
| 5.4.1 DVIR Feature – Main Navigation Menu           | 83 |
| 5.4.2 DVIR Feature – Hours of Service Main Screen   | 83 |
| 5.4.3 Selecting Your DVIR Type                      | 85 |
| 5.4.4 Starting Your DVIR                            |    |
| 5.4.5 Searching a DVIR Item                         |    |
| 5.4.6 Completing the First DVIR Area                | 87 |
| 5.4.7 Capturing an Image of a DVIR Item             |    |
| 5.4.8 Adding a Comment or Remark to a DVIR Item     |    |
| 5.4.9 Finishing / Certifying Your DVIR              |    |
| 5.4.10 Submitting or Certifying the DVIR            | 92 |
| 5.4.11 Deleting a DVIR                              | 93 |
| 5.4.12 Emailing a DVIR                              | 93 |
| 5.5 DVIR History                                    | 94 |
| 5.5.1 Viewing DVIR History by Vehicle               | 94 |
| 6 Roadside Inspection                               | 95 |
| 6.1 Roadside Inspection – Main Navigation Menu      | 95 |
| 6.2 Roadside Inspection – Ready Fleet ELD Main Menu | 96 |
| 6.3 Roadside Inspection Screen – Start Review       | 96 |
| 6.4 Roadside Inspection Screen – Data Transfer      | 98 |
| 6.5 Roadside Inspection Screen – Email Logs         |    |
| 7 Switch Equipment                                  |    |
| 7.1 Switch Equipment – Main Navigation Menu         |    |
| 7.2 Options Menu                                    |    |
| 7.3 Switch Equipment – DVIR Screen                  |    |
| 7.4 Switching Equipment                             |    |

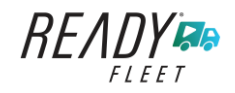

Page 9

| 7.5 Managing Vehicles / Trailers          |     |
|-------------------------------------------|-----|
| 7.5.1 Manage Vehicles / Trailers – Delete |     |
| 7.5.2 Manage Vehicles / Trailers – Edit   |     |
| 7.5.3 Manage Vehicles / Trailers – Add    |     |
| 8 Documents                               |     |
| 8.1 Documents – Main Navigation Menu      |     |
| 8.2 Documents – Options Menu              |     |
| 8.3 Adding Documents                      |     |
| 8.4 Editing / Deleting a Document         |     |
| 9 Add Fuel Receipts                       | 115 |
| 9.1 Fuel Receipts – Main Navigation Menu  |     |
| 9.2 Fuel Receipts Screen                  |     |
| 9.3 Adding Fuel Receipts                  |     |
| 9.4 Editing or Deleting a Fuel Receipts   |     |
| 10 Co-Drivers                             |     |
| 10.1 Logon Co-Driver                      |     |
| 10.2 Switch Driver                        |     |
| 11 Shipping Documents                     |     |
| 12 Add Remark                             |     |
| 13 Cargo Inspected (Canada only)          |     |
| 14 Exempt Driver                          |     |
| 15 Logout                                 |     |
| 16 Unidentified Driving Events            |     |
| 17 Warning Features                       |     |
| 18 List of Login Errors                   |     |

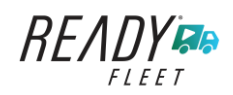

# 1 Main Screen

The Hours of Service main screen is where you log your duty status events and which, in turn, determines your compliance with FMCSA Hours of Service Regulations. This screen also serves as your gateway to the rest of the app's features.

| Hours of Service Vehicle disconnected |                | 토 C 🕣<br>Connect X  |
|---------------------------------------|----------------|---------------------|
|                                       | 🕒 John Doe Jr. | DATA TRANSFER       |
|                                       | Truck20E       | REMARK              |
| OffDuty >                             | 🜉 Trailer20    | OPTIONS             |
| Time Remaining                        | DVIR           | LOGS                |
| 00:00                                 | START BREAK    |                     |
|                                       | START BREAK    | ROADSIDE INSPECTION |

The main screen also provides essential information about the app's user:

- **Driver Name**: Displays the name of the driver who is logged in and whose logs are displayed.
- Vehicle Name: Displays the driver's vehicle name.
- *Trailer Name*: Displays the driver's trailer name.

**Note**: Can tap Vehicle and Trailer name to display Switch Vehicle Dialog.

# 1.1 Using the HOS Action Bar

The HOS Action Bar is the starting point for navigating to the different pages within the app and is always present in the app's topmost portion:

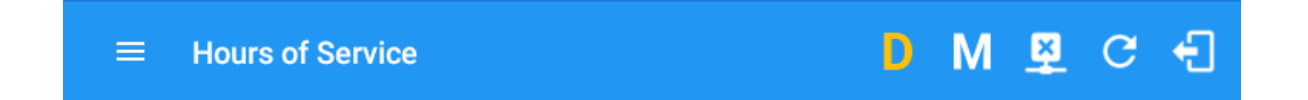

The action bar features the following navigational controls of the app:

| Action Tool Name Action Tool Icon |   | Description                                                 |  |  |
|-----------------------------------|---|-------------------------------------------------------------|--|--|
| Main navigation<br>hamburger      | ≡ | Tap to open the main navigation menu of the application     |  |  |
| Refresh Button                    | C | Tap to manually refresh the data in the app                 |  |  |
|                                   |   | page. Hidden under submenu icon once all icons are present. |  |  |

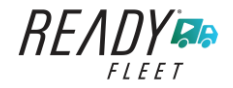

| Logout Button                  | ÷            | Tap to log out of the app, this will also set<br>your status to Off Duty. Hidden under<br>submenu icon once all icons are present.                                                                                 |
|--------------------------------|--------------|----------------------------------------------------------------------------------------------------|
| Malfunction Button             | М            | Tap to see uncleared Malfunctions                                                                                                    |
| Data Diagnostics Button        | D            | Tap to see uncleared Data Diagnostics.<br>Turns into an accent color (based on the<br>app's theme) if there are new events and<br>turns white when already viewed.                                                 |
| VBUS Connectivity              | <u>((•))</u> | Indicates that the device is connected to a<br>VBUS device and turns to when<br>disconnected. Hence, connection<br>interruptions may occur which will turn into<br>flashing icon while in a reconnecting<br>state. |
| Pending Edit Request<br>Button | Þ            | Tap to display the pending edit request<br>dialog, edit request is from Motor Carrier<br>Edit Suggestions, correction of errors with<br>Team Drivers, and Events logged under<br>Unidentified Driver Profile.      |
| Connect Button                 | Connect      | Tap to display a dialog to Connect to<br>Vehicle's VBUS Device. It has the same<br>capabilities as the VBUS icon                                                                                                   |

# 2 Customizing the Ready Fleet ELD App Preferences

The app's settings and preferences can be customized in the Hours of Service Preferences screen.

To navigate to this part of the app, select the  $\equiv$  icon or swipe the screen to the right to display the main navigation menu, select the **Settings** option and then select the **Hours of Service** option, this will display the Settings screen.

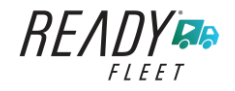

### 2.1 Hours of Service Settings

## 2.1.1 Set Hours of Service Preferences

This is where the basic driver, vehicle, carrier and shipping data is entered and stored within the app. The identification data stored here is then used by the app, web portal and in the driver's daily log report.

#### After logging in to the app for the first time

When the app is used for the first time, the driver is taken directly to the Main Dashboard after which a Select Equipment dialog box will be displayed. It will continue to display until the user chooses a specified vehicle and trailer (if needed) to use. Driver can select option 'None' to use the app without selecting a vehicle.

|                      |                 |                |     | <b>₽ C 4</b> ]      |
|----------------------|-----------------|----------------|-----|---------------------|
| Vehicle disconnected |                 |                |     | Connect X           |
|                      | Select Ec       | uipment        |     | ROADSIDE INSPECTION |
| OffDuty >            | Vehicle Name    |                | +   | OPTIONS             |
| Time Demoining       | Attached Traile | rs<br>Attached | ADD | LOGS                |
|                      | Manage          | Save           |     | DVIR                |
| -00:00               | START           | BREAK          |     | SHIFT/CYCLE         |

## 2.1.2 Capturing the Driver's Signature

The application can capture the signature of the driver which is then used for digitally certifying a log. To create the driver signature, select the main navigation hamburger  $\equiv$ , select the **Settings** option and then select **Hours of Service**:

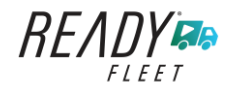

| ← Settings               | D M 🖳 C 🕄                                          |                                                                                                    |
|--------------------------|----------------------------------------------------|----------------------------------------------------------------------------------------------------|
| Driver Information       |                                                    |                                                                                                    |
| Driver                   | John Doe Jr.                                       |                                                                                                    |
| CDL # & Issuing State    | 9876543210 NY                                      |                                                                                                    |
| Email                    | johndoejr@gmail.com                                |                                                                                                    |
| Signature                | 6 ChangePassword                                   | The Driver Information section of the scree<br>will be displayed along with any signature that<br>has been created for the driver. Tap on the |
| Carrier Information      |                                                    | icon to create or change the signature                                                                                                    |
| Carrier                  | <company name=""> TRUCKING LLC. *</company>        |                                                                                                    |
| Carrier DOT No           | 987654321                                          |                                                                                                    |
|                          | 4855 Wayback Lane                                  |                                                                                                    |
| Main Office              | Huntington New York                                |                                                                                                    |
|                          |                                                    | Create or update your signature in the app to using your finger to create your signature.                                                     |
| CH<br>← Change Signature | ner Done<br>ष्र ट स्<br>Create your signature here |                                                                                                    |
|                          |                                                    | Tap the Done button to save your signature                                                                                                    |

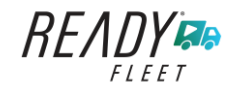

Page 13

#### 2.1.3 Customizing the Carrier Information

The carrier information can also be set from within the Hours of Service section (*main navigation hamburger > Settings > Hours of Service*). You can scroll the screen down to the *Carrier Information* section:

| $\leftarrow$ Settings |                  |                             |          |                                                                                 | 垦                       | G      | Ð |
|-----------------------|------------------|-----------------------------|----------|---------------------------------------------------------------------------------|-------------------------|--------|---|
| Carrier Information   |                  |                             |          |                                                                                 |                         |        |   |
| Carrier               |                  |                             |          | <company< th=""><th>' NAME&gt; TRUCKIN</th><th>G LLC.</th><th>*</th></company<> | ' NAME> TRUCKIN         | G LLC. | * |
| Carrier DOT No        |                  | 987654321                   |          |                                                                                 |                         |        |   |
|                       |                  | 4855 Wayback Lane           |          |                                                                                 |                         |        |   |
| Main Office           |                  | Huntington                  | New York |                                                                                 |                         |        |   |
|                       |                  | USA                         |          | 11743                                                                           |                         |        |   |
| Phone #               |                  | 631-375-1799                |          |                                                                                 |                         |        |   |
|                       |                  | Street<br>4855 Wayback Lane |          |                                                                                 |                         |        |   |
| Home Terminal         |                  | City Huntington             |          | NY State                                                                        | <sup>Zip</sup><br>11743 |        |   |
| Driving Rules         |                  |                             |          |                                                                                 |                         |        |   |
| Country               |                  |                             |          |                                                                                 | U                       | SA     | * |
| Cycle USA             |                  |                             |          | U                                                                               | S 70hr8days             |        | * |
| Home Terminal Tim     | ne Zone          |                             |          |                                                                                 | Central (CST6CD         | Г)     | * |
| Start Hour of Day     |                  |                             |          |                                                                                 |                         | 12 am  | * |
| Cargo                 |                  |                             |          |                                                                                 | Prop                    | erty   | * |
| Switch to Intrastate  | rules when possi | ble                         |          |                                                                                 |                         |        |   |
|                       | Enter de         | etails for the foll         | owing:   |                                                                                 |                         |        |   |

Carrier Name Carrier DOT Number Main Office Address Phone Number Home Terminal Details of the driver

**Note:** The driver is allowed to select a specific Carrier Information if 'Allow driver ability to change carrier' in portal->settings->account setting under Portal Controls and 'Allow Carrier Change' in Drivers Management page are enabled.

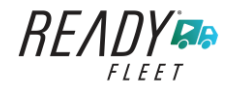

#### 2.1.4 Driving Rules

This is where you change the HOS rules or the Federal Motor Carrier Safety Administration's (FMCSA) regulations that govern the hours that a commercial vehicle driver can legally accumulate driving or being on duty for a motor carrier in a working day and week. This is also where you apply the HOS rules exceptions.

The driving rules can also be set from within the Hours of Service section (*main navigation hamburger > Settings > Hours of Service*). You can scroll the screen down to the *Driving Rules* section:

| ← Settings                               | ₽ C                                    | ÷  |
|------------------------------------------|----------------------------------------|----|
| Driving Rules                            |                                        |    |
| Country                                  | USA                                    | *  |
| Cycle USA                                | US 70hr8days                           | -  |
| Home Terminal Time Zone                  | Central (CST6CDT)                      | *  |
| Start Hour of Day                        | 12 am                                  | *  |
| Cargo                                    | Property                               | *  |
| Switch to Intrastate rules when possible |                                        |    |
| Use Cycle Reset                          |                                        | ۲  |
| Use Canadian Off Duty Deferral           |                                        |    |
| Use 5th Line for Exception 395.1(d)      |                                        | ۲  |
| Add or remove exceptions                 | Exceptions                             |    |
| Other                                    |                                        |    |
| Lock Screen Style                        | Remaining to violation                 | *  |
| Use GridView Editing                     |                                        | ۲  |
| Edit Increment                           | 15 min                                 | *  |
| Email Service Provider                   | SERVER                                 | Ξ. |
| PDF Report Email                         | recipient@domain.com                   |    |
|                                          | Separate email addresses by comma (, ) |    |
| PDF Generation Mode                      | Legacy                                 | *  |

Select the appropriate HOS rules that you would like the app to use from the drop-down list. You can customize the region, cycle, cargo, exceptions and time zone rules.

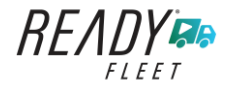

#### <u>Region</u>

This is where you can set the region. The options are USA, Canada and Mexico. The cycle and exceptions displayed are dependent on which region has been set by the driver.

| ← Settings                              |                                        | 🗊 D M 👳 :               |                     |
|-----------------------------------------|----------------------------------------|-------------------------|---------------------|
| Driving Rules                           |                                        |                         |                     |
| Country                                 |                                        |                         |                     |
| Cycle USA                               |                                        | US 70hr8days            |                     |
| Home Terminal Time Zone                 |                                        | Central (CST6( Canada 🚽 |                     |
| Start Hour of Day                       |                                        | Mexico                  |                     |
| Cargo                                   |                                        | Property -              |                     |
| Switch to Intrastate rules when possibl | e                                      |                         |                     |
| Use Cycle Reset                         |                                        | •                       |                     |
| Use Canadian Off Duty Deferral          |                                        |                         |                     |
| Use 5th Line for Exception 395.1(d)     |                                        | •                       |                     |
| Add or remove exceptions                |                                        | Exceptions              |                     |
| Other                                   |                                        |                         |                     |
| Lock Screen Style                       |                                        |                         |                     |
| Use GridView Editing                    |                                        |                         |                     |
| Edit Increment                          |                                        | 1                       |                     |
| Email Service Provider                  |                                        |                         |                     |
| PDF Report Email                        | recipient@domain.com                   | B John Doe Jr.          | ROADSIDE INSPECTION |
|                                         | Separate email addresses by comma (, ) |                         |                     |
| DDE One official Mode                   |                                        |                         |                     |
|                                         |                                        | Change Cyc              | le OPTIONS          |
|                                         |                                        |                         |                     |
|                                         |                                        | Sleeper > USA Canada    | Mexico              |
|                                         |                                        |                         |                     |
|                                         |                                        | Cycle: US 70hr8days     | LOGS                |
|                                         |                                        | Time Remaining          | Source              |
|                                         |                                        | Carcer                  | Save                |
|                                         |                                        |                         |                     |
|                                         |                                        |                         | DVIR                |
|                                         |                                        | 00:00                   |                     |
|                                         |                                        |                         |                     |
|                                         |                                        | START BR                | -AK                 |
|                                         |                                        |                         | SHIFT/GTOLE         |
|                                         |                                        |                         |                     |

#### Notes:

- If the region selected is Canada, then the condition "Canada Off-Duty Deferral" is enabled. This means that you are allowed to get an extra two hours of driving and on duty in a 24-hour period (day 1) and take the required extra two hours off on the following day (day 2). The Deferral status is shown on the Driver's Daily Logs.
- A remark will be recorded in Edit Logs screen with a note 'Change to <Region> ruleset' if region is changed via the Setting screen or in Main Dashboard screen>Change Cycle dialog.

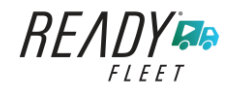

### <u>Cycle</u>

This is where you can set the consecutive multi-day duty period which the driver will follow. Choosing a cycle will take into effect the corresponding legal limitations on the hours that can be used by the driver in a 7 day or 8 day working cycle.

#### Available Cycle Rules Options

|                     | Cycle  | Shift Limit | Drive Limit | Until Break | Break Left |
|---------------------|--------|-------------|-------------|-------------|------------|
| US60hr7days         | 7 days | 14 hours    | 11 hours    | 8 hours     | 30 minutes |
| US70hr8days         | 8 days | 14 hours    | 11 hours    | 8 hours     | 30 minutes |
| Alaska70hr7days     | 7 days | 20 hours    | 15 hours    | 8 hours     | 30 minutes |
| Alaska80hr8days     | 8 days | 20 hours    | 15 hours    | 8 hours     | 30 minutes |
| California80hr8days | 8 days | 16 hours    | 12 hours    | N/A         | N/A        |

## Interstate - Federal Rules

#### Intrastate Cycle Rules

|                         | Cycle  | Shift Limit | Drive Limit | Break Limit |
|-------------------------|--------|-------------|-------------|-------------|
| Alabama60hr7days        | 7 days | 15 hours    | 10 hours    | N/A         |
| Alabama 70hr8days       | 8 days | 15 hours    | 10 hours    | N/A         |
| Florida 70hr7days       | 7 days | 16 hours    | 12 hours    | N/A         |
| Florida 80hr8days       | 8 days | 16 hours    | 12 hours    | N/A         |
| Illinois 60hr7days      | 7 days | 14 hours    | 11 hours    | N/A         |
| Illinois 70hr8days      | 8 days | 14 hours    | 11 hours    | N/A         |
| Maryland 70hr7days      | 7 days | 16 hours    | 12 hours    | N/A         |
| Maryland 80hr8days      | 8 days | 16 hours    | 12 hours    | N/A         |
| Massachusetts 60hr7days | 8 days | 14 hours    | 11 hours    | N/A         |
| Massachusetts 70hr8days | 8 days | 14 hours    | 11 hours    | N/A         |

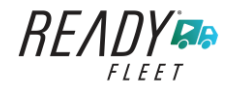

| Michigan 60hr7days       | 7 days  | 14 hours | 11 hours | 30 minutes |
|--------------------------|---------|----------|----------|------------|
| Michigan 70hr8days       | 8 days  | 14 hours | 11 hours | 30 minutes |
| Minnesota 60hr7days      | 7 days  | 14 hours | 11 hours | 30 minutes |
| Minnesota 70hr8days      | 8 days  | 14 hours | 11 hours | 30 minutes |
| New Hampshire 60hr7days  | 7 days  | 14 hours | 11 hours | N/A        |
| New Hampshire 70hr8days  | 8 days  | 14 hours | 11 hours | N/A        |
| New York 60hr7days       | 7 days  | 14 hours | 11 hours | N/A        |
| New York 70hr8days       | 8 days  | 14 hours | 11 hours | N/A        |
| North Carolina 70hr7days | 7 days  | 16 hours | 12 hours | N/A        |
| North Carolina 80hr8days | 8 days  | 16 hours | 12 hours | N/A        |
| North Dakota 70hr7days   | 7 days  | 16 hours | 12 hours | N/A        |
| Pennsylvania 60hr7days   | 7 days  | 14 hours | 11 hours | N/A        |
| Pennsylvania 70hr8days   | 8 days  | 14 hours | 11 hours | N/A        |
| South Carolina 70hr7days | 7 days  | 16 hours | 12 hours | N/A        |
| South Carolina 80hr8days | 8 days  | 16 hours | 12 hours | N/A        |
| Tennessee 60hr7days      | 7 days  | 14 hours | 11 hours | N/A        |
| Tennessee 70hr8days      | 8 days  | 14 hours | 11 hours | N/A        |
| Texas 70hr7days          | 7 days  | 15 hours | 12 hours | N/A        |
| Wisconsin 70hr7days      | 70 days | 16 hours | 12 hours | 30 minutes |
| Wisconsin 80hr8days      | 80 days | 16 hours | 12 hours | 30 minutes |
| Vermont 60hr8days        | 7 days  | 14 hours | 11 hours | N/A        |
| Vermont 70hrs8days       | 8 days  | 14 hours | 11 hours | N/A        |
| Virginia 70hr7days       | 7 days  | 16 hours | 12 hours | N/A        |

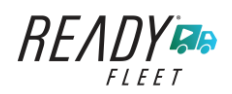

Page 19

| Virginia 80hr8days | 8 days | 16 hours | 12 hours | N/A |
|--------------------|--------|----------|----------|-----|

#### **Canada Cycle Rules**

|                          | Cycle  | Shift Limit | Drive Limit | Break Limit |
|--------------------------|--------|-------------|-------------|-------------|
| Canada 70hr7days South   | 7 days | 16 hours    | 13 hours    | N/A         |
| Canada 120hr14days South | 7 days | 16 hours    | 13 hours    | N/A         |
| Canada 80hr7days North   | 7 days | 20 hours    | 15 hours    | N/A         |
| Canada 120hr14days North | 7 days | 20 hours    | 15 hours    | N/A         |
| Alberta Province         | N/A    | 15 hours    | 13 hours    | 30 minutes  |

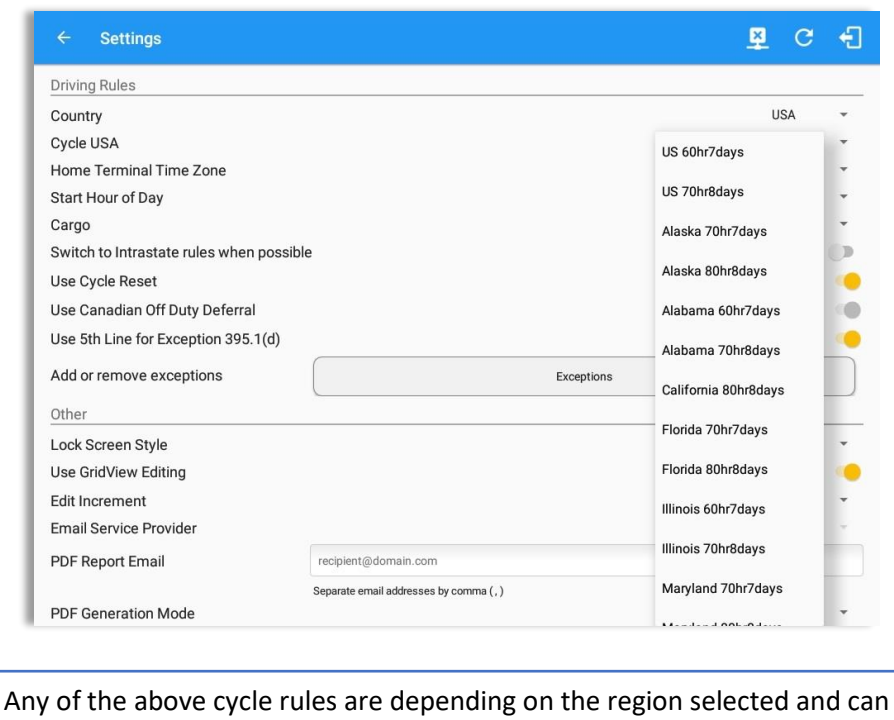

be applied given the appropriate rule from the region drop down list.

#### • Intrastate to Interstate driving rules

If the driver is operating in intrastate mode and is crossing over a state line then the app automatically switches to federal rules. A dialog will display confirming that the driving rules have changed right after crossing boundaries.

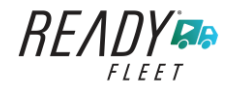

ROADSIDE INSPECTION

TIONS

.0GS

DVIR

SHIFT/CYCLE

Page 20

**퇴 또 ~** {

# Example: SouthCarolina80hr8days to US70hr8days or SouthCarolina70hr7days to US60hr7days to US60hr7days

#### • Interstate to Intrastate driving rules

The driver must also follow the Federal HOS regulations for a short period of time while operating in interstate commerce. If the driver were using the 60-hour/7-day schedule, he must follow the Federal HOS regulations for the next 7 days having done operating in interstate commerce. If you were using the 70-hour/8-day schedule, you must follow the Federal hours-of-service regulations for the next 8 days after you finish operating in interstate commerce.

#### Note:

To perform intrastate check, enable the option available in the Settings > HOS Preferences (however this check is optional). The user has the ability to whether or not perform to the checking.

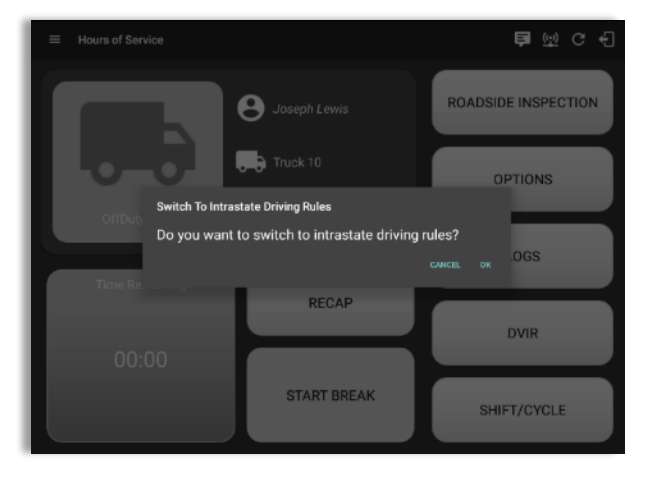

Also, it is important for the driver to monitor the cycle used for the past 7 or 8 days.

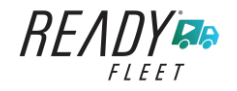

#### <u>Cargo</u>

This will set the applicable Hours of Service rules for property carrying or passenger carrying commercial vehicles.

#### Available Cargo Rules Options

- Property the 11 and 14 hours rule will apply.
- Passenger the 10 and 15 hours rule will apply.

| 5 ming rates                             |                                        |   |
|------------------------------------------|----------------------------------------|---|
| Country                                  | USA                                    |   |
| Cycle USA                                | US 70hr8days                           |   |
| Home Terminal Time Zone                  | Central (CST6CDT)                      |   |
| Start Hour of Day                        | 12 am                                  |   |
| Cargo                                    | Property                               |   |
| Switch to Intrastate rules when possible | 9                                      | 0 |
| Use Cycle Reset                          | Passenger                              |   |
| Use Canadian Off Duty Deferral           |                                        | 9 |
| Use 5th Line for Exception 395.1(d)      |                                        |   |
| Add or remove exceptions                 | Exceptions                             |   |
| Other                                    |                                        |   |
| Lock Screen Style                        | Remaining to violation                 |   |
| Use GridView Editing                     |                                        |   |
| Edit Increment                           | 15 min                                 |   |
| Email Service Provider                   | SERVER                                 | 1 |
| PDF Report Email                         | recipient@domain.com                   |   |
|                                          | Separate email addresses by comma (, ) |   |
| DDF Assession Made                       |                                        | - |

#### **Exceptions**

The options that appear when tapping the *Exceptions* button will allow the driver to avail of exceptions from the Hours of Service rules for as long as certain conditions are met as stipulated the Hours of Service section of the Code of Federal Regulations (49 CFR Part 395.1-Hours of Service of Drivers-Scope of rules in this part) and other pertinent FMCSA regulations.

*Note*: A disabled exception on the portal will be removed from the app by the next day.

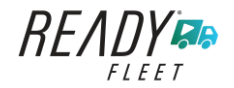

#### Available US Exceptions Options

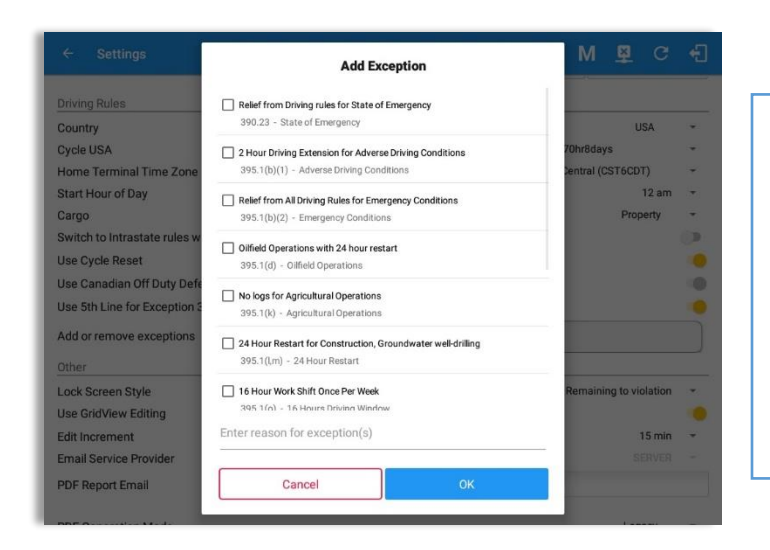

Select the appropriate exception from the list. You must then enter a reason for applying the exception in the Enter reason for exception(s) field. Once complete, select the **OK** option to apply the selected exception.

**Note**: Exceptions are different depending on the Region selected.

- 2 Hour Driving Extension for Adverse Driving Conditions
- Relief from all driving rules for Emergency Conditions
- Oilfield Operations with 24-hour restart
   Note: If the Exception 395.1(d) is enabled, user can control to hide or show the 5<sup>th</sup> line that is
   shown on grid chart and Well Site option when changing status. Go to Settings > HOS
   Preferences > Driving Rules > Use 5<sup>th</sup> Line for Exception 395.1(d) toggle option is available which
   can be enabled or disabled.
- 30 Minute Break Exemption for Petroleum Tank Drivers
- 30 Minute Break Exemption for Short-Haul Drivers
- 30 Minute OnDuty break for Asphalt drivers
- No Logs for CDL Short-haul Drivers operating within 100 air miles (12 hour shift) *Note*: A warning dialog is displayed if the short haul driver broken the 100 air miles from the home terminal.

| Warning!                         |  |
|----------------------------------|--|
| You exceed 100.0 air-mile radius |  |
|                                  |  |

- No Logs for Short-haul Asphalt, Ready-Mixed Concrete Drivers or Non-CDL-Drivers operating within 150 air miles (14 hour shift)
- 24 Hour Restart for Construction, Groundwater well-drilling
- 16 Hour Work Shift Once Per Week

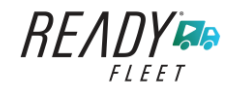

**Note**: '16 Hour Work Shift Once Per Week' exception can only be used once for the last 7 days or in every 70hr cycle, if the driver attempted to enable the exception an error dialog will display stating the following:

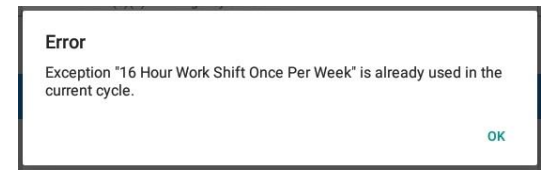

However, it is possible for the driver to add another '16 Hour Work Shift Once Per Week' exception when a cycle reset has occurred. Nevertheless, the driver will need to wait for the current cycle to end to be able to add the exception again.

- Utility Service Vehicle
- 30 Minute Break Exemption for Specialized Carriers & Rigging Association (SC&RA)
- Agricultural Operations *Note*: A confirmation dialog is displayed when using 'Agricultural Operations' exception.

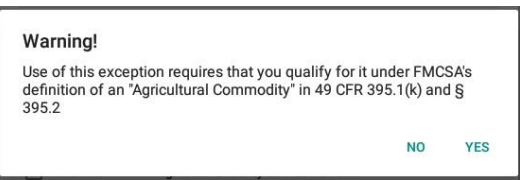

- Transport of Commercial Bees, Livestock
- Hi-rail 2-hour travel exclusion 395.1(w)
- Driver salesperson 395.1(c)
- Relief from Driving rules for State of Emergency 390.23
- California flammable tank drivers may drive 10 hours within a work shift
- No Logs for Non-Commercial Motor Vehicle *Note*: A warning dialog is displayed upon attempting to add a new event in current time while in *Not-CMV exception. Tap Yes button to remove exception or tap No button to cancel.*

| Warning!                      |                           |         |
|-------------------------------|---------------------------|---------|
| This will remove Not-CMV Exce | eption, Do you wish to co | ontinue |
|                               |                           |         |
|                               | NO                        | VEC     |
|                               | NU                        | TES     |

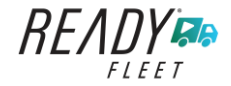

#### Available Canada Exceptions Options

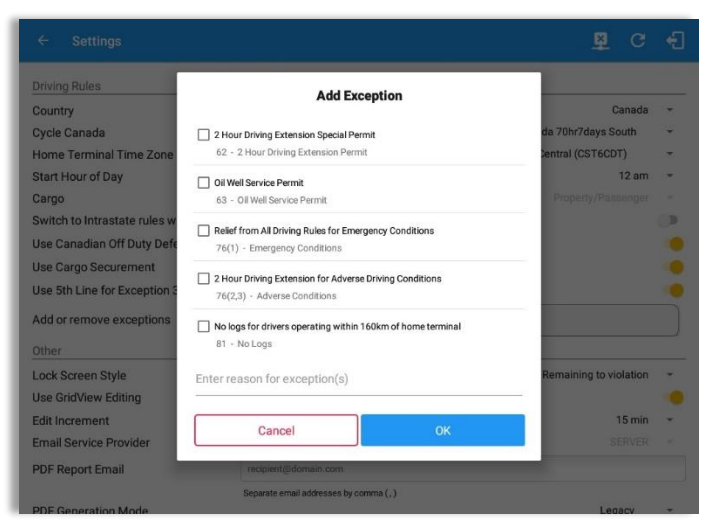

- 2 Hour Driving Extension Special Permit
- Oil Well Service permit
- CanEmergencyConditions
- 2 Hour Driving Extension for Adverse Driving Conditions
- No Logs for drivers operating within 160km of home terminal

#### Available Alberta Province Exceptions Options

|                                                             |                                                                                          | Connect                              |
|-------------------------------------------------------------|------------------------------------------------------------------------------------------|--------------------------------------|
| Home Terminal                                               | 4000 Wayback Lane                                                                        |                                      |
| nome reminar                                                | Add Exception                                                                            | 11743                                |
| Driving Rules<br>Country                                    | Relief from All Driving Rules for Emergency Conditions<br>76(1) - Emergency Conditions   | Canada 👻                             |
| Cycle Canada<br>Home Terminal Time Zon<br>Start Hour of Day | 2 Hour Driving Extension for Adverse Driving Conditions     76(2,3) - Adverse Conditions | ta Province -<br>Central (CST6CDT) - |
| Cargo<br>Switch to Intrastate rules                         | No logs for drivers operating within 160km of home terminal<br>81 - No Logs              | Property/Passenger                   |
| Use Canadian Off Duty De<br>Use Cargo Securement            | Enter reason for exception(s)                                                            | _                                    |
| Use 5th Line for Exception                                  | Cancel OK                                                                                | -                                    |
| Other                                                       |                                                                                          | _                                    |
| Lock Screen Style<br>Use GridView Editing                   |                                                                                          | Remaining to violation               |
| Edit Increment                                              |                                                                                          | 15 min - 1                           |

- CanEmergencyConditions
- 2 Hour Driving Extension for Adverse Driving Conditions

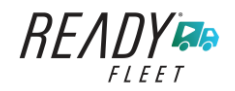

#### <u>Time Zone</u>

| ← Settings                                      |                                        | D M 🗳 C 🕄           | Select the driver's Home Terminal tir |
|-------------------------------------------------|----------------------------------------|---------------------|---------------------------------------|
| Driving Rules                                   |                                        |                     | zone. Time zones available are:       |
| Country                                         |                                        | USA 👻               |                                       |
| Cycle USA                                       |                                        | US 70hr8days 👻      | Hawaii                                |
| Home Terminal Time Zone                         |                                        | -                   |                                       |
| Start Hour of Day                               |                                        | America/Anchorage - | America/Anchorage                     |
| cargo<br>Switch to Intrastate rules when nossil | hle                                    | Pacific (PST8PDT)   | Pacific Time (PST8PDT)                |
| Use Cycle Reset                                 |                                        | Arizona             | Mountain Time (MST7MDT)               |
| Use Canadian Off Duty Deferral                  |                                        | Mountain (MST7MDT)  |                                       |
| Use 5th Line for Exception 395.1(d)             |                                        | Marthurset Indiana  | Saskatchewan                          |
| Add or remove exceptions                        | Exceptions                             | Northwest Indiana   | Central Time (CST6CDT)                |
| Other                                           |                                        | Saskatchewan        | Castorn Time (ESTEEDT)                |
| Lock Screen Style                               |                                        | Central (CST6CDT)   | Eastern Time (ESTSEDT)                |
| Use GridView Editing                            |                                        | Eastern (EST5EDT)   | Atlantic                              |
| Edit Increment                                  |                                        | Atlantic            | Canada/Newfoundland                   |
| Email Service Provider                          |                                        |                     | Canada, New Iounulanu                 |
| PDF Report Email                                | recipient@domain.com                   | Canada/Newfoundland | Asia/Manila                           |
|                                                 | Separate email addresses by comma (, ) | Asia/Manila         |                                       |

#### Lock Screen Style

The user has the ability to control the lock screen display. There are two (2) types available: new 'Remaining to violation' lock screen or the old '4 clocks' lock screen.

| ← Settings                               |            | D  | Μ         | 뵨         | С       | -  |
|------------------------------------------|------------|----|-----------|-----------|---------|----|
| Driving Rules                            |            |    |           |           |         |    |
| Country                                  |            |    |           | ι         | JSA     | *  |
| Cycle USA                                |            | US | 70hr8da   | ys        |         | *  |
| Home Terminal Time Zone                  |            | (  | Central ( | CST6CD    | T)      | *  |
| Start Hour of Day                        |            |    |           |           | 12 am   | Ŧ  |
| Cargo                                    |            |    |           | Prop      | perty   | *  |
| Switch to Intrastate rules when possible |            |    |           |           |         | 0  |
| Use Cycle Reset                          |            |    |           |           |         |    |
| Use Canadian Off Duty Deferral           |            |    |           |           |         | 10 |
| Use 5th Line for Exception 395.1(d)      |            |    |           |           |         |    |
| Add or remove exceptions                 | Exceptions |    |           |           |         |    |
| Other                                    |            |    |           |           |         |    |
| Lock Screen Style                        |            |    | Remain    | ina to vi | olation | *  |
| Use GridView Editing                     |            |    |           |           |         |    |
| Edit Increment                           |            |    | 4 Clocks  | 3         |         | -  |
| Email Service Provider                   |            |    |           | S         | ERVER   |    |
| PDF Report Email recipient@domain.com    |            |    |           |           |         |    |
| Separate email addresses by comma (, )   |            |    |           |           |         |    |

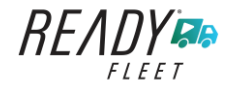

#### Use Grid View Editing

The user has the ability to use grid view editing. Once enabled, user can also set the edit increment time. (See Section 5.2.12 Edit a Log)

| ← Settings                             | D                                      | Μ        | <u>¥</u>   | G       |   |
|----------------------------------------|----------------------------------------|----------|------------|---------|---|
| Driving Rules                          |                                        |          |            |         |   |
| Country                                |                                        |          | U          | SA      |   |
| Cycle USA                              | US 70                                  | hr8day   | ys         |         |   |
| Home Terminal Time Zone                | Ce                                     | ntral (C | CST6CD     | T)      | 3 |
| Start Hour of Day                      |                                        |          |            | 12 am   | 2 |
| Cargo                                  |                                        |          | Prop       | erty    |   |
| Switch to Intrastate rules when possib | e                                      |          |            |         |   |
| Use Cycle Reset                        |                                        |          |            |         |   |
| Use Canadian Off Duty Deferral         |                                        |          |            |         |   |
| Use 5th Line for Exception 395.1(d)    |                                        |          |            |         |   |
| Add or remove exceptions               | Exceptions                             |          |            |         |   |
| Other                                  |                                        |          |            |         |   |
| Lock Screen Style                      | R                                      | emaini   | ing to vio | olation |   |
| Use GridView Editing                   |                                        |          |            |         |   |
| Edit Increment                         |                                        |          | 1          | 1 min   |   |
| Email Service Provider                 |                                        |          |            |         |   |
| PDF Report Email                       | recipient@domain.com                   |          | 5          | 5 min   |   |
|                                        | Separate email addresses by comma (, ) |          | 1          | 15 min  |   |

*Note:* Grid view editing is the default editing mode for new driver using 1919 app version.

#### **Display Street Address**

Display Street address option will allow drivers to select where to get the location if it is the actual location or the nearest city with 5,000 population when in AOBRD mode. The option will only display for drivers that have permission which is set by the personnel in the portal->Account Settings under App Controls > 'Display Street Address for AOBRD mode'.

| ← Settings                             | ₽ C                                    | €  |
|----------------------------------------|----------------------------------------|----|
| Driving Rules                          |                                        |    |
| Country                                | USA                                    | *  |
| Cycle USA                              | US 70hr8days                           | *  |
| Home Terminal Time Zone                | Central (CST6CDT)                      | *  |
| Start Hour of Day                      | 12 am                                  | *  |
| Cargo                                  | Property                               | *  |
| Switch to Intrastate rules when possib | ble                                    |    |
| Use Cycle Reset                        |                                        |    |
| Use Canadian Off Duty Deferral         |                                        | 18 |
| Use 5th Line for Exception 395.1(d)    |                                        |    |
| Add or remove exceptions               | Exceptions                             |    |
| Other                                  |                                        |    |
| Lock Screen Style                      | Remaining to violation                 | ٠  |
| Use GridView Editing                   |                                        |    |
| Edit Increment                         | 15 min                                 | *  |
| Display Street Address                 |                                        |    |
| Email Service Provider                 | SERVER                                 | w. |
| PDF Report Email                       | recipient@domain.com                   |    |
|                                        | Separate email addresses by comma (, ) |    |

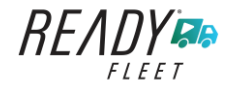

#### Email Service Provider

There are (2) two email service provider options: via Server or Mobile App. Email Service Provider setting can be change on the portal->account settings under App Controls -> Email Sender.

| ← Settings                             | ₽ C                                    | ÷  |
|----------------------------------------|----------------------------------------|----|
| Driving Rules                          |                                        |    |
| Country                                | USA                                    | *  |
| Cycle USA                              | US 70hr8days                           | *  |
| Home Terminal Time Zone                | Central (CST6CDT)                      | *  |
| Start Hour of Day                      | 12 am                                  | *  |
| Cargo                                  | Property                               | *  |
| Switch to Intrastate rules when possib | le                                     |    |
| Use Cycle Reset                        |                                        |    |
| Use Canadian Off Duty Deferral         |                                        | 10 |
| Use 5th Line for Exception 395.1(d)    |                                        |    |
| Add or remove exceptions               | Exceptions                             |    |
| Other                                  |                                        |    |
| Lock Screen Style                      | Remaining to violation                 |    |
| Use GridView Editing                   |                                        |    |
| Edit Increment                         | 15 min                                 | -  |
| Email Service Provider                 | SERVER                                 | ×  |
| PDF Report Email                       | recipient@domain.com                   |    |
| 225.0                                  | Separate email addresses by comma (, ) |    |

#### **PDF Report Email Recipients**

You can set the default recipients of your Driver Daily Log PDF report in the part of the Settings Menu.

| ← Settings                               |                                        | ¥ | С | Æ |
|------------------------------------------|----------------------------------------|---|---|---|
| Driving Rules                            |                                        |   |   |   |
| Country                                  | USA                                    |   |   | * |
| Cycle USA                                | US 70hr8days                           |   |   | • |
| Home Terminal Time Zone                  | Central (CST6CDT)                      |   |   | * |
| Start Hour of Day                        | 12 am                                  |   |   | Ŧ |
| Cargo                                    | Property                               |   |   | * |
| Switch to Intrastate rules when possible | (P.                                    |   |   |   |
| Use Cycle Reset                          |                                        |   |   |   |
| Use Canadian Off Duty Deferral           |                                        |   |   |   |
| Add or remove exemption                  | Exceptions                             |   |   |   |
| Other                                    |                                        |   |   |   |
| Lock Screen Style                        | Remaining to violation 👻               |   |   |   |
| Use GridView Editing                     |                                        |   |   |   |
| Email Service Provider                   | SERVER *                               |   |   |   |
| PDF Report Email                         | recipient@domain.com                   |   |   |   |
|                                          | Separate email addresses by comma (, ) |   |   |   |

Enter the email address or addresses that will become a recipient or recipients of the Ready Fleet ELD Service app's Daily Driver Log PDF report.

The email addresses must be

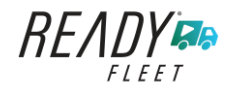

#### PDF Generation Mode (Android only)

There are (2) two PDF Generation Mode options: Legacy or Optimized mode. Optimized mode is an optimized version with a less PDF file size when generating a PDF report.

*Note:* Setting option is only for Android app.

| ← Settings                            | P C                                              | € |
|---------------------------------------|--------------------------------------------------|---|
| Driving Rules                         |                                                  |   |
| Country                               | USA                                              | * |
| Cycle USA                             | US 70hr8days                                     | * |
| Home Terminal Time Zone               | Central (CST6CDT)                                | * |
| Start Hour of Day                     | 12 am                                            | Ŧ |
| Cargo                                 | Property                                         | * |
| Switch to Intrastate rules when possi | ble                                              | ۲ |
| Use Cycle Reset                       |                                                  |   |
| Use Canadian Off Duty Deferral        |                                                  |   |
| Use 5th Line for Exception 395.1(d)   |                                                  |   |
| Add or remove exceptions              | Exceptions                                       |   |
| Other                                 | <u></u>                                          |   |
| Lock Screen Style                     | Remaining to violation                           | * |
| Use GridView Editing                  |                                                  |   |
| Edit Increment                        | 15 min                                           | * |
| Email Service Provider                |                                                  | 1 |
| PDF Report Email                      | recipient@domain.com                             |   |
|                                       | Separate email addresses by comma (, ) Optimized |   |
| PDF Generation Mode                   | Legacy                                           | + |

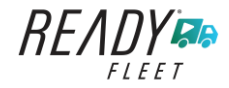

# 2.2 Vehicle Data Settings AOBRD Speed Threshold

For vehicle in AOBRD mode, speed threshold setting is dependent on what is set on the portal->account settings under App Controls ->AOBRD Speed Threshold. The default value is 100 Mph/Kph. (For example: When the set AOBRD Speed Threshold is 100 Mph/Kph, lock screen will be shown and the app will be in driving state once the vehicle speed threshold reached to 100 mi/hour)

The AOBRD speed threshold can also be set from within the Vehicle Data Settings section (*main navigation hamburger > Settings > Vehicle Data Settings > AOBRD Speed Threshold*).

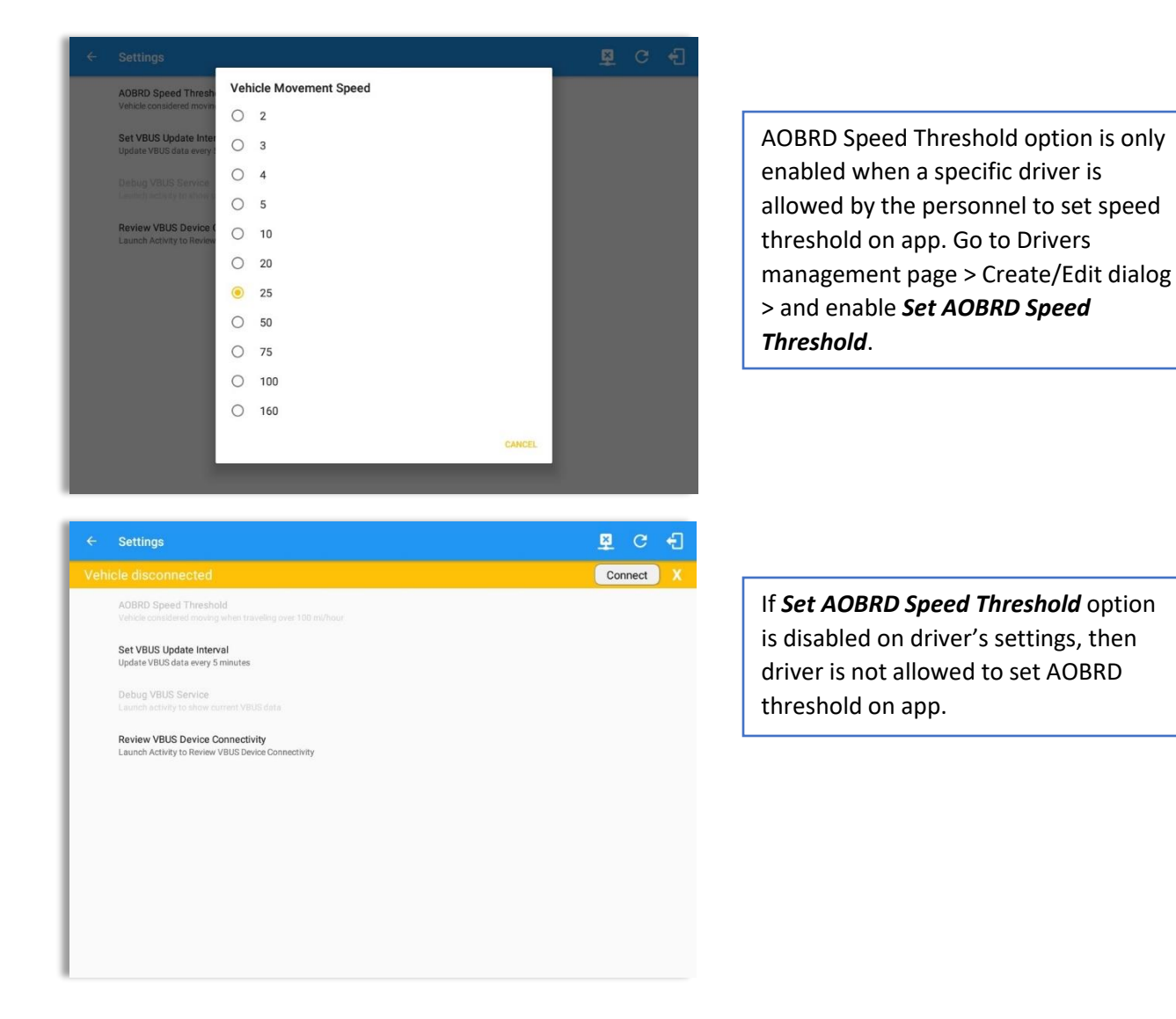

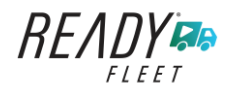

# 2.3 Device Preferences

#### <u>Unit of Distance</u>

Setting the default unit of measures.

| Unit | t of Distance |        |
|------|---------------|--------|
| ۲    | miles         |        |
| 0    | kilometers    |        |
|      |               | CANCEL |

#### **Disable Notification Sound**

The application has a Mute button to silence all sounds that could come from the application. Also, the ELD rules state that all application sounds should be muted during Sleeper status. However, the mobile device should not be muted so that sound will be available for phone calls.

| Disable Notification Sound    |  |
|-------------------------------|--|
| Mutes all notifications sound |  |

Note: When the current status is Sleeper Berth, it automatically mutes the application sound.

#### Color Theme

Displays option for selecting Color Theme.

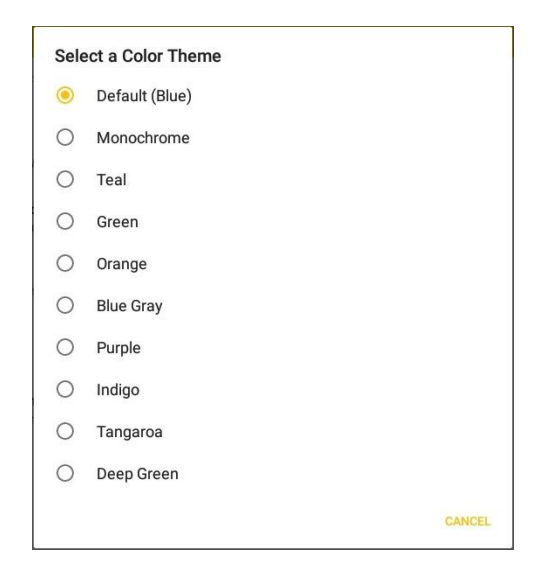

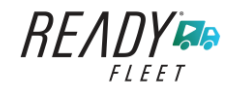

| = н | lours of Service |   | C | Ð |
|-----|------------------|---|---|---|
| ≡ н | lours of Service |   | C | ÷ |
| ≡ н | ours of Service  |   | C | Ð |
| ≡ ⊦ | lours of Service |   | C | Ð |
| ≡⊦  | Hours of Service |   | C | Ð |
| ≡ ⊦ | Hours of Service |   | C | ÷ |
| ≡ н | ours of Service  |   | G | ÷ |
|     | Hours of Service | × | G | Ð |

#### Night Theme

By default, the application automatically changes to a night theme based on the sunset time calculated from the device's location. If location is not available, the local time of the device is used.

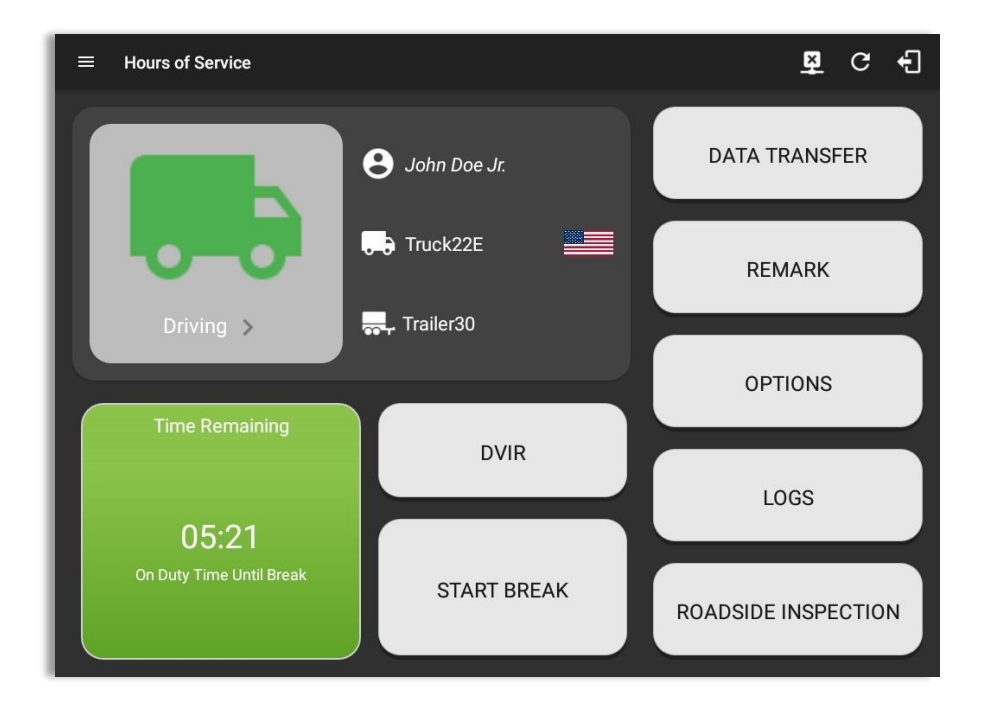

#### Language Support

The application supports language translation for English, French-Canadian (Francais (Canada)), Spanish (Español (Estados Unidos)), and Serbian (available only for driver in Serbian language).

To enable the desired translation, select the supported language located below the Login button and the translation will take effect immediately.

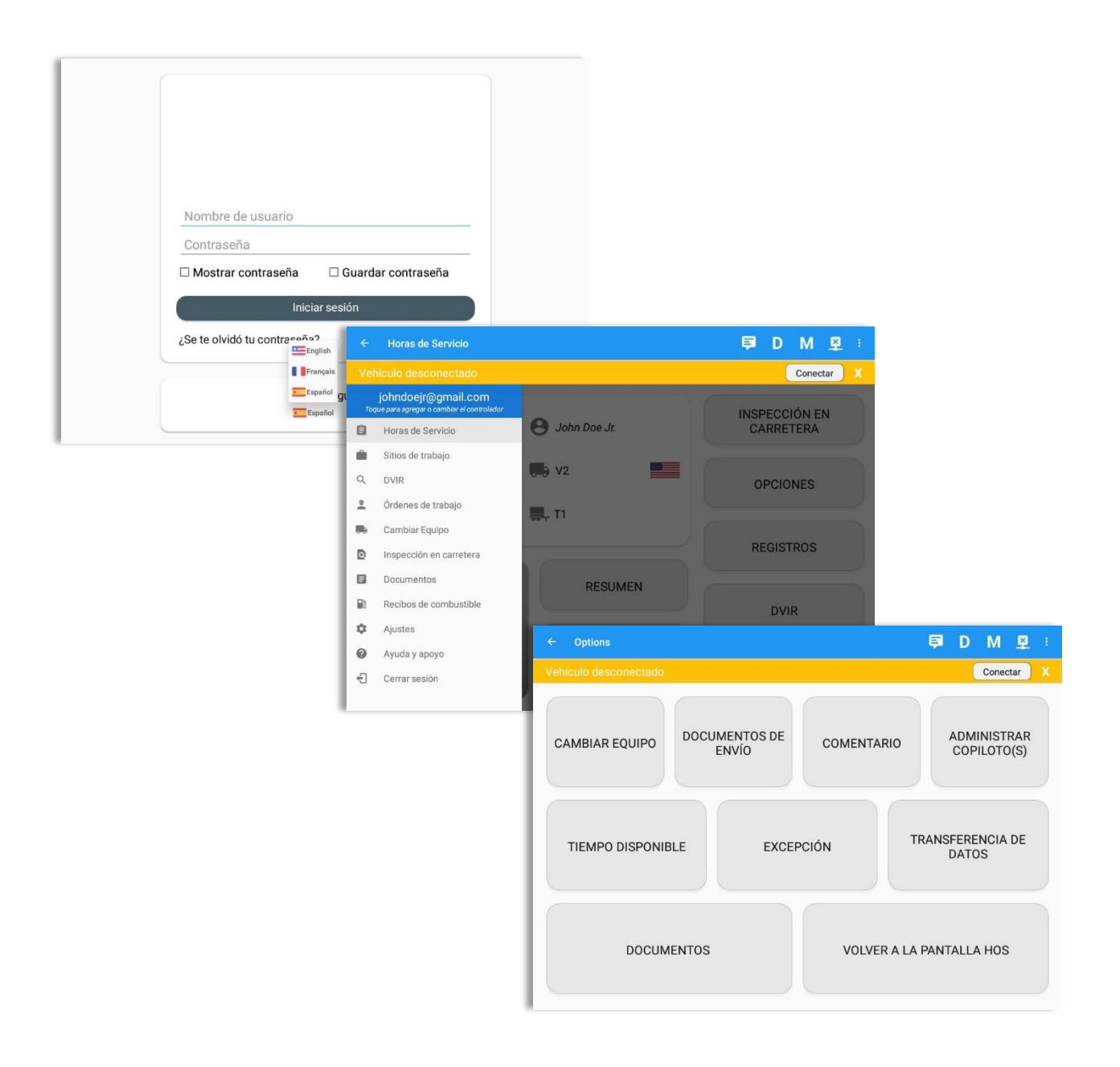

READY CON

Page 32

# 3 Familiarizing the Ready Fleet ELD Main Screen Tiles

# 3.1 Time Remaining Tile

When the time remaining tile displays a grey color, it indicates that the driver is Off Duty, Sleeper or Waiting at Well Site; when the tile displays a **green** color, it indicates that the driver's status is Driving or On Duty; when the tile displays an **amber** color, it indicates that the driver's status is Driving or On Duty and has less than 3 hours left; when the tile displays a **red** color, it indicates that the driver's status is Driving or On Duty and has already ran out of time or when in violation.

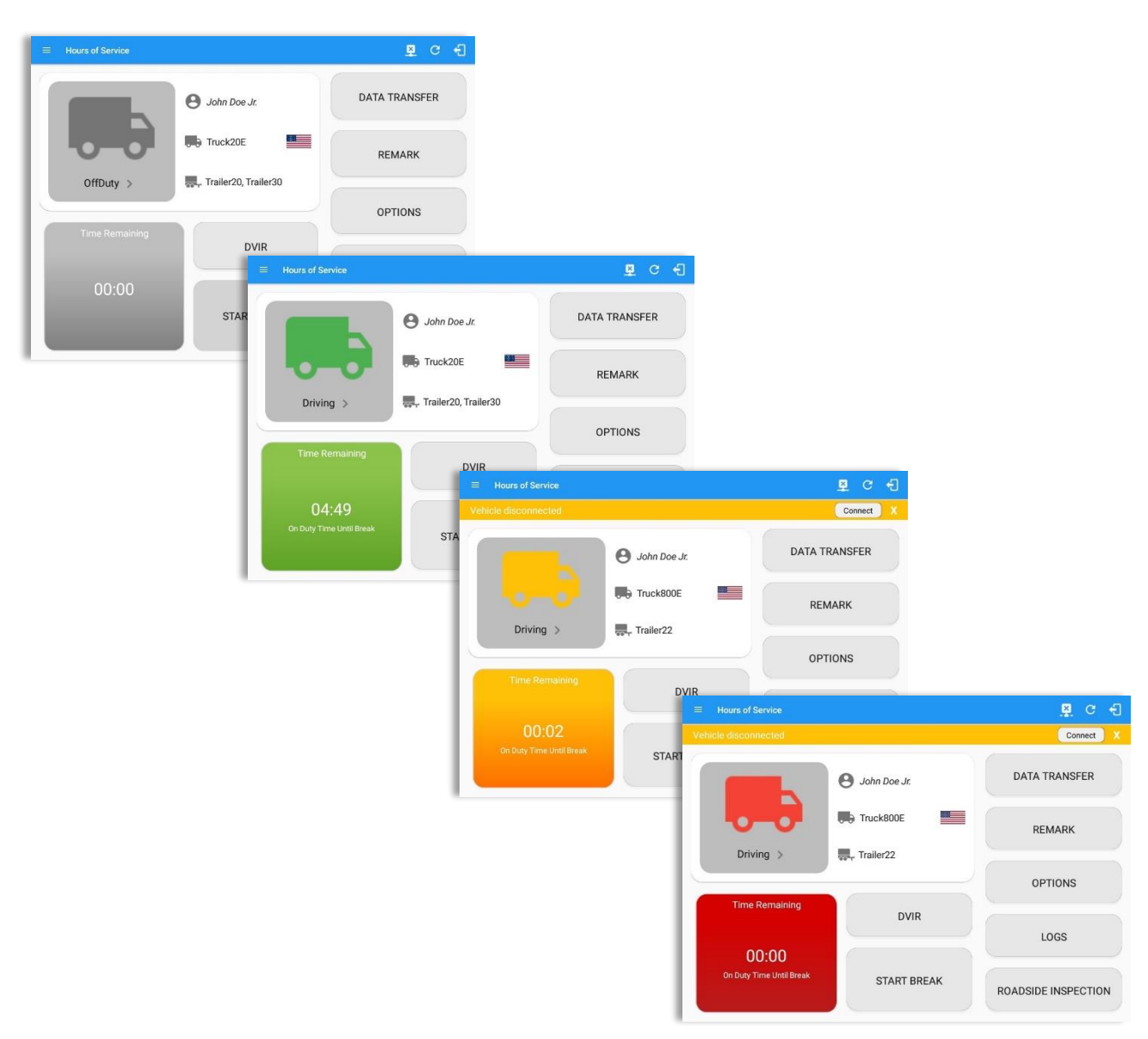

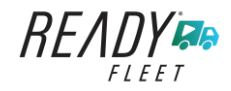

Tap the time remaining panel to view the Time Remaining Clocks. *Notes:* 

- For Canadian Rules, a 14 hour On Duty limit on time remaining clock is shown.
- For Alberta cycle, only Drive and Duty clocks are shown.

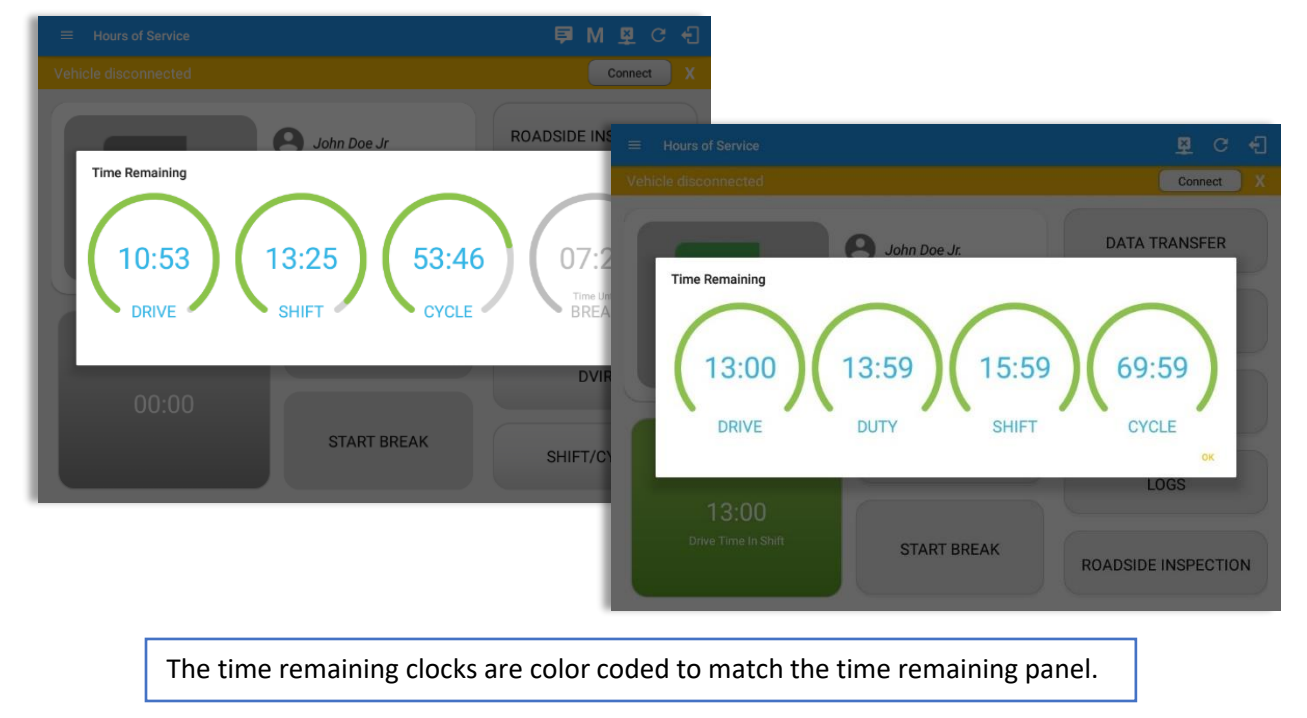

## 3.2 Changing the Driver's Duty Status

To change the duty status of the driver, tap the Duty Status button and select the appropriate driver duty status.

#### Available Duty Status Options

| Duty Status Icon | Duty Status   | Duty Status Icon | Duty Status     |
|------------------|---------------|------------------|-----------------|
| ortbuty >        | Off Duty      |                  | On Duty         |
| Steper >         | Sleeper Berth | weißte >         | Waiting at Site |
| Drving >         | Driving       |                  |                 |

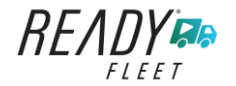

| Hours of Service | Change Current Status OffDuty Sleeper Driving OnDuty ND |                                                                                                    |                                                                                                    |                                  |
|------------------|---------------------------------------------------------|----------------------------------------------------------------------------------------------------|----------------------------------------------------------------------------------------------------|----------------------------------|
| -0-0-            | Personal Use Yard Moves Start Break                     | ← View Log<br>OPTI Start Time: 12AM                                                                 | ← Mon Jun 24, 2019 →                                                                                                    | 말 C 년<br>US70hr8days             |
| Time Remaining   | Location:<br>0/40<br>2031                               | LO OF<br>SB<br>LO D<br>N<br>Show all events                                                         | Create Event for Mon Jun 24<br>Start: <a href="https://www.startscore"></a> Start: <a href="https://www.startscore"></a> Starts: <a href="https://www.startscore">o minutes<br/>Status: Sleeper -</a> | 12:21<br>00:00<br>00:00<br>12:21 |
| 00:00            | Vio<br>Note:<br>Cancel Stave                            | DV Status Start Durat<br>1 Olfbary 1260 AM 12h 20m<br>2 Remark 12:19 PM<br>SHIFT/ 3 Remark 12:20 PM | Location:     5mi ENE Arvin, CA       Odo-<br>meter:     62195       Note:     Add Note                                                                                                    | 3 EXCEPT ADD                     |
|                  |                                                         | *Edited entries<br>+Inactive IO-Changed, ICR-Change Requested                                       | Cancel OK                                                                                                    |                                  |

Tapping the duty status button will show the **Change Current Status** pop up dialog. While creating event in Edit Logs screen, you can adjust the duration of the duty status event by tapping the Previous 15 minutes Time Interval button to increase the time duration and the Next 15 minutes Time Interval button to decrease the time duration. However, these buttons are disabled prevent time from going before or after the current day. (eg. 12:00AM – 11:59PM).

- If Personal Use is enabled, the status will be set to Off Duty automatically and will disable the other checkboxes. Selection of this option will be recorded within the events history. Events except Off Duty will not be displayed in the grid but is displayed in the event history list. Off duty will always be the display in the grid and when the driver makes an automatic event, lock screen will also be shown.
- If Yard Moves is enabled, the status will be set to On Duty automatically and will disable the other checkboxes. Selection of this option will be recorded within the events history. Events except On Duty will not be displayed in the grid but is displayed in the event history list. On Duty will always be the display in the grid and when the driver makes an automatic event, lock screen will also be shown.

#### Notes:

- A static notification on screen is visible when driver is currently in Personal Use or Yard Moves.
- When changing status to Personal Use or Yard Moves, it is required to fill in the notes field.
- Attempt to create or edit an event such as Off Duty, On Duty, Sleeper Berth in the middle of an automatically Driving event is not allowed, instead an error dialog is displayed stating "Error: shortening of prior driving event is not allowed. Select a time before or after the driving event."

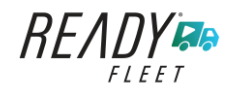

Page 36

When the app is able to obtain a valid GPS fix, the *Location* field will be automatically populated with the current location information of the user. If there is no GPS fix, the *Location* field will remain blank, in this instance; you must manually input the relevant details. Location is a required field and must contain at least 5 characters upon adding or editing an event.

Location records as street address if driver is in (1) Canadian cycle; or (2) vehicle used is in AOBRD mode and 'Display Street Address for AOBRD Mode' option is enabled in Account Settings > App Controls.

For driver whose (3) vehicle used is in ELD mode, location records the closest city with less than 5,000 population in all driver statuses event except for Personal Use event. Personal Use event records the closest city with more than 5,000 population.

Once all relevant details have been entered and the correct duty status selected, tap the **OK** button to save the new duty status event. You can also select the **Cancel** button to cancel adding the selected duty status.

Changing the status to On Duty or Driving also enables the options for '**Personal Use**' and 'Off Road'. Personal Use is mentioned in the FMCSA's Supplemental Proposal, which was published on March 28, 2014, that mandates ELDs for most drivers of CMVs that currently log. The proposal says that ELDs may be set up to allow drivers to put themselves in a special driving category called "personal use." When a driver selects this option, the ELD will record the time as off duty until the driver de-selects the option. **Off Road**, on the other hand, means that the vehicle is running on rough terrain. Lastly, **Yard Moves**, has been established under a mandate which allows driver or personnel to perform duties like moving trucks around the home yard by establishing a single set of thresholds for all ELDs in an On Duty, not Driving status without triggering the device by reaching the thresholds.

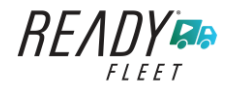
## 3.3 Changing the Driver's Ruleset

The country flag (US , Canada , canada , or Maxico) indicates the ruleset the driver is currently using. To change the drivers' ruleset, tap the on the country flag and select the appropriate driver country/ruleset from the dialog.

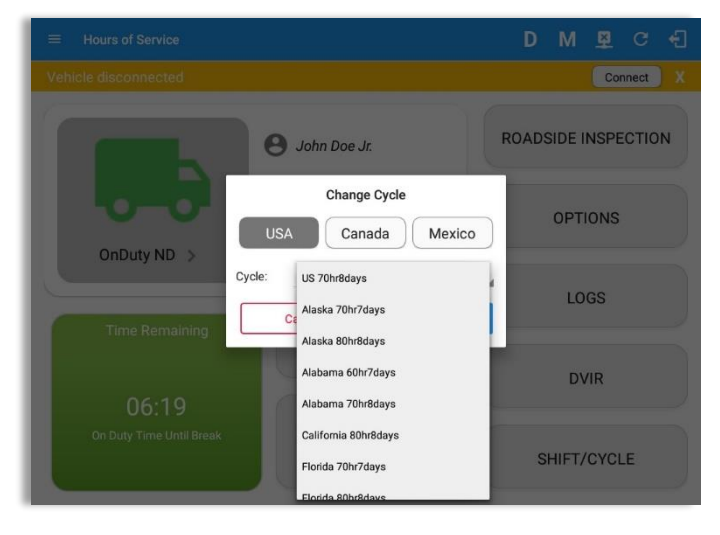

Note: For new drivers, the set default country in the driving rules is based on the device's location.

| Hours of Service<br>Vehicle disconnected | Day    | Hours      | Recap<br>Last 8 | Avail      | Gain     | Connect X   |      | ٦<br>re | ap th<br>cap in | e Reca<br>forma | ap butt<br>tion fo | on to<br>or the | bring<br>speci | up the<br>fied duty |
|------------------------------------------|--------|------------|-----------------|------------|----------|-------------|------|---------|-----------------|-----------------|--------------------|-----------------|----------------|---------------------|
|                                          | Sun 25 | 04:14      | 06:14           | 63:46      | 00:00    | TA TRANSFER |      |         | day a           | nd co           | rrespo             | nding           | cycle          | data.               |
|                                          | Mon 26 | 09:50      | 16:04           | 54:11      | 00:00    | /           |      |         |                 |                 |                    |                 |                |                     |
|                                          | Tue 27 | 23:42      | 39:46           | 30:30      | 00:00    |             |      |         |                 |                 |                    |                 |                |                     |
|                                          | Wed 28 | 00:37      | 40:23           | 29:53      | 00:00    |             |      |         |                 |                 |                    |                 |                |                     |
|                                          |        | 34 Cycle   | Reset on 7      | Thursday   |          | REMARK      |      |         |                 |                 |                    |                 |                |                     |
| OnDuty ND                                | Thu 29 | 00:00      | 00:00           | 70:00      | 00:00    | =           |      |         |                 |                 | Recap              |                 |                | <b>텍 또 또 빈</b>      |
|                                          | Fri 30 | 00:00      | 00:00           | 70:00      | 00:00    | Vehic       |      |         |                 |                 |                    |                 |                | Connect             |
|                                          | Sat 01 | 00:00      | 00:00           | 70:00      | 00:00    | OPTIONS     |      |         | Day             | Hours           | Last 8             | Avail           | Gain           |                     |
|                                          | Total  | hours work | ked since c     | ycle reset | t: 00:00 |             |      |         | Wed 28          | 00:37           | 40:23              | 29:53           | 00:00          |                     |
|                                          | Sun 02 | 05:01      | 05:01           | 64:59      | 00:00    |             |      |         |                 | 34 Cycle        | Reset on T         | Thursday        |                | TA TRANSFER         |
|                                          | Mon 03 | 00:00      | 05:01           | 64:59      | 00:00    | 1005        |      |         | Thu 29          | 00:00           | 00:00              | 70:00           | 00:00          |                     |
|                                          | Tue 04 | 00:00      | 05:01           | 64:59      | 00:00    | 1003        |      |         | Fri 30          | 00:00           | 00:00              | 70:00           | 00:00          |                     |
|                                          | Wed 05 | 00:00      | 05:01           | 64:59      | 00:00    |             |      |         | Sat 01          | 00:00           | 00:00              | 70:00           | 00:00          | REMARK              |
|                                          | Thu 06 | 00:00      | 05:01           | 64:59      | 00:00    |             |      |         | Total           | hours wor       | ked since c        | vcle reset      | : 00:00        |                     |
|                                          |        |            | ОК              |            |          | SIDE INSPEC | OnDu | ity ND  | Sun 02          | 05:01           | 05:01              | 64.59           | 00.00          |                     |
|                                          |        |            |                 |            |          |             |      |         | Mon 03          | 00:00           | 05:01              | 64:59           | 00:00          | OPTIONS             |
|                                          |        |            |                 |            |          |             |      |         | Tue 04          | 00:00           | 05:01              | 64:59           | 00:00          | OPTIONS             |
|                                          |        |            |                 |            |          |             |      |         | Wed 05          | 00:00           | 05:01              | 64:59           | 00:00          |                     |
|                                          |        |            |                 |            |          |             |      |         | Thu 06          | 00:00           | 05:01              | 64:59           | 00:00          |                     |
|                                          |        |            |                 |            |          |             |      |         | Fri 07          | 00:00           | 05:01              | 64:59           | 00:00          | LOGS                |
|                                          |        |            |                 |            |          |             |      |         | Sat 08          | 00:00           | 05:01              | 64:59           | 00:00          |                     |
|                                          |        |            |                 |            |          |             |      |         | Sun 09          | 00:00           | 05:01              | 70:00           | 05:01          |                     |
|                                          |        |            |                 |            |          |             |      |         |                 |                 | ОК                 |                 |                | SIDE INSPECTION     |

#### 3.4 Recap

Note: For Alberta cycle, Avail and Gain is not available as Alberta does not have a cycle.

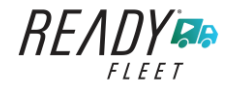

### 3.5 Start Break

The *Start Break* button will be disabled when the duty status is *Off Duty, Sleeper Berth* or *Waiting at Well Site*.

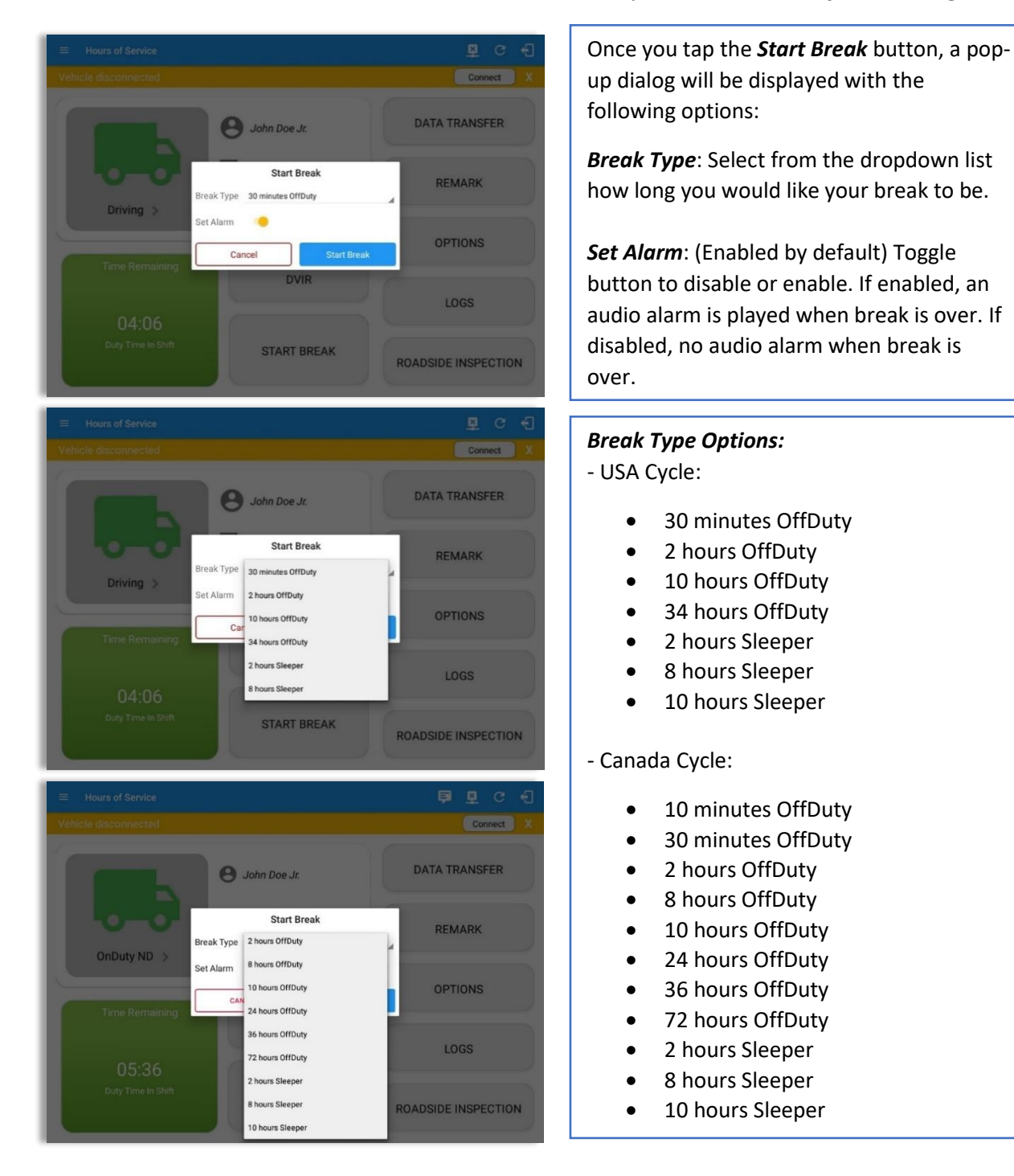

The *Start Break* button will be enabled when the duty status is *On Duty* or *Driving*.

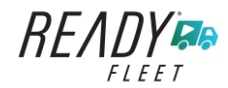

Page 38

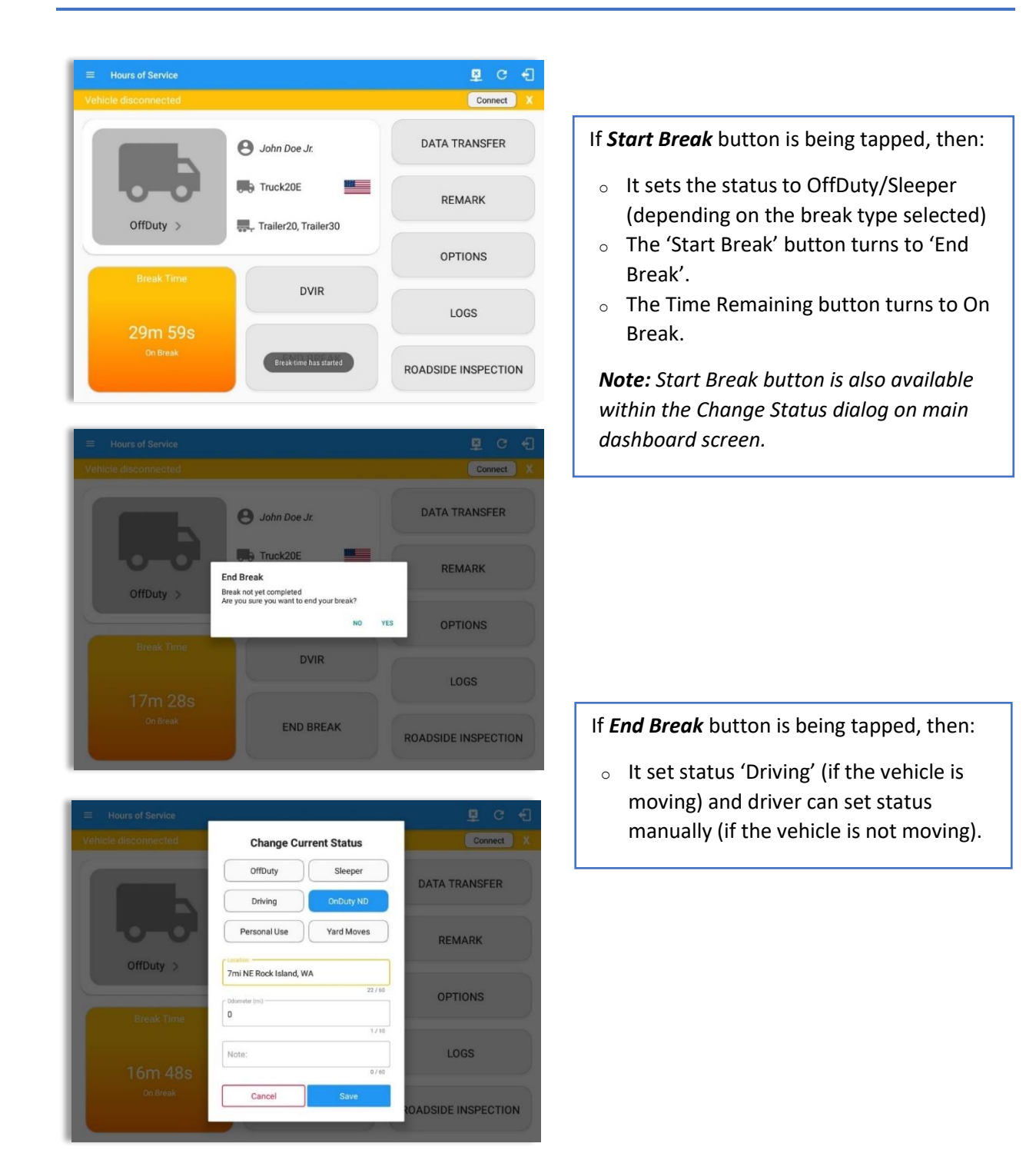

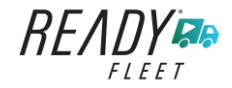

#### 3.6 Data Transfer

Selecting the *Data Transfer* button from the *Options Screen* will display the list of supported data transfer options.

The ELD provides a standardized single-step compilation for the driver's ELD records and initiation of the data transfer to authorized safety officials when requested during a roadside inspection.

| ← Options            |               |               | P 5 🛛                |
|----------------------|---------------|---------------|----------------------|
| Vehicle disconnected |               |               | Connect X            |
| SWITCH<br>EQUIPMENT  | SHIPPING DOCS | REMARK        | LOGON CO-DRIVER      |
| GAIN TIME            | EXCEPTION     | DATA TRANSFER | SWITCH CO-<br>DRIVER |
| DOCI                 | JMENT         | RETURN TO     | HOS SCREEN           |

Tap the **Data Transfer** button to transfer data of the compilation of the driver's ELD records. Once tapped, a selection of the supported data transfer options by the ELD will prompt to the user. The available data transfer options for iOS app are Bluetooth, Email and Web Service only.

| Data Transfer via                                    | Data Transfer via                         |
|------------------------------------------------------|-------------------------------------------|
| Selected Vehicle(s): Truck20E, Truck23E,<br>Truck24E | Select Vehicle: All Vehicles $\checkmark$ |
| 🖇 Bluetooth                                          | 🛜 Bluetooth                               |
| USB                                                  | Email                                     |
| M Email                                              | Neb Service                               |
| Web Service                                          | FMCSA                                     |
| Cancel                                               | Cancel                                    |
| Android app Data Transfer options                    | iOS app Data Transfer options             |

• Select Vehicle - this option enables the ELD to produce a data file or a series of data files of ELD records for a subset of its vehicles used by the driver.

Tap the *Select Vehicle* menu to show the list of vehicles used by the driver.

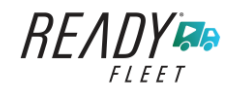

The 'All Vehicles' option will only display on the list when the driver has already driven multiple vehicles for the day.

For **Android app**, list of vehicle/s are displayed in checkboxes. After selection of vehicle(s), it will then prompt the Data Transfer dialog to select data transfer options: Bluetooth, USB, Email or Web Service.

| Sele | ect Vehicle(s) You wish to transfer |         |
|------|-------------------------------------|---------|
|      | All Vehicles                        |         |
|      | TRKE1                               |         |
|      | TRKA1                               |         |
|      | Truck800E                           |         |
| CANC | EL                                  | PROCEED |

For **iOS app**, list of vehicle/s are displayed in checkboxes. The app allows to select specific vehicle(s) to be included in ELD output file. The list of vehicles displayed are the vehicles that the driver used within the current cycle.

Select or deselect vehicle or vehicles by tapping the checkbox button. Tap OK button to save selection.

| Select Vehicle: |    |
|-----------------|----|
| All Vehicles    |    |
| Truck900        |    |
| Truck600        |    |
| Truck400        |    |
|                 |    |
|                 |    |
|                 |    |
|                 | OK |

• Transfer via Bluetooth Tethering - this

option enables the user to transfer files through Bluetooth tethering. The ELD prompts for an output file comment which the driver may enter (optional). After the input, if Bluetooth is not yet turned on, a prompt will appear asking you to turn it on.

| Output File Comment<br>Comment here |           | Application is requesting permission to turn on Bluetooth.<br>Allow? |
|-------------------------------------|-----------|----------------------------------------------------------------------|
| Cha                                 | s left:60 | NO VES                                                               |
| CANCEL                              | ок        | 10 123                                                               |

You will then be asked to pick the device to which the ELD output file will be transmitted via Bluetooth tethering.

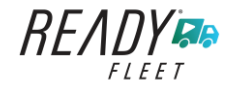

| ← Roadside Inspection                                                                                                    |                                                                                                    | 🕒 C 📲                                                                                                    |                  |
|----------------------------------------------------------------------------------------------------|----------------------------------------------------------------------------------------------------|----------------------------------------------------------------------------------------------------|------------------|
| Vehicle disconnected                                                                                                    |                                                                                                    | Connect X                                                                                                    |                  |
| Review logs for the current 2.4-hour naried is<br>Data Transfer via<br>Paired Bluetooth Devices<br>AX7_BT40<br>@CDE52843187<br>IngRef47<br>D37844876574<br>OBDI<br>0010A4158041<br>SCAN | And the previous 7 consecutive days PAR CANCEL CANCEL                                                                                  | 및 C 순<br>Downert X                                                                                                    |                  |
| Review logs fr                                                                                                    | the current 94-hour nariod and the newle<br>lata Transfer via<br>Paired Bluetooth Devices<br>X7_BT40<br>Connecting to bluetooth device | nue 7 noneacutive days                                                                                                    |                  |
|                                                                                                    | <ul> <li>Roadside Inspection</li> </ul>                                                                                                | Regulation Mode: ELD 395.20                                                                                                    | С                |
|                                                                                                    | Review logs for                                                                                                    | r the current 24-hour period and the previous 14<br>Top 'Start Review' button and give your device to the DOT Officer<br>Start Review | consecutive days |
|                                                                                                    |                                                                                                    | Data Transfer<br>Transfer data of the compilation of the driver's ELD records<br>Data Transfer                                        |                  |
|                                                                                                    | English                                                                                                    | ELO Output File Transferred                                                                                                    | Español          |

After the data transfer process is successful, a toast message will then display at the bottom stating that the 'ELD Output File Transferred'.

• **Transfer via USB (Android Only)** - this option enables the user to transfer files through USB (external devices).

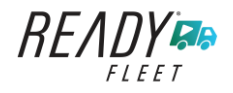

After selecting a data transfer option, the ELD prompts for an output file comment which the driver may enter (optional). The ELD accommodates the entry of an output file comment up to 60 characters long.

| Chars left:60 |
|---------------|
|               |

Prior to saving the driver's ELD file to an external storage/device, the ELD must read a verification text file from the USB device provided by the Authorized Safety Officials. This can be done by selecting the path where the verification file is located on the Safety Official's USB device.

| <pre>     full the verification process is     successful, a 'Verification     Successful' dialog will display.</pre> | Select verification file<br>/storage<br>1<br>UsbDriveA<br>sdcard0<br>emulated<br>CANCEL           | Select ELDUSBTX.TXT file? | NO YES       |
|----------------------------------------------------------------------------------------------------|---------------------------------------------------------------------------------------------------|---------------------------|--------------|
|                                                                                                    | If the verification process is<br>successful, a 'Verification<br>Successful' dialog will display. |                           | ecutive days |

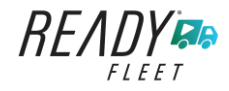

Once 'OK' button is tapped, then the driver can now select on where to save the ELD file.

| 😑 DATA TRANSFER ELD FILES 🗸 | ■ ₹ :  |
|-----------------------------|--------|
| B                           |        |
| _                           |        |
| Samso0028<br>2:00 PM        |        |
|                             |        |
|                             |        |
|                             |        |
|                             |        |
|                             |        |
|                             |        |
|                             | SELECT |

Upon confirmation, the ELD generates the compliant output file and performs the data transfer. A toast message will display at the bottom stating that the 'ELD Output File Transferred'.

**Note:** You cannot transfer a file via USB when the verification file on the device is not the same as the verification file on the inspector's USB drive. If this issue occurs a toast message will display stating 'Invalid verification file'.

 Transfer via Email - this option enables the user to transfer files through email. The ELD output file transferred is encrypted using AES-256 in FIPS Publication 197. Before sending, the ELD prompts for an output file comment which the driver may enter (optional).

| ient:60 |
|---------|
| 1-0-00  |
| 0 harr  |
|         |

After the data transfer process is successful, a toast message will then display at the bottom stating that 'ELD Output File Transferred'.

*Note:* Data transfer via email is sent to <u>fmcsaeldsub@dot.gov</u>.

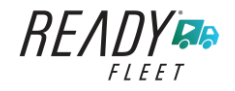

• **Transfer via Web Service** - this option enables the user to submit ELD output files, and verify that the ELD's certificate, ELD Identifier, and Registration ID are still valid.

| ← Roadside Inspectio | n                                                                                         | C                                                                                                    |   |
|----------------------|-------------------------------------------------------------------------------------------|----------------------------------------------------------------------------------------------------|---|
| ſ                    | Regulation Mode: ELD 395.20<br>Data Transfer via                                          | ← Roadside Inspection                                                                                                   | С |
| Review log:          | Selected Vehicle(s): Truck20E, Truck23E,<br>Truck24E  Bluetooth Transferring data cutput. | Regulation Mode: ELD 395.20                                                                                             |   |
|                      | Email                                                                                     | Tap Start Review button and give your device to the DOT Officer                                                         |   |
| Tradat               | Carter                                                                                    | Data Transfer<br>Transfer data of the compilation of the driver's ELD records<br>Data Transfer<br>Tap for instructions. |   |
| English              | <ul> <li>=rrançais</li> </ul>                                                             | ELD Output File Transferred                                                                                             |   |

After the data transfer process is successful, a toast message will then display at the bottom stating that 'ELD Output File Transferred'.

However, if data transfer is not successful, a toast message will then display at the bottom stating that 'ELD Output File Transfer Failed' with corresponding data transfer error messages.

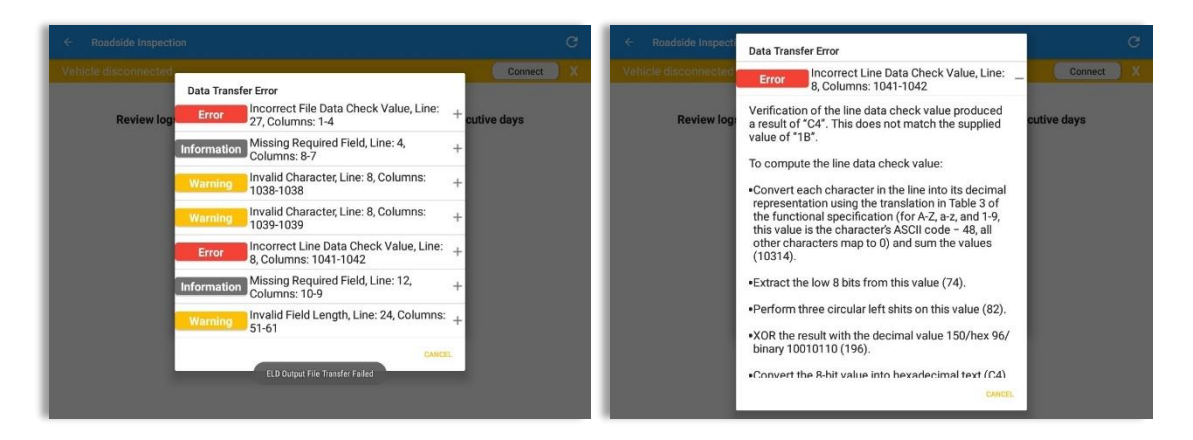

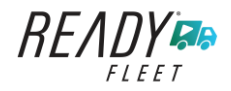

#### 3.7 Options

Selecting the *Options* button from the *HOS Main Screen* will display the *Options* module:

| ← Options           |               |           | ₽ D       | Μ               | <u>((-))</u> | : |
|---------------------|---------------|-----------|-----------|-----------------|--------------|---|
| SWITCH<br>EQUIPMENT | SHIPPING DOCS | REMARK    | MAN<br>DR | IAGE (<br>IVER( | CO-<br>S)    |   |
| GAIN TIME           | EXCEP         | TION      | DATA TRA  | NSFE            | R            |   |
| DOCUM               | ЛЕNT          | RETURN TO | HOS SCRE  | EEN             |              |   |

The functions within the Options module will be covered in more detail throughout this document.

#### 3.8 Logs

Selecting the *Logs* button from the *HOS Main Screen* will display the current days log and provide the ability to navigate backwards to view the previous seven logs:

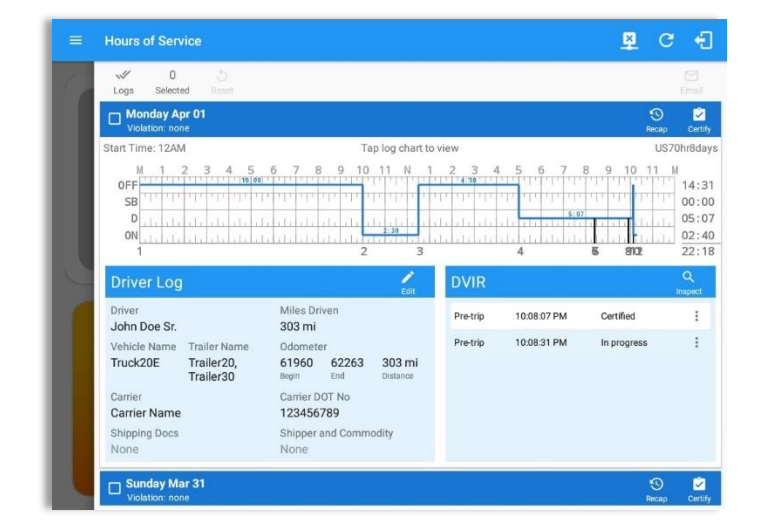

Scroll the screen to view all of the information, or, tap the log grid to view the log events.

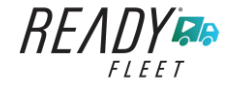

#### 3.9 **DVIR**

Selecting the **DVIR** button from the **HOS Main Screen** will display the Select DVIR screen:

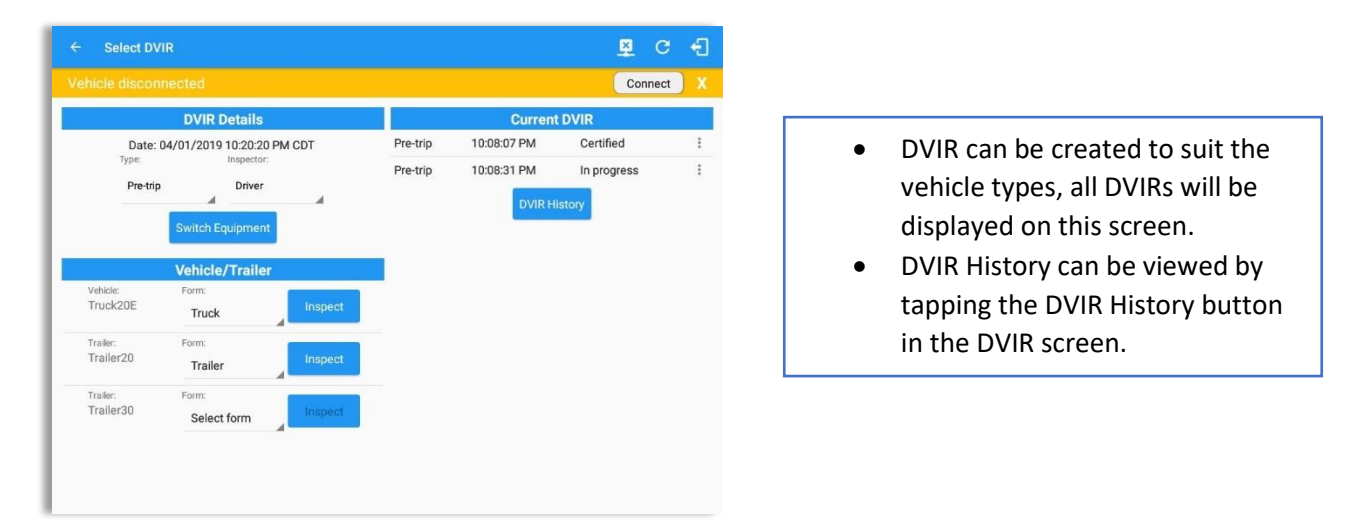

**Note:** When switching the vehicles, the equipment's will be displayed along with their associated forms. Changing the forms used will pop up a message dialog stating "Are you sure you want to use a different form?" with a 'YES or 'NO button. Inspect button is disabled when no DVIR form is associated to the current equipment used.

## 3.10 Shift/Cycle

Selecting the Shift/Cycle button from the HOS Main Screen will display the total work hours of the driver's current work shift and the total working hours that the driver can legally accumulate over a certain cycle or a consecutive multi-day period:

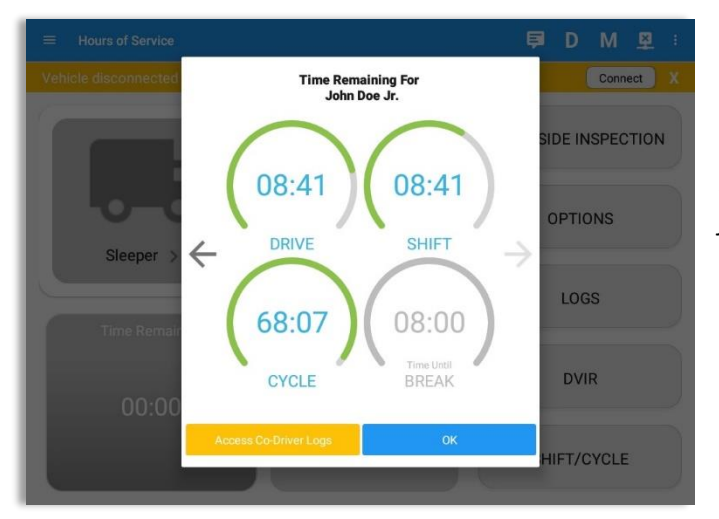

**Note:** For team driving, Time Remaining clock for co-drivers is also shown. Tap on arrow left or arrow right to navigate to co-driver's time remaining clocks.

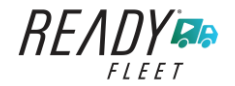

# 4 Check Driver Availability

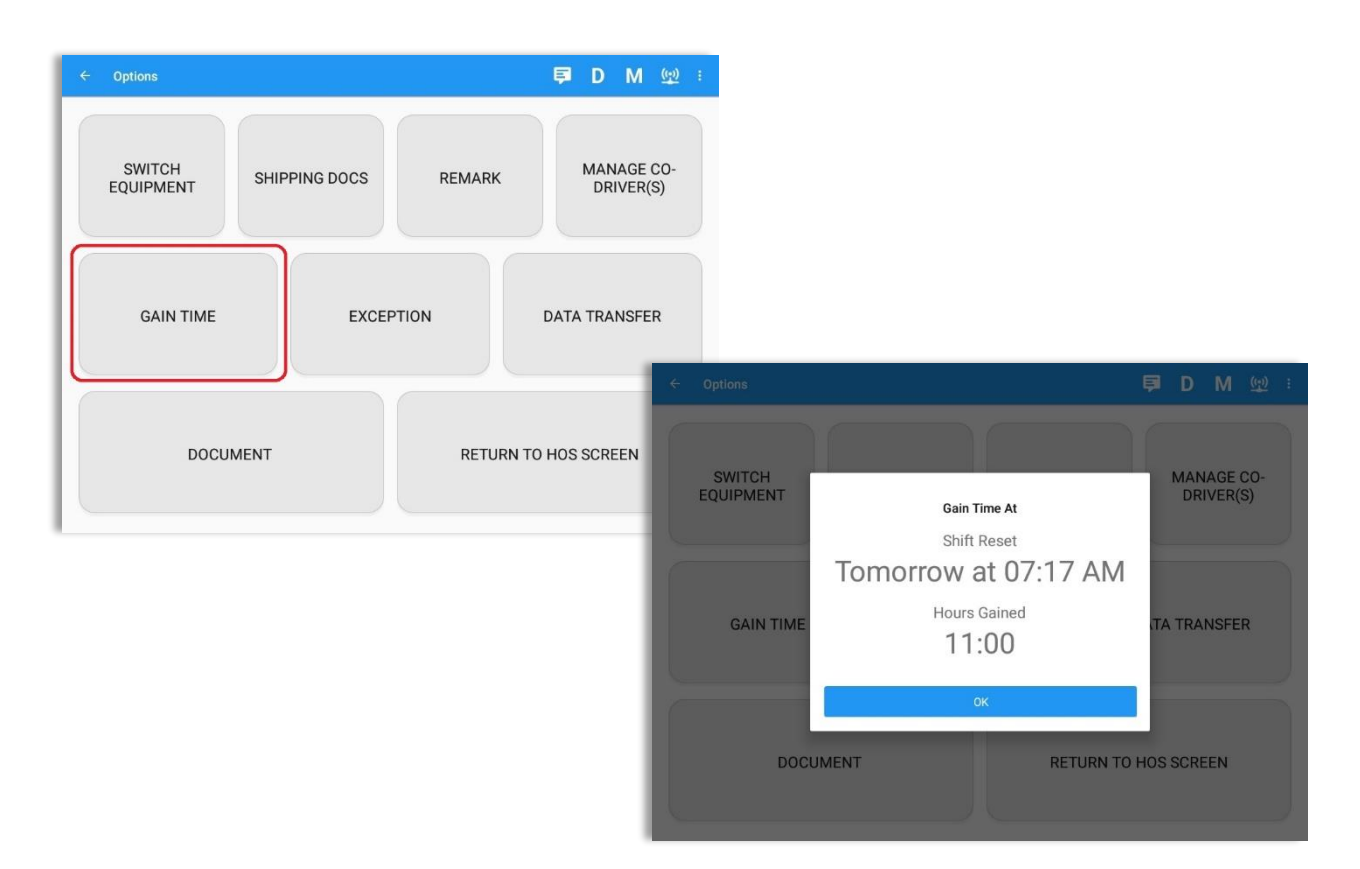

From the *Hours of Service Main Screen*, tap the *Options* button and then tap the *Gain Time* button, this will then display a date & time of when the driver will gain his/her maximum hours.

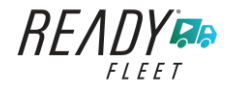

## **5 Driver Logs**

The **Driver Logs** allows you to view and update the electronic recording of your duty status events in the Ready Fleet ELD app's online driver logs. This is where you also store shipment data, send the certified logs to its intended recipients and manage other driving duty information.

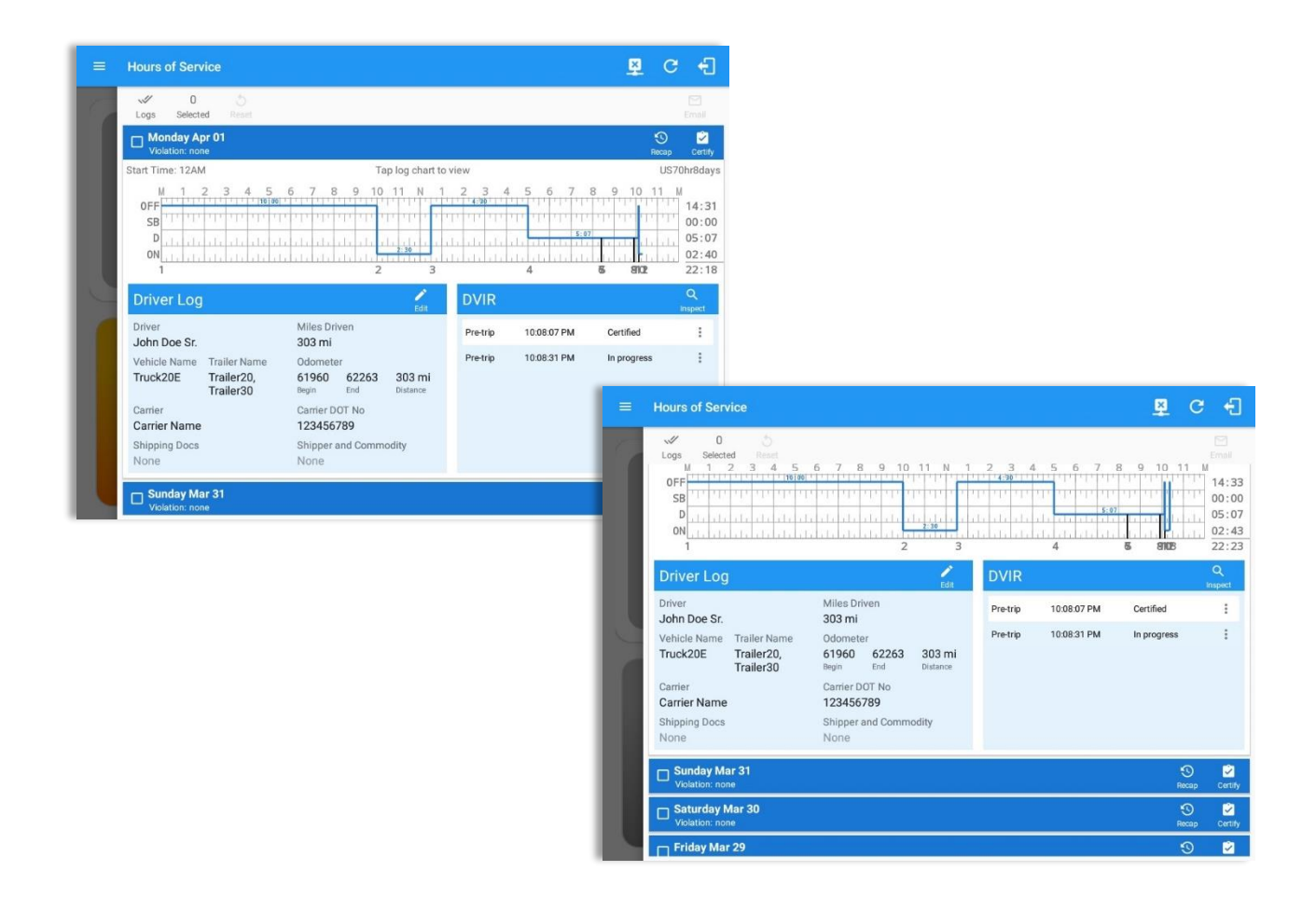

Scroll the screen to view all of the information, or, tap the log grid to view the log events. The daily log for the current day will be in expanded view by default. The daily driver logs for the previous days will be in collapsed view.

To expand or collapse a daily log, tap the Collapsible Menu Header.

*Cycles* and the *Start Hour* time used are also shown in the Log, it is found on the upper right corner just above the *Grid Chart*.

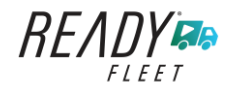

## 5.1 Using the Driver Logs Bulk/ Multiple Selection Functions

The first part of the Driver Logs user interface feature controls and information for the bulk/multiple selection features. These controls will allow you to perform features for multiple selected driver logs.

| Function icon       | Function              | Description                                             |
|---------------------|-----------------------|---------------------------------------------------------|
| <b>ب</b> لا<br>Logs | Selection Button      | Tap the button to select all certified logs             |
| 0<br>Selected       | Selected Logs Counter | This shows the number of selected certified driver logs |
| 5<br>Reset          | Reset Button          | This clears/deselects all of the selected driver logs   |

## 5.2 The Driver Logs Accordion Header Features

To expand or collapse a daily log, tap the Driver Logs Accordion/Collapsible Menu Header:

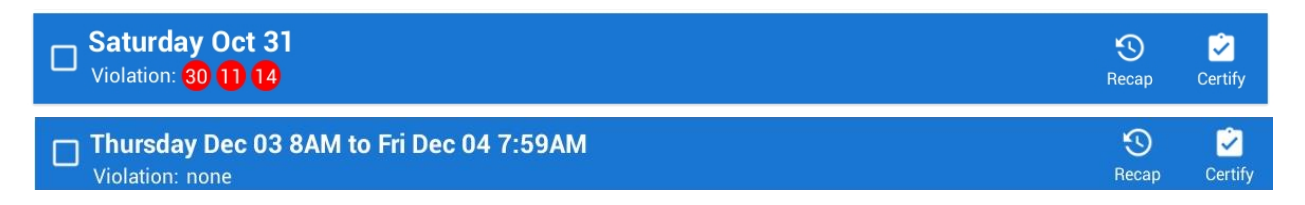

**Note:** Driver Logs title shows the full-time range when the **Start Hour** time is not zero. You can change the time by going to Settings > HOS Preferences

## 5.2.1 Daily Driver's Log Entry Check-box (Uncertified Log)

Tap the check-box to certify the selected daily log:

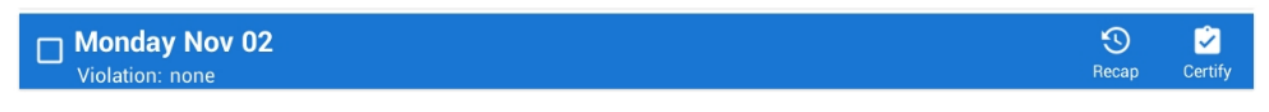

## 5.2.2 Daily Driver's Log Entry Check-box (Already Certified)

Tap the check-box to uncertify the selected daily log:

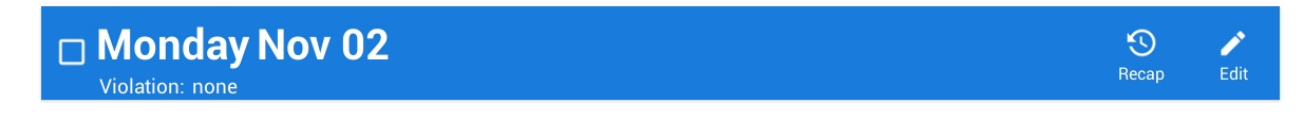

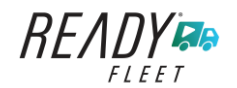

Page 50

### 5.2.3 Daily Driver's Title Log (Recertify Log)

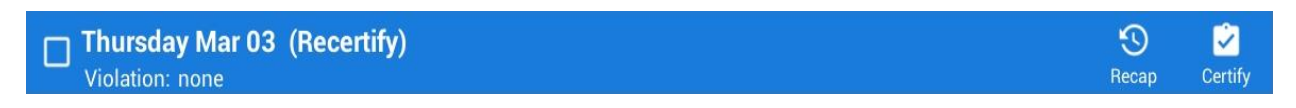

When a certified log has been edited in the portal, it prompts the driver to either accept or reject the proposed changes through the "Edit Suggestions" dialog. Once the driver accepts an edit request, it will display a note on the daily driver's title log stating "*Recertify*", which indicates the log needs to be certified again in order to include the records changes.

#### 5.2.4 Recap

Tap the Recap button to bring up the recap information and corresponding cycle data for the specified duty day

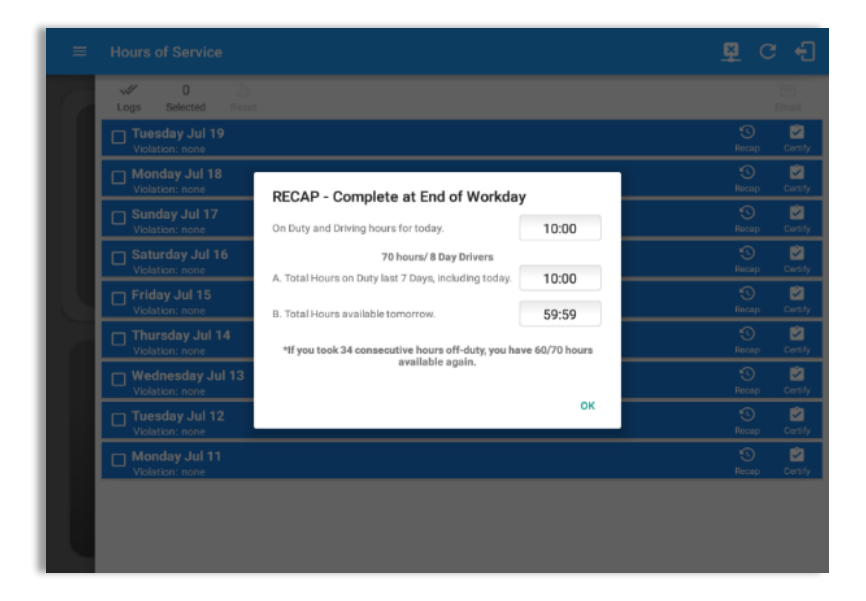

Tapping the *Recap* button will display a complete recap for the end of the workday including:

- On Duty & Driving Hours, - Total hours on duty last 7 days (including current day), - Total hours available tomorrow, - Total hours On Duty last 8 days (including current day)

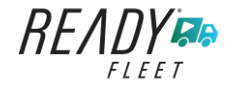

## 5.2.5 Daily Drivers Log Grid

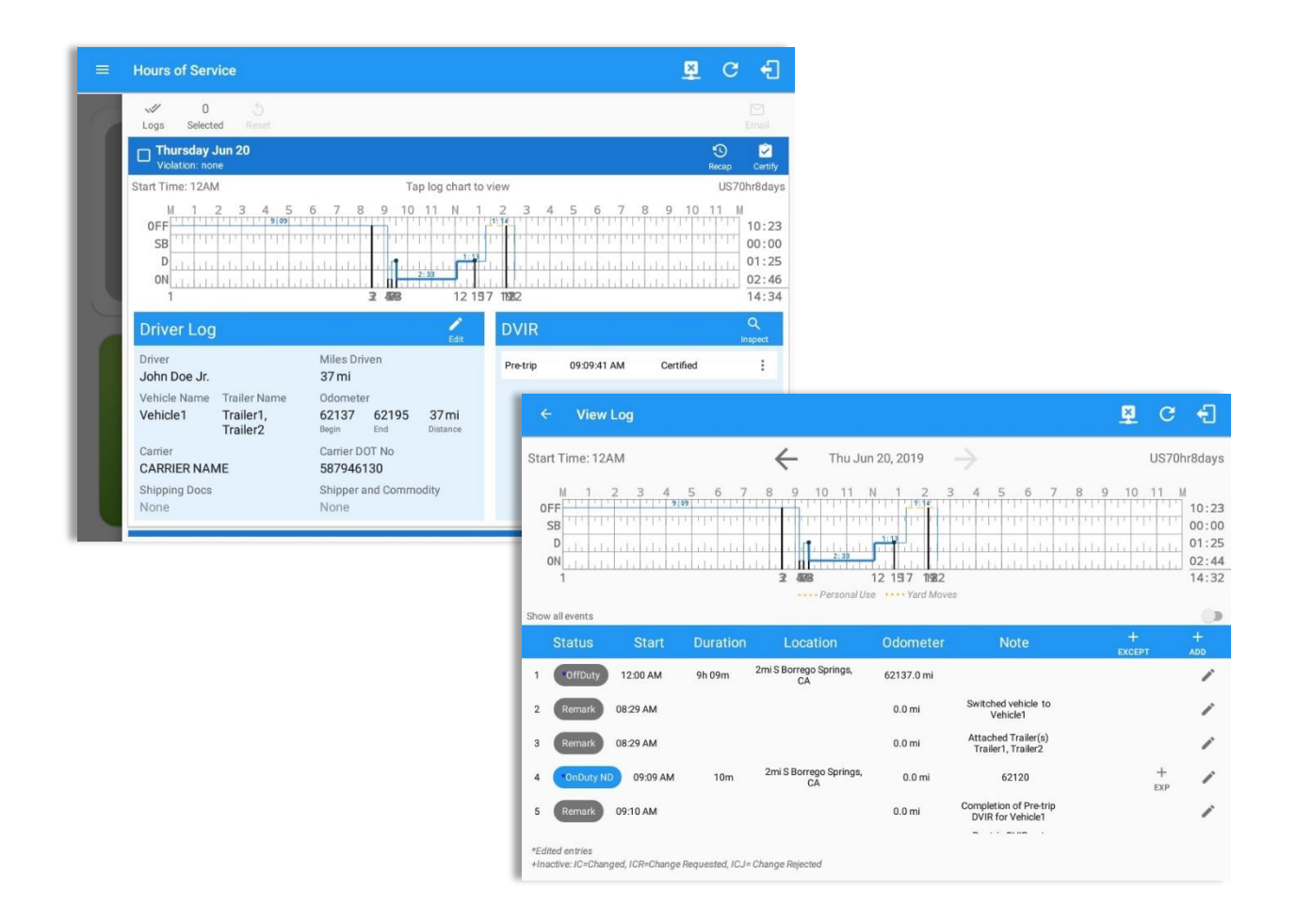

Tap the driver's log grid to view the log events and edit the log. Scroll up/down the screen to view the Daily Driver's Form. This is where you can view the other required information that must appear in the driver's daily log. In addition, not all of the events statuses are displayed on the grid chart.

Personal Use and Yard Moves are also displayed on the grid chart as an Amber color line to be visually different with the other event statuses, a *dashed line* represents the Personal Use event and a *dotted line* represents the Yard Moves event. The legends for Personal Use and Yard Moves event will only display when the said events occurred.

On grid chart regardless of the events, when VBUS Devices is connected, the proceeding grid line will be in *thick line*. If disconnected from VBUS Device, the proceeding grid line will be in *thin line*. The small dot indicates at which point VBUS connection or disconnection occurs. This grid line changes are only for drivers whose using an app version from 1905.190430 up to the latest app versions.

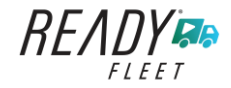

Edit

## 5.2.6 Edit Daily Drivers Log Form

# Driver Log

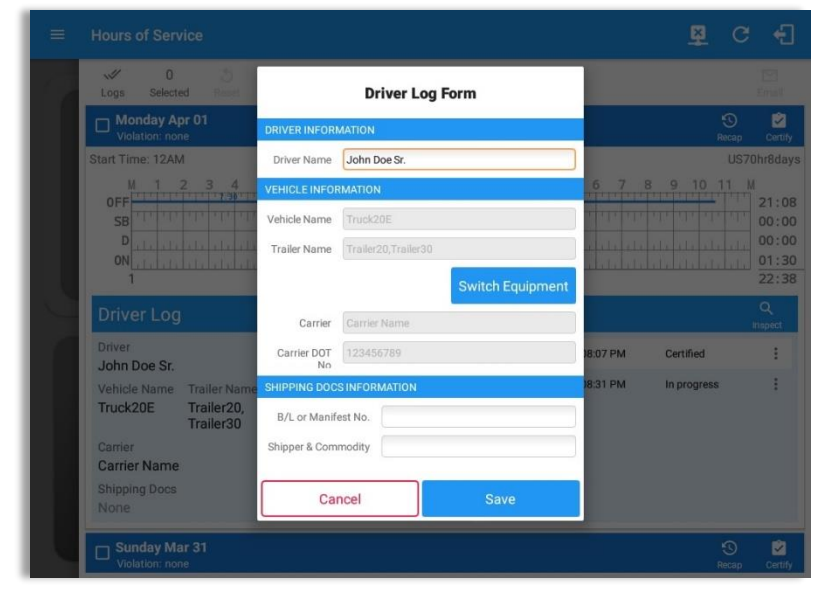

Tap the *Edit* button to open the *Driver Log Form*. From here, you can update the other required information that must appear in the driver's daily log (as listed below).

The following information can be viewed / amended within the *Daily Drivers Log Grid*:

#### **Driver Information**

- a) *Driver Name* displays the name of the driver.
- b) Vehicle Information
  - Vehicle Name displays the name of the current Vehicle of the driver.
  - Trailer Name displays the name of the current Trailer of the driver.
  - Switch Equipment tap this button to launch the Switch Equipment dialog to select another Vehicle or Trailer names.

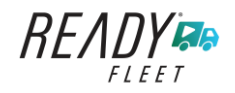

- Carrier displays the name of the Carrier. Driver can change their carrier (for driver who drives for more than one fleet or DOT number) if they are allowed to do so. This permission can be enabled in *driver settings> 'Allow Carrier Change'* option.
- Carrier DOT Number a non-editable field which displays the Carrier DOT Number.

#### c) Shipping Information

- Shipping docs displays the bill of lading or manifest number entered by the driver.
- Shipper & Commodity displays the shipper name and the type of commodity which the shipment contains.

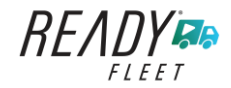

## 5.2.7 DVIR

| Hours of S                                                                              | ervice                                                     |                                                                                            |                          |                              |                            | ×                                         | c f                             |
|-----------------------------------------------------------------------------------------|------------------------------------------------------------|--------------------------------------------------------------------------------------------|--------------------------|------------------------------|----------------------------|-------------------------------------------|---------------------------------|
| Logs Sr                                                                                 | 0 5<br>lected Reset                                        |                                                                                            |                          |                              |                            |                                           | Email                           |
| D Monda<br>Violation                                                                    | y Apr 01                                                   |                                                                                            |                          |                              |                            | Rec                                       | ap Certi                        |
| Start Time: 1                                                                           | 2AM                                                        | Ti                                                                                         | ap log chart to vi       | ew                           |                            | ι                                         | US70hr8da                       |
| OFF<br>SB<br>D                                                                          |                                                            |                                                                                            |                          |                              |                            |                                           | 21:<br>00:<br>00:<br>00:<br>00: |
| 1                                                                                       |                                                            | 4 7                                                                                        |                          |                              |                            |                                           | 22:                             |
| 1<br>Driver L                                                                           | og                                                         | 4 7                                                                                        | Edit                     | DVIR                         |                            |                                           | Q<br>Inspect                    |
| 1<br>Driver L<br>Driver<br>John Doe                                                     | og<br>Sr.                                                  | 4 7<br>Miles Driven<br>0 mi                                                                | Edit                     | DVIR<br>Pre-trip             | 10:08:07 PM                | Certified                                 | Q<br>Inspect                    |
| 1<br>Driver L<br>Driver<br>John Doe<br>Vehicle Nar                                      | <b>og</b><br>Sr.<br>ne Trailer Name                        | 4 7<br>Miles Driven<br>0 mi<br>Odometer                                                    | Edit                     | DVIR<br>Pre-trip<br>Pre-trip | 10:08:07 PM<br>10:08:31 PM | Certified<br>In progress                  | Q<br>Inspect                    |
| 1<br>Driver<br>John Doe<br>Vehicle Nar<br>Truck20E                                      | og<br>Sr.<br>me Trailer Name<br>Trailer20,<br>Trailer30    | 4 7<br>Miles Driven<br>O mi<br>Odometer<br>O O<br>Begin End                                | Edit<br>Distance         | DVIR<br>Pre-trip<br>Pre-trip | 10:08:07 PM<br>10:08:31 PM | Certified<br>In progress<br>Email         | Q<br>Inspect                    |
| 1<br>Driver L<br>Driver<br>John Doe<br>Vehicle Nar<br>Truck20E<br>Carrier<br>Carrier Na | og<br>Sr.<br>Trailer Name<br>Trailer20,<br>Trailer30<br>me | 4 7<br>Miles Driven<br>Ormi<br>Odometer<br>O O<br>Begin End<br>Carrier DOT No<br>123456789 | Edit<br>O mi<br>Distance | DVIR<br>Pre-trip<br>Pre-trip | 10:08:07 PM<br>10:08:31 PM | Certified<br>In progress<br>Email<br>View | Q<br>Inspect                    |

| This is where you can view a list of the DVIRs conducted during the selected working day. |
|-------------------------------------------------------------------------------------------|
| Tap the icon to open the pane for the email and view options.                             |
| Tap the <i>Email</i> button to send the completed DVIR.                                   |
| Tap the <i>View</i> button to view the DVIR.                                              |
| Tap the <i>Remove</i> button to remove the DVIR.                                          |
| Notes:                                                                                    |
| • Email button will only be enabled if the DVIR Log is already certified.                 |
| • Certified logs cannot be removed (unless uncertified).                                  |

## 5.2.8 Certify a Log

Tap the *Certify* button to certify the selected daily log. If the current status is *Driving*, a pop-up dialog will open and you will be asked to confirm changing the status to Off Duty:

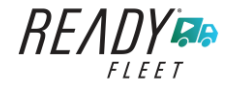

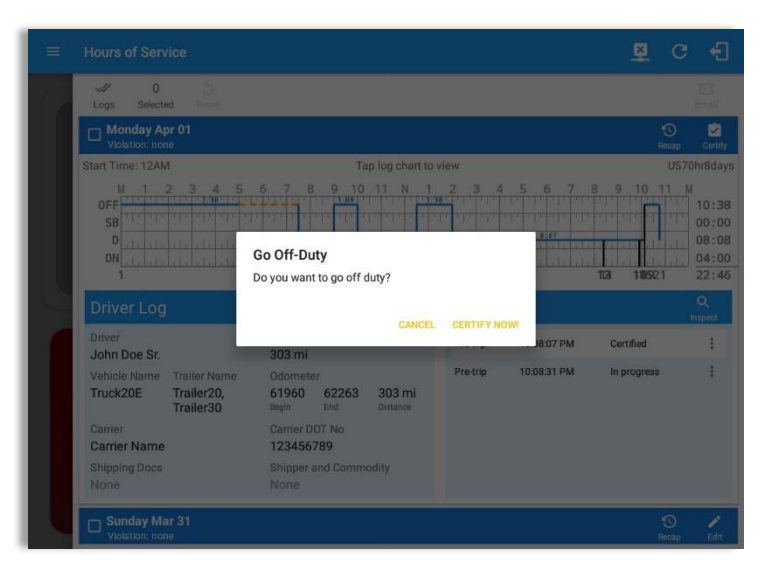

Tap the *Certify Now* button to confirm you wish to go *Off Duty.* 

Tap the *Cancel* button to cancel changing the status.

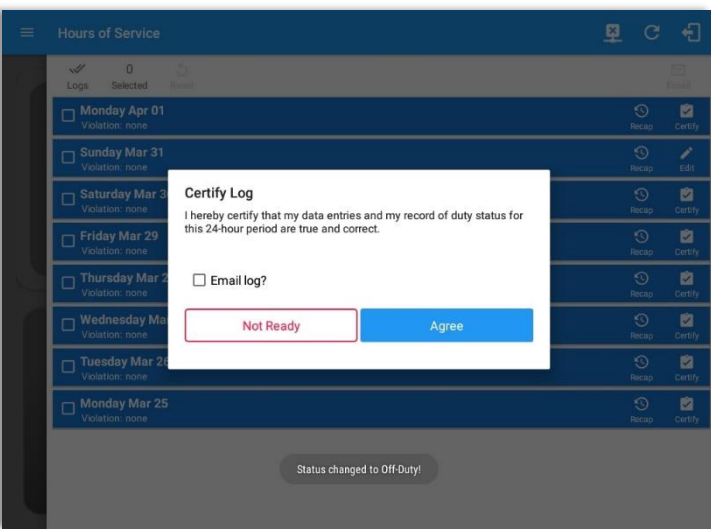

Tap to check *Email log?* option if you wish to email the certified log to a recipient. Leave it uncheck to continue certifying the log without emailing it.

Tap the *Agree* button to confirm certifying a daily log.

Tap the *Not Ready* button to cancel certifying a log.

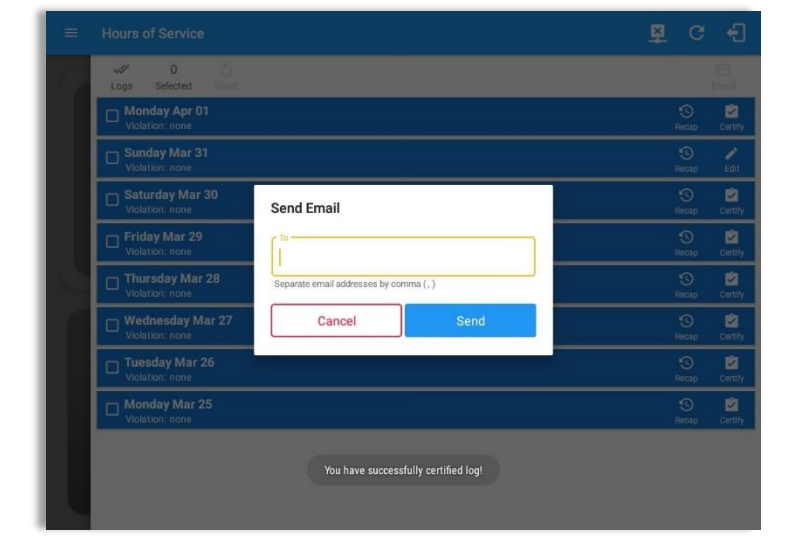

Tap **Send** button after successfully entering email recipient(s) for the certified log. Separate by comma for more than one (1) recipient.

**Note:** Email sender is dependent on what is set on Account Settings > Account controls > App Controls > Email Sender.

Page 56

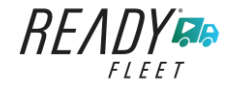

| =  | Hours of Service                   | ¥ | C           | ÷         |
|----|------------------------------------|---|-------------|-----------|
| 6  | V 0 5<br>Logs Selected Repet       |   |             |           |
|    | Monday Apr 01<br>Vielation: 3 1    | R | D<br>Icap   | Edit      |
|    | Sunday Mar 31<br>Violation: none   | R | ()<br>ecap  | /<br>Edit |
|    | Saturday Mar 30<br>Violation: none | R | ()<br>ecap  | Certify   |
| 10 | Friday Mar 29 Violation: none      | R | ()<br>ecap  | Certify   |
|    | Thursday Mar 28<br>Violation: none | R | ()<br>Scap  | Certify   |
|    | Ukolation: none                    | R | ()<br>ecap  | Certify   |
|    | Uiston: none                       | R | ()<br>Iscap | Certify   |
|    | C Monday Mar 25<br>Violation: none | R | ()<br>Kap   | Certify   |
|    | Email successfully sent.           |   |             |           |

'Email successfully sent' toast message will display below the screen once emailing of certified log is successful.

| √ 0 Ó<br>Logs Selected Reset        |                    |         |              |           |
|-------------------------------------|--------------------|---------|--------------|-----------|
| Tuesday Jul 19<br>Violation: none   |                    |         | S<br>Recap   | P<br>Edit |
| Monday Jul 18<br>Violation: none    |                    |         | Recap        | Certify   |
| Uiolation: none                     |                    |         | (S)<br>Recap | Certify   |
| Saturday Jul 16<br>Violation: none  | Uncertified Log(s) |         | S<br>Recap   | Certify   |
| Friday Jul 15<br>Violation: none    | Monday Jul 18      | ۵       | Recap        | Certify   |
| Thursday Jul 14<br>Violation: none  |                    | Certify |              | Certify   |
| Wednesday Jul 13<br>Violation: none |                    |         |              | Certify   |
| Tuesday Jul 12<br>Violation: none   |                    |         | S<br>Recap   | Certify   |
| Monday Jul 11<br>Violation: none    |                    |         | S<br>Recap   | Certify   |
|                                     |                    |         |              |           |
|                                     |                    |         |              |           |

If the driver did not certify all the daily logs, the ELD will prompt the driver regarding uncertified logs upon logging in and logging out to the app along with the option to certify the relevant days.

**Note:** During log certification, if the PDF upload fails, a copy of PDF file is saved into the PDF Archived folder under the App directory: Internal storage/ [App Name Folder]/PDF Archived/Certified Logs. This can be obtained manually if user reaches to more than two retries of failed upload.

## 5.2.9 Email a Log

When driver need to email a certified logs PDF to the back office, the driver can send directly from the **Mobile App** used (e.g Gmail app for Android) or have the HOS **Server** send the email instead of sending it directly from the mobile device.

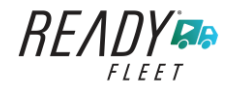

### Email Log via Server

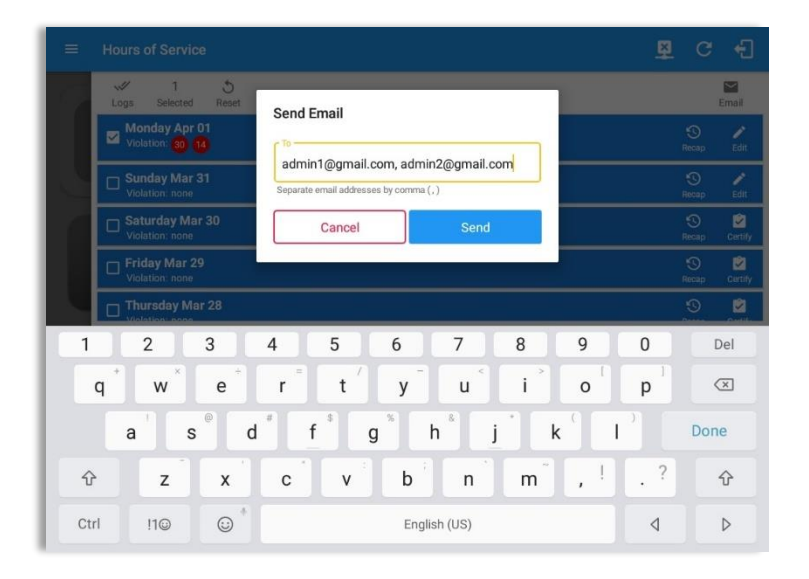

## Email Log via Mobile App

| ← Compose |                                                                | e | > | ŧ |
|-----------|----------------------------------------------------------------|---|---|---|
|           | From                                                           |   |   |   |
|           | To   ~                                                         |   |   |   |
|           | Cc johndee jr@gmail.com                                        |   |   |   |
|           | [App Name] logs for John Doe Jr. from 07-26-2018 to 07-26-2018 |   |   |   |
|           | Driver's Daily Logs                                            |   |   |   |
|           | iohndoe ir@ 8-07-26 odf                                        |   |   |   |
|           | 1306                                                           |   |   |   |
|           |                                                                |   |   |   |
|           |                                                                |   |   |   |
|           |                                                                |   |   |   |
|           |                                                                |   |   |   |
|           |                                                                |   |   |   |

A Send Email dialog will display when driver enabled the 'Email log?' checkbox option on the prompt to send certified log.

Enter the email address for the recipient. If the recipient is more than one, separate email addresses by comma. Tap **Send** button to send the certified log PDF.

**Note:** To send certified log PDF via HOS Sever, set the Email sender option to Server in the portal->account settings under App Controls -> Email Sender.

A mobile app will open (e.g. Gmail app will open for Android device) with a new message that has a PDF file attached when the driver enabled the 'Email log?' checkbox option on the prompt to send certified log.

If driver has recipient email populated in the **portal>settings>drivers' management page>PDF Report** or in the **app>settings>PDF Report Email**, then recipient email is also pre-populated in the email draft.

**Note:** To send certified log PDF via Mobile App, set the Email sender option to Mobile App in the portal->account settings under App Controls -> Email Sender.

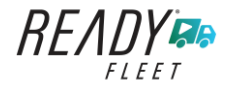

Page 58

Page 59

### 5.2.10 Edit a Log

Only driver logs that have not yet been certified can be edited, you will have to uncertify a driver log in order to update its contents, to do this, tap the Edit button to uncertify the selected log and reopen it for editing:

| Hours of Service                                                                                                    |                                              |          | C f                                                                                                    |                       |                                    |                    |
|----------------------------------------------------------------------------------------------------|----------------------------------------------|----------|----------------------------------------------------------------------------------------------------|-----------------------|------------------------------------|--------------------|
| Logs Selected Reset                                                                                                    |                                              |          | Email                                                                                                    | Tar                   | the <b>Uncer</b>                   | tify Now button    |
| Tuesday May 15<br>Violation: none                                                                                                    |                                              |          | S P<br>Récep Edit                                                                                                    |                       | firm uncert                        | tifying the selec  |
| Monday May 14<br>Violation: none                                                                                                    |                                              |          | S Certify                                                                                                    |                       |                                    | tirying the selec  |
| Sunday May 13<br>Violation: none                                                                                                    |                                              |          | S Certify                                                                                                    | log                   | •                                  |                    |
| Saturday May 12<br>Violation: none                                                                                                    | Uncertify Daily Log                          |          | S 🖄                                                                                                    | Tar                   | the <b>Cance</b>                   | I button to canc   |
| Friday May 11                                                                                                    | Log already certified. Uncertify to continue |          | December Edu                                                                                                    |                       | cortifying th                      | a selected log     |
| Thursday May 10                                                                                                    | CANCEL UNCERTIFY N                           | IOW!     | 9/                                                                                                    | un                    |                                    | le selected log.   |
| Wednesday May 09                                                                                                    |                                              |          | Hocap Edit                                                                                                    |                       |                                    |                    |
| Tuesday May 08                                                                                                    |                                              |          | The communication of the communication of the commu |                       |                                    |                    |
|                                                                                                    |                                              |          |                                                                                                    |                       |                                    |                    |
| Hours of Service                                                                                                    |                                              | ×        | C f                                                                                                    |                       |                                    |                    |
| Hours of Service                                                                                                    |                                              | 모        | C fl                                                                                                    |                       |                                    |                    |
| Hours of Service                                                                                                    |                                              | <u>B</u> |                                                                                                    |                       |                                    |                    |
| Hours of Service                                                                                                    |                                              | <u>R</u> | C c]<br>Real<br>S C<br>S<br>S<br>S<br>S<br>S<br>S<br>S<br>S<br>S<br>S<br>S<br>S<br>S                                                                                                    |                       |                                    |                    |
| Hours of Service                                                                                                    |                                              | 모        |                                                                                                    |                       |                                    |                    |
| Hours of Service           Image: Selected Base           Image: Selected Base           Image: Sele                                                                                                    | You have successfully uncertified loof       |          | C ()<br>()<br>()<br>()<br>()<br>()<br>()<br>()<br>()<br>()                                                                                                    | Тај                   | o the <b>OK</b> bu                 | tton to close the  |
| Hours of Service                                                                                                    | You have successfully uncertified log!       | СК.      | C         -           C         -           Exact         -           Noca         -           O         -           Noca         -           Noca         -                                                                                                    | Ta <sub>l</sub><br>po | o the <b>OK</b> bu<br>p-up dialog. | tton to close the  |
| Hours of Service           Image: Selected service           Image: Selected service <td>You have successfully uncertified log!</td> <td></td> <td></td> <td>Taj<br/>po</td> <td>o the <b>OK</b> bu<br/>p-up dialog.</td> <td>tton to close the</td>                                                                                                    | You have successfully uncertified log!       |          |                                                                                                    | Taj<br>po             | o the <b>OK</b> bu<br>p-up dialog. | tton to close the  |
| Hours of Service                                                                                                    | You have successfully uncertified log!       | ок       | C         -           C         -           Exact         -           Social         -           Nocial         -           O         -           Nocial         -           O         -           Nocial         -           Nocial         - <t< td=""><td>Taj<br/>po</td><td>o the <b>OK</b> bu<br/>p-up dialog.</td><td>tton to close the</td></t<>                                                                                                    | Taj<br>po             | o the <b>OK</b> bu<br>p-up dialog. | tton to close the  |
| Hours of Service<br>Cogs Selected Constraints<br>Cogs Selected Constraints<br>Cogs Selected Constraints<br>Constraints<br>Constraint | You have successfully uncertified log!       | ок       |                                                                                                    | Taj<br>po             | o the <b>OK</b> bu<br>p-up dialog. | itton to close the |
| Hours of Service<br>O O O<br>Dege Detected Dege<br>Volation: none<br>Volation: none<br>Sunday May 13<br>Volation: none<br>Sunday May 13<br>Volation: none<br>Sturday May 12<br>Volation: none<br>Friday May 11<br>Volation: none<br>Priday May 10<br>Volation: none<br>Volation: none<br>Volation: none<br>Volation: none<br>Volation: none<br>Volation: none<br>Volation: none<br>Volation: none<br>Volation: none<br>Volation: none                                                                                                    | You have successfully uncertified log!       | CK       | C                                                                                                    | Taj<br>po             | o the <b>OK</b> bu<br>p-up dialog. | tton to close the  |

The *Edit Log* screen can update/correct the driver's or driving duty data entries logged through the app. It can also view the history of an edited log.

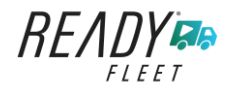

Tap the driver's log grid to start editing it:

| ÷          | - View                      | Log                  |                  |                                                                                                    |                     | ē                                                                               | D (19)      | C +3                                                    |
|------------|-----------------------------|----------------------|------------------|----------------------------------------------------------------------------------------------------|---------------------|---------------------------------------------------------------------------------|-------------|---------------------------------------------------------|
| Star<br>UI | rt Time: 124<br>SB<br>D<br> |                      |                  | Tue Ap           1         1         1         1         1           1         1         1         1         1         1           1         1         1         1         1         1         1           1         1         1         1         1         1         1         1 | r 02, 2019          |                                                                                 |             | S70hr8days<br>19:42<br>00:00<br>00:01<br>00:00<br>19:43 |
| Show       | status                      | Start                | Duration         | Location                                                                                                    | Odometer            | Note                                                                            | +<br>ЕХСЕРТ | +<br>ADD                                                |
| 1          | OffDuty<br>Remark           | 12:00 AM<br>07:33 PM | 19h 42m<br>1     | 1 mi NNW Soap Lake,<br>WA                                                                                                    | 0.0 mi<br>0.0 mi    | Switched vehicle to<br>Truck20E                                                 |             | 1                                                       |
| 3          | Remark<br>Remark            | 07:33 PM<br>07:33 PM | 1                | 1mi NNW Soap Lake,<br>WA<br>1mi NNW Soap Lake,<br>WA                                                                                                    | 0.0 mi<br>0.0 mi    | Attached Trailer(s)<br>Trailer10, Trailer20<br>Detached Trailer(s)<br>Trailer10 |             | /                                                       |
| 5          | ELD Login<br>Power On       | 07:42 PM             |                  | 11mi NNW Soap Lake,<br>WA                                                                                                    | 93.2 mi<br>155.3 mi | ELD Connection                                                                  |             | <i>i</i><br><i>i</i>                                    |
| 8          | Driving                     | 07:42 PM             | 00m <sup>1</sup> | 1mi NNW Soap Lake,<br>WA<br>1mi NNW Soap Lake,                                                                                                    | 155.3 mi            | Automatic Transition<br>Pre-trip DVIR not<br>performed for Trailer              |             | 1                                                       |

You can navigate through the daily driver logs by selecting either back or forward arrows located above the grid  $\overleftarrow{\leftarrow}$ .

Driver will be able to add a note to the following events:

- Intermediate log
- Login/Logout
- CMV Engine power up/shut down
- Malfunctions and diagnostic
   events

|     | ← View                                                                                           | Log      |          |                           |             | Ę                                                  | D                                    | <u>×</u>    | G         | Ð                                         |
|-----|--------------------------------------------------------------------------------------------------|----------|----------|---------------------------|-------------|----------------------------------------------------|--------------------------------------|-------------|-----------|-------------------------------------------|
| Sta | art Time: 12/                                                                                    | M        |          | ← Tue Ap                  | or 02, 2019 | $\rightarrow$                                      |                                      | Car         | nS70h     | ır7days                                   |
| C   | M 1<br>DFF<br>DF<br>D<br>D<br>D<br>D<br>D<br>D<br>D<br>D<br>D<br>D<br>D<br>D<br>D<br>D<br>D<br>D |          | 5 6 7    |                           | N 1 2 3     | 3 4 5 6 7<br>+ + + + + + + + + + + + + + + + + + + | 8 9<br>1 1 1 1<br>1 1 1 2<br>2012 18 |             | 1 N<br>28 | 21:15<br>00:00<br>01:33<br>01:12<br>24:00 |
| Sho | status                                                                                           | Start    | Duration | Location                  | Odometer    | Note                                               |                                      | +<br>EXCEPT |           | +<br>ADD                                  |
| 1   | OffDuty                                                                                          | 12:00 AM | 19h 42m  |                           | 0.0 mi      |                                                    |                                      |             |           |                                           |
| 2   | Remark                                                                                           | 07:33 PM |          | 11mi NNW Soap Lake,<br>WA | 0.0 mi      | Switched vehicle to<br>Truck20E                    |                                      |             |           | 1                                         |
| 3   | Remark                                                                                           | 07:33 PM |          | 11mi NNW Soap Lake,<br>WA | 0.0 mi      | Attached Trailer(s)<br>Trailer10, Trailer20        |                                      |             |           | 1                                         |
| 4   | Remark                                                                                           | 07:33 PM |          | 11mi NNW Soap Lake,<br>WA | 0.0 mi      | Detached Trailer(s)<br>Trailer10                   |                                      |             |           | 1                                         |
| 5   | ELD Login                                                                                        | 07:42 PM |          | 11mi NNW Soap Lake,<br>WA | 93.2 mi     | ELD Connection                                     |                                      |             |           | 1                                         |
| 6   | Power On                                                                                         | 07:42 PM |          |                           | 155.3 mi    | Automatic Transition                               |                                      |             |           | 1                                         |
| 7   | Miss Diag                                                                                        | 07:42 PM |          | 11mi NNW Soap Lake,<br>WA | 155.3 mi    | Missing: Location                                  |                                      |             |           | 1                                         |
| 0   | Driving                                                                                          | 07-49 DM | 0.4m     | 11mi NNW Soap Lake,       | 155.2 mi    | Automatic Transition                               |                                      |             |           | æ                                         |

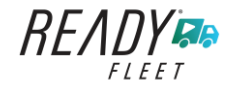

#### Create Log Event via Legacy Mode

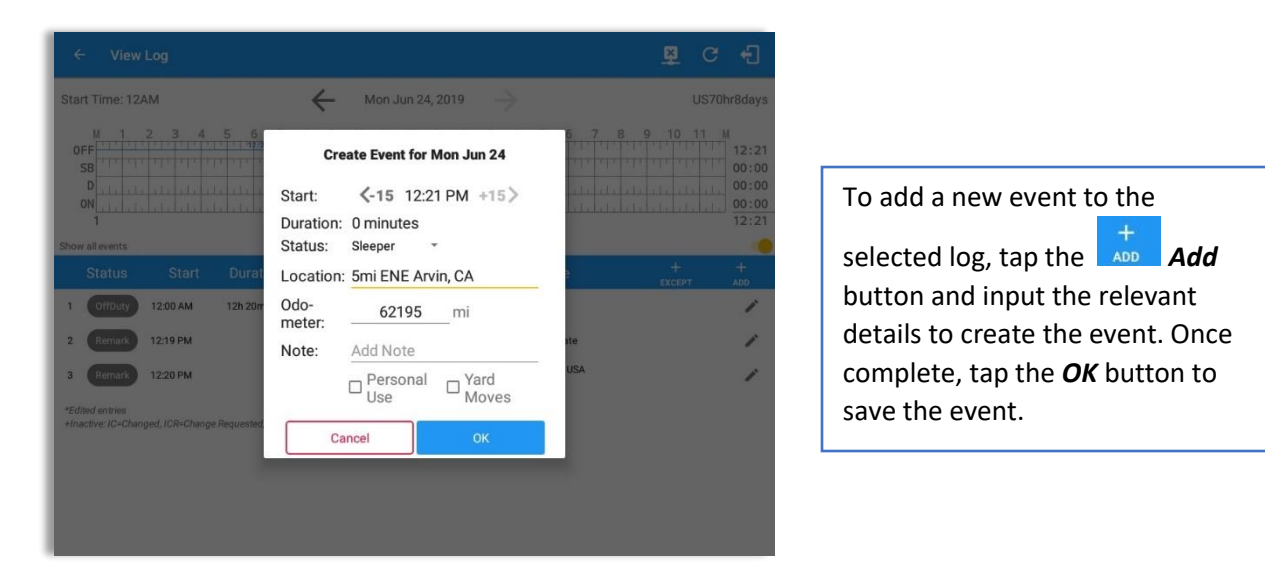

### Change Current Status via Grid View Mode

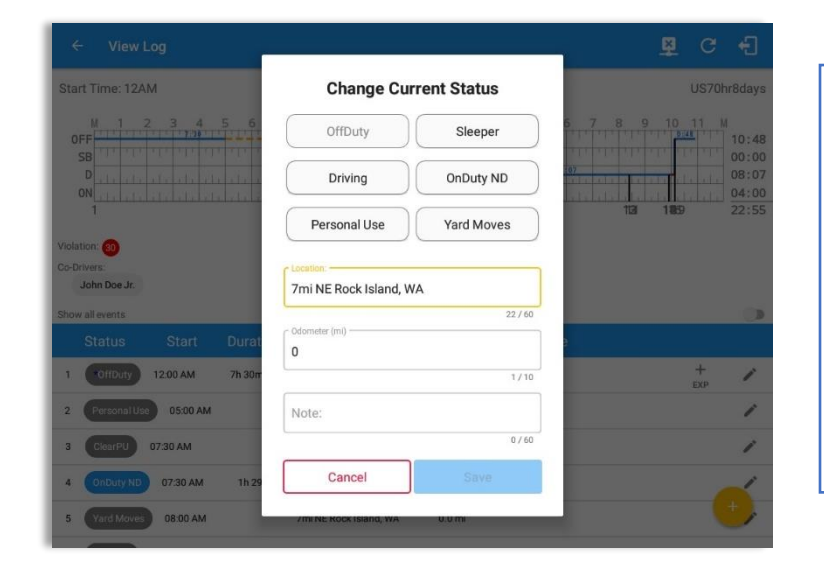

To add a new event to the

selected log, tap the **Add** -> **Change Current Status** button and input the relevant details to create the event. Once complete, tap the **Save** button to save the event.

Note: **Use GridView Editing** can be enabled in Settings->HOS Preferences.

#### Notes:

- The current status of the app is disabled to prevent adding the status consecutively.
- Refer to 3.2 Changing the Driver's Status for 'Personal Use' or 'Yard Moves'.
- Upon adding or editing an event, **Location** is a required field and must contain at least 5 characters.

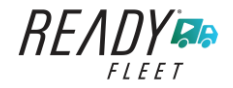

#### Modify Log Event via Legacy Mode

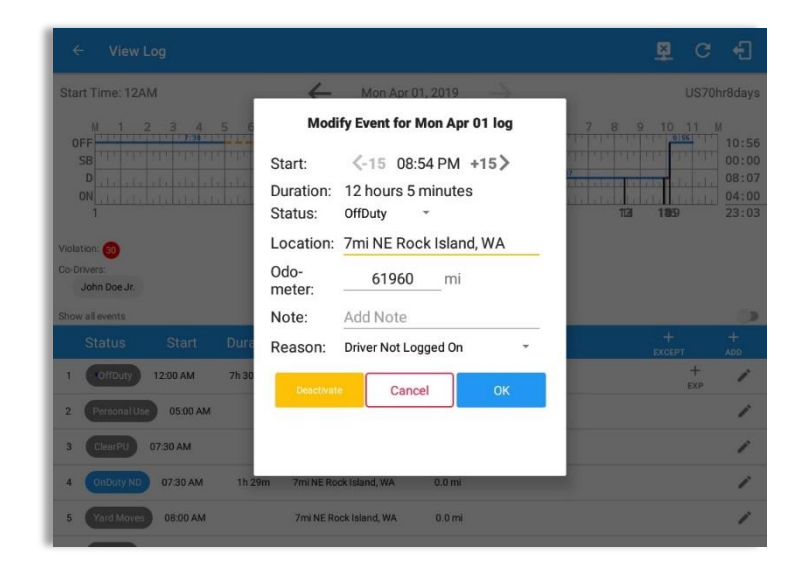

Tap the *Edit* button adjacent to any of the existing log events and make any required changes.

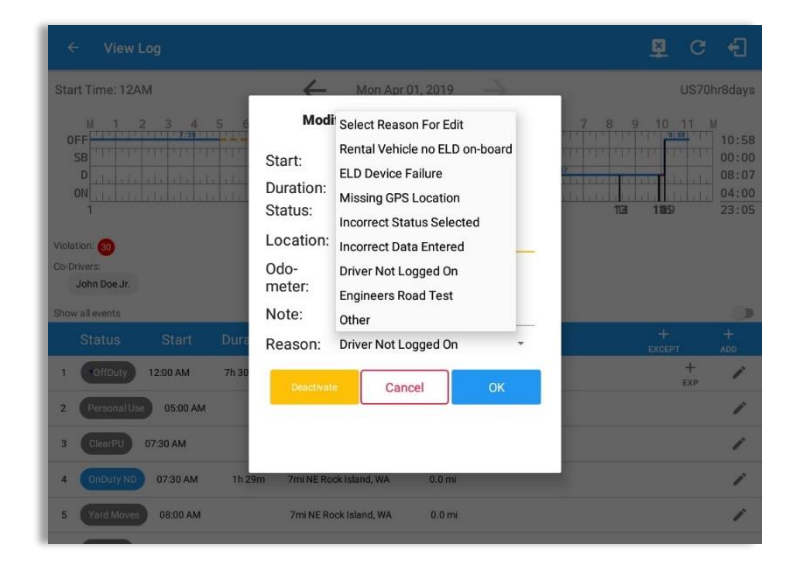

Select a reason from the *Reason* drop-down list.

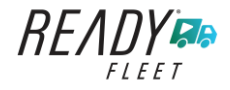

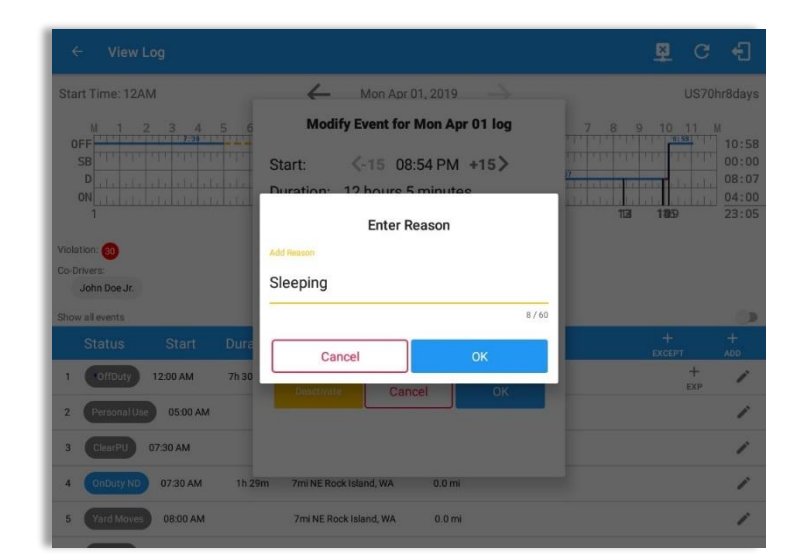

Selecting *Other* option from the Reason dropdown list will prompt an Enter Reason field.

Enter a *Reason*.

| ← View Log                                                                                                    |                                                                     |                                                                                                    |                   |                                           |
|----------------------------------------------------------------------------------------------------|---------------------------------------------------------------------|----------------------------------------------------------------------------------------------------|-------------------|-------------------------------------------|
| Start Time: 12AM                                                                                                    | 4                                                                   | Mon Apr 01, 2019                                                                                                    | US70              | hr8days                                   |
| No 1 2 3 4 5 6<br>OFF<br>SB<br>000<br>1 1 1 1 1 1 1 1 1 1 1 1 1 1 1 1 1 1 1                                                                     | Modify<br>Start:<br>Duration: 1<br>Status: 0<br>Location: 7<br>Odo- | Event for Mon Apr 01 log<br><15 08:54 PM +15 ><br>2 hours 5 minutes<br>IffDuty ~<br>mi NE Rock Island, WA<br>61960 mi | 7 8 9 10 11 1<br> | 10:58<br>00:00<br>08:07<br>04:00<br>23:05 |
| Show all events                                                                                                    | Mote: 4                                                             | dd Note                                                                                                    |                   |                                           |
| Status Start Dura                                                                                                    | Reason: S                                                           | leeping                                                                                                    | +<br>EXCEPT       | +                                         |
| 1         •OffDuty         12:00 AM         7h 30           2         PersonalUse         05:00 AM           3         ClearEI         07:30 AM | Deactivate                                                          | Cancel OK                                                                                                    | +<br>EXP          | 1                                         |
| 4 OnDuty ND 0730 AM 1h 25                                                                                                    | m 7mi NE Rock                                                       | Island, WA 0.0 mi                                                                                                    | _                 | 1                                         |
| 5 Yard Moves 08:00 AM                                                                                                    | 7mi NE Rock                                                         | Island, WA 0.0 ml                                                                                                    |                   | 1                                         |

Entered reason will be populated in the Reason field.

Tap **OK** button to save changes.

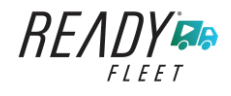

## Modify Log Event via Grid View Mode

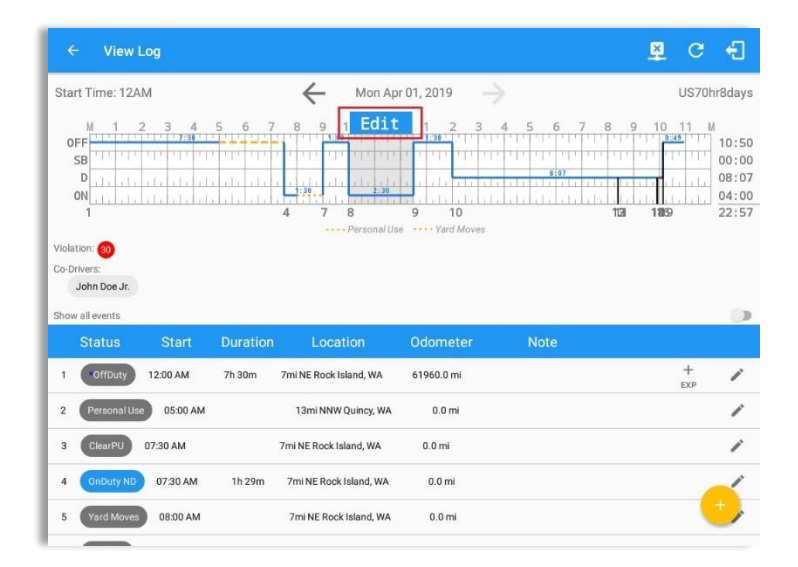

| ← View Log                                                                                                    |                    |                                                            |               | <u>₽</u> C €                                                                                                    |
|----------------------------------------------------------------------------------------------------|--------------------|------------------------------------------------------------|---------------|----------------------------------------------------------------------------------------------------|
| Start Time: 12AM                                                                                                    | $\leftarrow$       | Mon Apr 01, 2019                                           | $\rightarrow$ | US70hr8da                                                                                                    |
| M 1 2 3 4 5<br>OFF<br>SB<br>D<br>.1., .1., .1., .1., .1., .1.<br>N<br>.1., .1., .1., .1., .1., .1.<br>1                                                                                                    |                    | 10 11 N 1 2<br>38<br>1 1 1 1 1 1 1 1 1 1 1 1 1 1 1 1 1 1 1 |               | 8         9         10         11         M           9159         10:1         00:1         00:1           10:1         10:1         00:1         00:1           10:1         10:1         00:1         00:1           10:1         10:1         00:1         00:1           10:1         10:1         00:1         00:1           10:1         10:1         00:1         00:1           10:1         10:1         0:1         00:1 |
| Violation: 🚳                                                                                                    |                    |                                                            |               |                                                                                                    |
| Co-Drivers:<br>John Doe Jr.                                                                                                    |                    |                                                            |               |                                                                                                    |
|                                                                                                    |                    |                                                            |               | Exceptions 🔒                                                                                                    |
|                                                                                                    |                    |                                                            |               | Add Remark                                                                                                    |
| 1 10/(Duty) 12:00 AM                                                                                                    | 7h 30m 7mi NE Rock | Island, WA 61960.0 mi                                      |               |                                                                                                    |
| 2 Reconsilise 05:00 AM                                                                                                    | 13mi NN            | V Quincy, WA 0.0 mi                                        |               | Insert Past Status +                                                                                                    |
| 3 (1998) 0730 AM                                                                                                    | 7mi NE Rock        | Island, WA 0.0 mi                                          |               |                                                                                                    |
| and the second second sec |                    |                                                            |               | nange current Status                                                                                                    |
| 4 OnDuty ND 07:30 AM                                                                                                    | 1h 29m 7mi NE Ros  | k Island, WA 0.0 mi                                        |               | nange current status                                                                                                    |

To modify log event via Grid View Editing mode:

- Tap *Edit* button on any existing log events;
- Tap *Edit* button shown on the grid chart;
- Tap *Insert Past Status* button to insert a past status event.

Note: **Use GridView Editing** can be enabled in Settings->HOS Preferences.

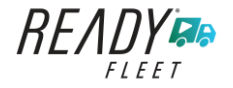

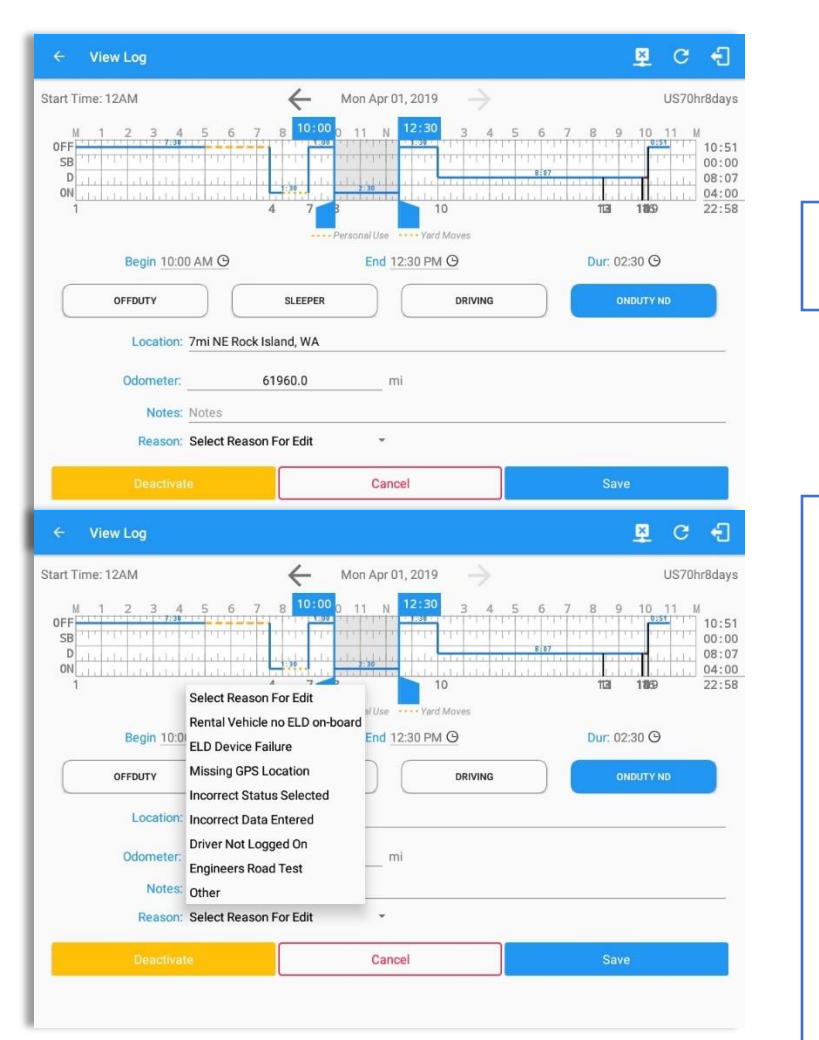

A grid view editing form will be displayed.

Make any required changes using the grid view editing form:

- Drag the sliders on the grid to set the *Begin Time* and *End Time* or;
- Tap on the time picker filed and manually set time.
- Select duty status.
- Select a reason for the edit from the drop-down list.
- Fill other required fields.
- Then tap the *Save* button to save the changes.

Page 65

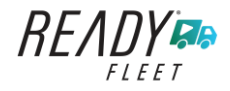

|                                                                       | 1                      |         |              | 0 1                                  |  |
|-----------------------------------------------------------------------|------------------------|---------|--------------|--------------------------------------|--|
| tart Time: 12AM                                                       | Mon Apr 01, 2019       |         |              | US70hr8day                           |  |
| 0FF<br>1 2 3 4 5 6 7<br>58<br>0 1 1 1 1 1 1 1 1 1 1 1 1 1 1 1 1 1 1 1 | 8 10:00 0 11 N 12:30 3 | 4 5 6 7 | 8 9 10       | 11 M<br>00:0<br>08:0<br>04:0<br>22:5 |  |
|                                                                       | Enter Reason           |         | The Toron    | 2219                                 |  |
| Begin 10:00 AM (C)                                                    | d Resson               | 8/60    | Dur: 02:30 😋 | 40                                   |  |
| Location: 7mi NE R<br>Odometer:                                       | Cancel                 |         |              |                                      |  |
| Notes: Notes                                                          |                        |         |              |                                      |  |
| Reason: Other                                                         | -                      |         |              |                                      |  |
|                                                                       | Cancel                 |         |              |                                      |  |

Selecting **Other** from Reason dropdown list will prompt the Enter Reason field.

| Enter | Reason. |
|-------|---------|
| Ence: |         |

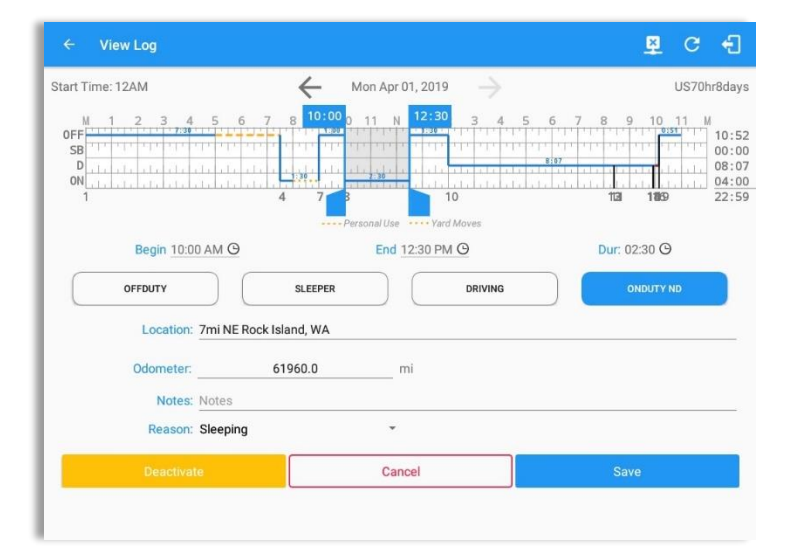

Entered reason will be populated in the Reason field.

Tap *Save* button to save changes.

#### Notes:

- Upon editing a past event, the **Reason** field is a required field (for ELD mode only) and must contain at least 4 characters when filled out. Selecting a reason is optional when editing in AOBRD mode.
- Also, Odometer is a required field when editing a past Driving event.
- Personal Use and Yard Moves options are not displayed when editing an event (both via Legacy Editing and Grid View Editing mode).
- The driver is allowed edit an event in the app if 'Allow ability to edit logs' option in Drivers Management page is enabled. If disabled, driver is prohibited to edit event in the app except for changing the notes and adding remarks.
- All log events that have been manually created or amended, will be displayed with an asterisk against it in the log events list depicting that it has been edited. Also scroll down to see check boxes for Personal Use, Yard Moves and Off Road.

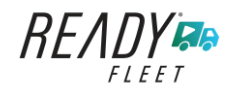

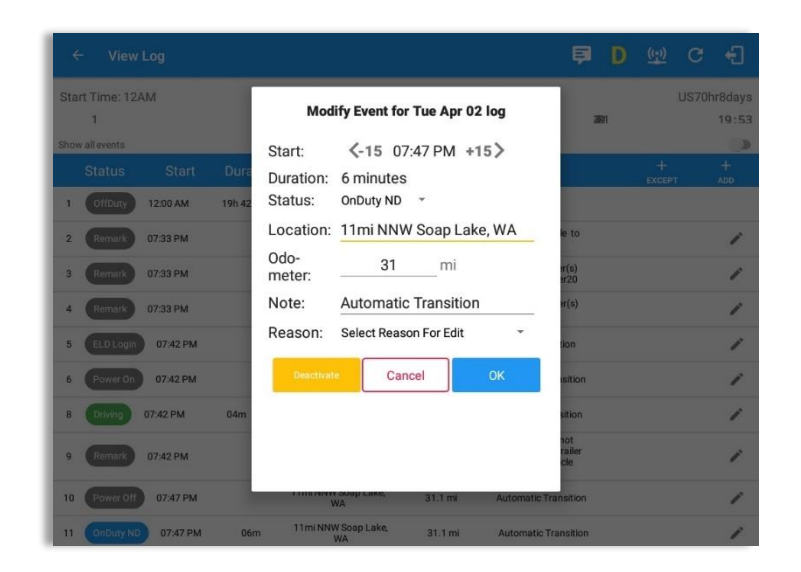

Regardless if the vehicle currently used is in AOBRD or ELD mode, driver can be able to edit the **Auto OnDuty ND event** the same with editing a manually created events.

| ← View Log                 |                   |                      |           |             |                           | . <b>Ş</b> . |                                  |
|----------------------------|-------------------|----------------------|-----------|-------------|---------------------------|--------------|----------------------------------|
| Start Time: 12AM           | *                 | Tue Ap               | 02, 2019  |             |                           |              | nr8days                          |
|                            |                   |                      |           |             |                           |              | 00:00<br>00:03<br>00:00<br>20:02 |
| Co-Drivers<br>John Doe Jr. | Reass             | ign Driving Tin      | ne        |             |                           |              |                                  |
| Show all events            |                   |                      | T         |             |                           |              |                                  |
| Status Start Durat         | Note:             | Automatic            | ransition |             |                           | +<br>EXCEPT  |                                  |
| 1 OffDuty 12:00 AM 19h 59n | Select<br>Driver: | No driver sele       | cted      | -           |                           |              |                                  |
| 2 Remark 07:56 PM          |                   | jonnuoejr@gr         | CAN       | ICEL OK     | icie to<br>(20E,<br>ailer |              | 1                                |
| 3 Remark 07:56 PM          | 11miN             | WA Soap Lake,        | 31.1 mi   | Auther      | iticate                   |              | 1                                |
| 4 Remark 07:56 PM          | 11mi N            | INW Soap Lake,<br>WA | 31.1 mi   | Co-Driver(s | : John Doe<br>r.          |              | 1                                |
| 5 ELD Login 07:56 PM       | 11mi              | NNW Soap Lake,<br>WA | 31.1 mi   | ELD Co      | nnection                  |              | 1                                |
| 6 Power On 07:59 PM        | 11mi              | NNW Soap Lake,<br>WA | 124.3 mi  | Automatic   | Transition                |              | 1                                |
| 7 Drving 07:59 PM 01m      | 11 mi N           | NW Soap Lake,<br>WA  | 124.3 mi  | Automatic   | Transition                |              | 1                                |

For *Auto Driving event*, driver can be able to edit a note or reassign the event to a co-driver. *(See Section 10.1 Logon Co-Driver-> Reassign Driving Time)* 

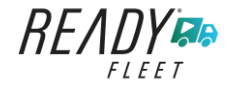

#### Pending Edit Requests

The Motor Carrier can request edits to the driver's logs. In the application allows the driver to review the requested edits which requires the driver to take necessary action whether the driver wants to "**accept**" or "**reject**" the requested edits. Pending Edit Request(s) dialog includes displaying of requested edits for a day that is beyond the 8 days log for USA cycle (14 days log for Canada cycle).

|                    |                      | <b>₽</b> ₽ C €      |  |  |
|--------------------|----------------------|---------------------|--|--|
|                    | e John Doe Jr.       | DATA TRANSFER       |  |  |
|                    | Truck20E             | REMARK              |  |  |
| OnDuty ND >        | Trailer20, Trailer30 |                     |  |  |
|                    |                      | OPTIONS             |  |  |
| Time Remaining     | DVIR                 |                     |  |  |
|                    |                      | LOGS                |  |  |
| 03:34              |                      |                     |  |  |
| buty time in Shirt | START BREAK          | ROADSIDE INSPECTION |  |  |

Tap the icon beside the refresh button to display the pending edit request dialog.

| Logs     |      | 0 5<br>Selected Result |           |                                    |                          |        |               |              |        |
|----------|------|------------------------|-----------|------------------------------------|--------------------------|--------|---------------|--------------|--------|
|          |      |                        | Pe<br>Tap | ending Edit Rec<br>each event to v | quest(s)<br>riew details |        |               | S<br>Recap   | c      |
|          |      | Event                  | Start     | Date                               | From                     | Ac     | tion          | S<br>Recep   | c<br>c |
|          | 1    | Driving                | 04:00 PM  | Nov 20, 2018                       | Personnel                | ACCEPT | REJECT        | S<br>Recop   |        |
|          | 2    | Sleeper                | 06:45 PM  | Nov 20, 2018                       | Personnel                | ACCEPT | REJECT        | (D)<br>Recap |        |
|          | 3    | Driving                | 12:39 AM  | Nov 28, 2018                       | Unidentified             | ACCEPT | (X)<br>REJECT | (S)<br>Recap |        |
|          | 4    | Driving                | 12:40 AM  | Nov 28, 2018                       | Unidentified             | ACCEPT | REJECT        | S            |        |
|          |      |                        |           |                                    |                          |        | CANCEL        | S<br>Recap   |        |
| <b>"</b> | /edn | esday Nov 21           |           |                                    |                          |        |               | 9            |        |

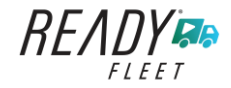

The Pending Request dialog also appears upon certifying a log only if a driver has pending requests. Driver must accept or reject the pending request(s) first before certifying the days' log.

| Pending Edit Request(s)<br>Tap each event to view details       Event     Start     Date     From     Action     More       1     0 nDuty ND     04.15 AM     Nov 21, 2018     Personnel     Accert     exact       2     0 fDuty     08.30 AM     Nov 21, 2018     Personnel     Accert     exact     Start       3     0 nDuty ND     07.15 AM     Dec 03, 2018     Personnel     Accert     exact     Start       4     Driving     02.39 PM     Nov 28, 2018     Unidentified     ACC     Exact     Start       5     Driving     02.40 PM     Nov 28, 2018     Unidentified     ACCEPT     Battern     Start                                                                                                    | /ehicle dis |        |                      |           |                                    |                          |        | C      | onnect       |    |
|----------------------------------------------------------------------------------------------------|-------------|--------|----------------------|-----------|------------------------------------|--------------------------|--------|--------|--------------|----|
| S     Event     Start     Date     From     Action       1     0nDuty ND     04.15 AM     Nov 21, 2018     Personnel     CP     Process       2     OffDuty     08.30 AM     Nov 21, 2018     Personnel     CP     Process       3     0nDuty ND     07.15 AM     Dec 03, 2018     Personnel     CP     Process       4     Driving     02.39 PM     Nov 28, 2018     Unidentified     CP     Process       5     Driving     02.40 PM     Nov 28, 2018     Unidentified     CP     Process                                                                                                    |             |        |                      | Po<br>Tap | ending Edit Ree<br>each event to v | quest(s)<br>⁄iew details |        |        | ()<br>Recap  | Ce |
| I         OnDuty ND         04.15 AM         Nov 21, 2018         Personnel         C         E         E         C         D         D <thd< th=""> <thd< th="">         D</thd<></thd<>                                                                                                    |             |        | Event                | Start     | Date                               | From                     | Ac     | tion   | 3            | ł  |
| V         2.         OffDuty         08:30 AM         Nov 21, 2018         Personnel         CP         ACCEPT         eactor         State           3         0nDuty ND         07:15 AM         Dec 03, 2018         Personnel         CP         EX         State         State                                                                                                    |             | 1      | OnDuty ND            | 04:15 AM  | Nov 21, 2018                       | Personnel                | ACCEPT | REJECT | -Secap       | Ce |
| Image: style style |             | 2      | OffDuty              | 08:30 AM  | Nov 21, 2018                       | Personnel                | ACCEPT | REJECT | Recap        | Co |
| 4         Driving         02:39 PM         Nov 28, 2018         Unidentified         C         E         Macco           5         Driving         02:40 PM         Nov 28, 2018         Unidentified         C         C         Nov         Nov <td></td> <td>3</td> <td>OnDuty ND</td> <td>07:15 AM</td> <td>Dec 03, 2018</td> <td>Personnel</td> <td>ACCEPT</td> <td>REJECT</td> <td>Recap</td> <td>Ce</td>                                                                                                    |             | 3      | OnDuty ND            | 07:15 AM  | Dec 03, 2018                       | Personnel                | ACCEPT | REJECT | Recap        | Ce |
| 5 Driving 02:40 PM Nov 28, 2018 Unidentified C I I I I I I I I I I I I I I I I I I                                                                                                    |             | 4      | Driving              | 02:39 PM  | Nov 28, 2018                       | Unidentified             | ACCEPT | REJECT | Recap        | Ce |
|                                                                                                    |             | 5      | Driving              | 02:40 PM  | Nov 28, 2018                       | Unidentified             | ACCEPT | REJECT | Recap        |    |
| CANCEL Receip                                                                                                    |             |        |                      |           |                                    |                          |        | CANCEL | (S)<br>Recap | i. |
| Michaely Nov 20 S<br>Volation: none Recep                                                                                                    |             | olatic | ay Nov 20<br>n: none | _         |                                    |                          |        |        | Recep        | Ce |

A toast message will be displayed at the bottom of app stating, "Must Accept or Reject Pending Requests".

*Note*: The events from the 'Unidentified' driver does not require acceptance.

The Reject and Accept Event dialog shows the comparison of the Original status vs the changes (requested edits). Also, accepting the edits requested requires the driver to fill in the annotation field (**Required**) to successfully save the changes.

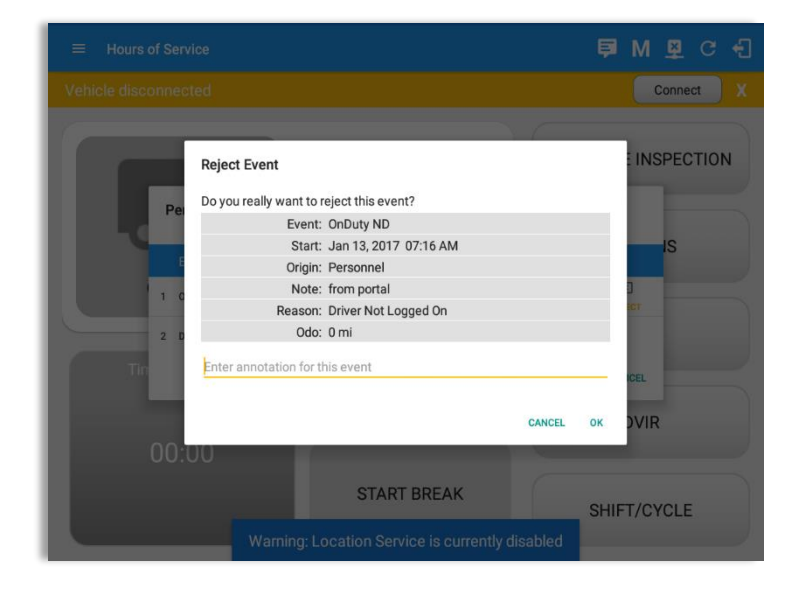

If the driver rejects the edit suggestions then the original record remains.

Page 69

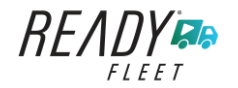

Accepting the requested edits of the day that is beyond the last 8 days log for USA cycle (14 days log for Canada cycle) will display a warning dialog informing that driver needs to recertify the log at logout on the app or driver can log into the drivers' portal to certify the log for that day.

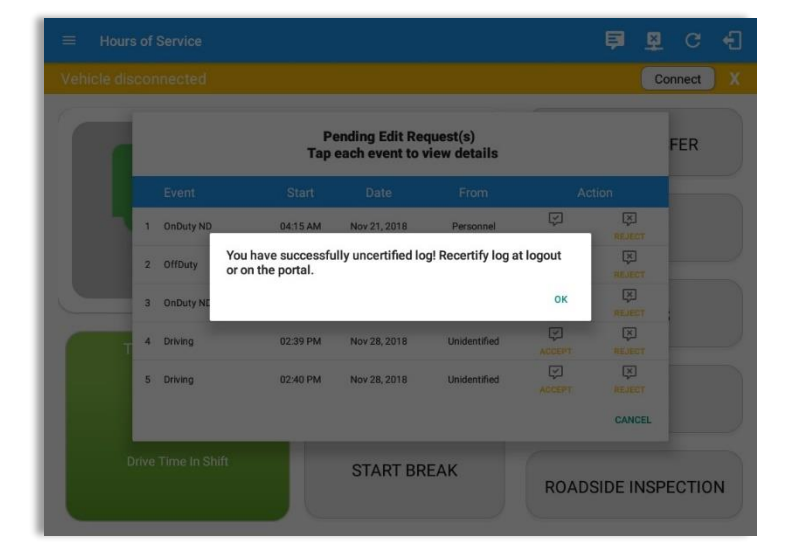

If the driver approves the edit suggestions, the new status will replace the old status and the changes will be reflected in the events history list.

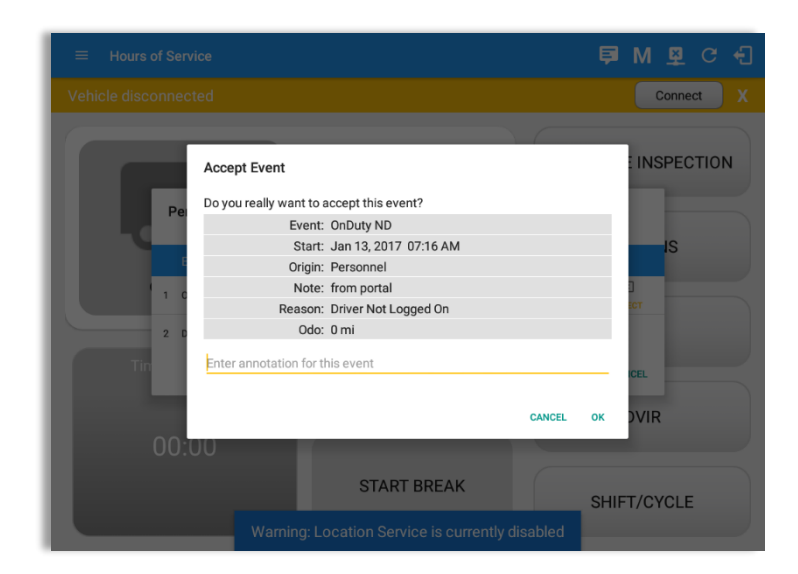

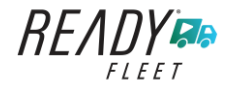

#### <u>Auto Events</u>

The ELD automatically records the driving time when the vehicle is in motion by setting duty status to driving for the driver unless, before the vehicle is in motion, the driver has set the duty status to off-duty and indicates personal use of CMV, in which case duty status must remain off-duty until driver's indication of the driving condition ends.

| ¢    | - View                 | Log                                       |                  |                                        |            | Ę.                                                                          | D 👳 C       | ÷                                    |
|------|------------------------|-------------------------------------------|------------------|----------------------------------------|------------|-----------------------------------------------------------------------------|-------------|--------------------------------------|
| Sta  | rt Time: 12            | AM                                        |                  | ← Tue Ap                               | r 02, 2019 | $\rightarrow$                                                               | US7         | 0hr8day:                             |
| U    | SB<br>D<br>1<br>1      | - 11: 11: 1<br>- 11: 11: 1<br>- 11: 11: 1 |                  | * 71* 71* 71* 71*<br>• 11• 11• 11• 11• |            |                                                                             | 9           | 19:4<br>00:0<br>00:0<br>00:0<br>19:4 |
| Shov | w all events<br>Status | Start                                     | Duration         | Location                               | Odometer   | Note                                                                        | +<br>EXCEPT | +                                    |
| 1    | OffDuty                | 12:00 AM                                  | 19h 42m          |                                        | 0.0 mi     |                                                                             | Canada no   | 10000                                |
| 2    | Remark                 | 07:33 PM                                  | 1                | 1mi NNW Soap Lake,<br>WA               | 0.0 mi     | Switched vehicle to<br>Truck20E                                             |             | 1                                    |
| 3    | Remark                 | 07:33 PM                                  | 1                | 1mi NNW Soap Lake,<br>WA               | 0.0 mi     | Attached Trailer(s)<br>Trailer10, Trailer20                                 |             | 1                                    |
| 4    | Remark                 | 07:33 PM                                  | 1                | 1mi NNW Soap Lake,<br>WA               | 0.0 mi     | Detached Trailer(s)<br>Trailer10                                            |             | 1                                    |
| 5    | ELD Login              | 07:42 PM                                  |                  | 11mi NNW Soap Lake,<br>WA              | 93.2 mi    | ELD Connection                                                              |             | 1                                    |
| 6    | Power On               | 07:42 PM                                  |                  |                                        | 155.3 mi   | Automatic Transition                                                        |             | 1                                    |
| 8    | Driving                | 07:42 PM                                  | 00m <sup>1</sup> | 1 mi NNW Soap Lake,<br>WA              | 155.3 mi   | Automatic Transition                                                        |             | 1                                    |
| 9    | Remark                 | 07:42 PM                                  | 1                | 1mi NNW Soap Lake,<br>WA               | 155.3 mi   | Pre-trip DVIR not<br>performed for Trailer<br>Trailer20,Vehicle<br>Truck20E |             | 1                                    |

Events such as Power On, Power Off, Driving and OnDuty are automatically created when connecting to a device. Auto events created were recorded and displayed on the Events history list indicated with a note "Automatic Transition".

(These events are also displayed in the Portal)

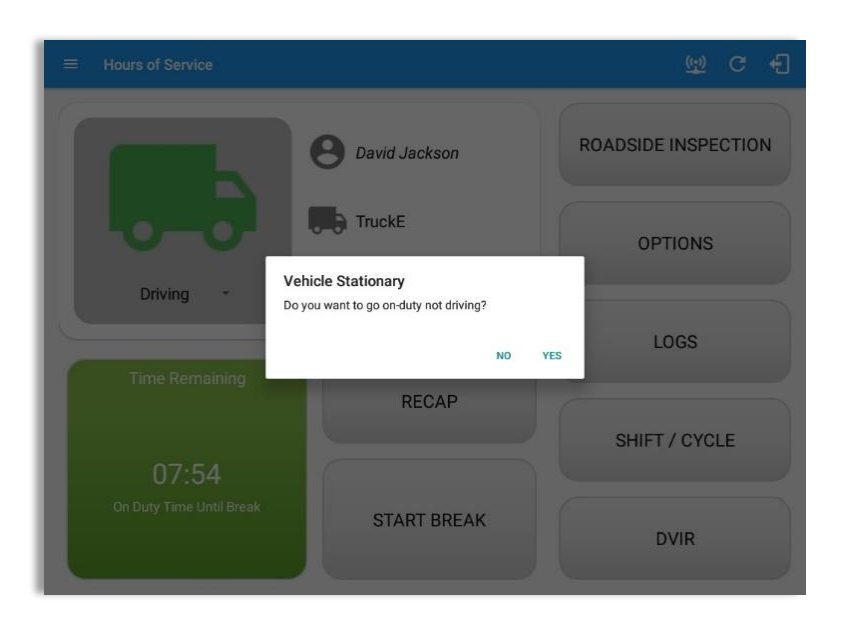

If vehicle remains stationary for five minutes, a dialog will display asking if you would like to change your status to OnDuty (Not Driving). Not responding it within one minute will automatically be changed to OnDuty ND.

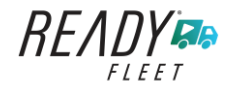

| ¢    | View        | Log      |        |                           |            |                                                                             | 보  | G      | ÷     |
|------|-------------|----------|--------|---------------------------|------------|-----------------------------------------------------------------------------|----|--------|-------|
| Star | t Time: 12/ | M        |        | ← Tue Apr                 | r 02, 2019 | $\rightarrow$                                                               | Ca | inS70h | r7day |
| 4    | Remark      | 07:33 PM |        | 11mi NNW Soap Lake,<br>WA | 0.0 mi     | Detached Trailer(s)<br>Trailer10                                            |    |        | 1     |
| 5    | ELD Login   | 07:42 PM |        | 11mi NNW Soap Lake,<br>WA | 93.2 mi    | ELD Connection                                                              |    |        | /     |
| 6    | Power On    | 07:42 PM |        |                           | 155.3 mi   | Automatic Transition                                                        |    |        | /     |
| 8    | Driving     | 07:42 PM | 04m    | 11mi NNW Soap Lake,<br>WA | 155.3 mi   | Automatic Transition                                                        |    |        | 1     |
| 9    | Remark      | 07:42 PM |        | 11mi NNW Soap Lake,<br>WA | 155.3 mi   | Pre-trip DVIR not<br>performed for Trailer<br>Trailer20,Vehicle<br>Truck20E |    |        | /     |
| 10   | Power Off   | 07:47 PM |        | 11mi NNW Soap Lake,<br>WA | 31.1 mi    | Automatic Transition                                                        |    |        | 1     |
| 11   | OnDuty ND   | 07:47 PM | 1h 10m | 11mi NNW Soap Lake,<br>WA | 31.1 mi    | Automatic Transition                                                        |    |        | 1     |
| 12   | Remark      | 07:56 PM |        | 11mi NNW Soap Lake,<br>WA | 31.1 mi    | Co-driver logged in:<br>Carl Smith                                          |    |        | 1     |
| 13   | Remark      | 08:06 PM |        | 11mi NNW Soap Lake,<br>WA | 124.3 mi   | Switched vehicle<br>Truck20E to vehicle<br>Truck23E                         |    |        | 1     |
| 14   | Remark      | 08:57 PM |        | 24mi NNE Anmore, BC       | 0.0 mi     | Crossed into British<br>Columbia, Canada<br>from Washington, USA            |    |        | 1     |
| 15   | Remark      | 08:57 PM |        | 24mi NNE Anmore, BC       | 0.0 mi     | Changed to Canada<br>ruleset                                                |    |        | 1     |

Auto **OnDuty ND** event created is recorded and displayed on the Events history list indicated with a note "**Automatic Transition**".

| ¢    | - View                 | Log      |          |                                                                                                 |             | Ē                                           | D                                            | ₽ C                              | ÷                                              |
|------|------------------------|----------|----------|-------------------------------------------------------------------------------------------------|-------------|---------------------------------------------|----------------------------------------------|----------------------------------|------------------------------------------------|
| Sta  | irt Time: 12/          | AM       |          | ← Tue A                                                                                         | pr 02, 2019 | $\rightarrow$                               |                                              | CanS7                            | 0hr7days                                       |
| C    | M 1<br>SB D            |          | 5 6 7    | 8 9 10 11<br>1 1 1 1 99:12 1 1 1<br>1 1 1 1 1 99:12 1 1 1<br>1 1 1 1 1 1 1 1 1 1 1<br>1 1 1 1 1 | N 1 2 3     |                                             | 8 9<br>1 1 1 1 1 1 1 1 1 1 1 1 1 1 1 1 1 1 1 | 10 11<br>1:28<br>1 1 1<br>225 28 | M<br>21:15<br>00:00<br>01:33<br>01:12<br>24:00 |
| Show | w all events<br>Status | Start    | Duration | Location                                                                                        | Odometer    | Note                                        |                                              | +<br>EXCEPT                      | +<br>ADD                                       |
| 1    | OffDuty                | 12:00 AM | 19h 42m  |                                                                                                 | 0.0 mi      |                                             |                                              |                                  |                                                |
| 2    | Remark                 | 07:33 PM |          | 11mi NNW Soap Lake,<br>WA                                                                       | 0.0 mi      | Switched vehicle to<br>Truck20E             |                                              |                                  | 1                                              |
| 3    | Remark                 | 07:33 PM |          | 11mi NNW Soap Lake,<br>WA                                                                       | 0.0 mi      | Attached Trailer(s)<br>Trailer10, Trailer20 |                                              |                                  | 1                                              |
| 4    | Remark                 | 07:33 PM |          | 11mi NNW Soap Lake,<br>WA                                                                       | 0.0 mi      | Detached Trailer(s)<br>Trailer10            |                                              |                                  | /                                              |
| 5    | ELD Login              | 07:42 PM |          | 11mi NNW Soap Lake,<br>WA                                                                       | 93.2 mi     | ELD Connection                              |                                              |                                  | 1                                              |
| 6    | Power On               | 07:42 PM |          |                                                                                                 | 155.3 mi    | Automatic Transition                        |                                              |                                  | 1                                              |
| 7    | Miss Diag              | 07:42 PM |          | 11mi NNW Soap Lake,<br>WA                                                                       | 155.3 mi    | Missing: Location                           |                                              |                                  | 1                                              |
|      | Deliding               | 07-42 DM | 0.4m     | 11mi NNW Soap Lake,                                                                             | 155.2 mi    | Automatic Transition                        |                                              |                                  | a <sup>s</sup>                                 |

To view all the auto created events (primary or secondary events) when connecting to a device, tap on the '**Show all events**' checkbox to enable.

To hide all the secondary events (including VBUS Connected/VBUS Disconnected remarks), tap back on the checkbox to disable.
| ← View Log                                                      |                                                                                                    |                                                     |                                                                                                    | 🛛 🖾 G                                           | ÷                                                                                                    |
|-----------------------------------------------------------------|----------------------------------------------------------------------------------------------------|-----------------------------------------------------|----------------------------------------------------------------------------------------------------|-------------------------------------------------|----------------------------------------------------------------------------------------------------|
| Start Time: 12AM                                                | ← Thu Ju                                                                                                    | n 20, 2019                                          | $\rightarrow$                                                                                                    | US70                                            | nr8days                                                                                                    |
| M 1 2 3 4 5 6<br>OFF<br>SB<br>D<br>ON<br>1                      | 7     8     9     10     11       1     1     1     1     1     1       1     1     1     1     1     1       2     33 | N 1 2 3<br>1:13<br>12 19 7 1%2<br>se ···· Yard Move | 3     4     5     6     7     8       1     1     1     1     1     1     1       1     1     1     1     1     1     1       1     1     1     1     1     1     1       1     1     1     1     1     1     1       1     1     1     1     1     1     1 | 9 10 11 1<br>1 1 1 1 1 1 1 1<br>1 1 1 1 1 1 1 1 | 10:23<br>00:00<br>01:25<br>02:44<br>14:32                                                                                                    |
| Show all events                                                 |                                                                                                    |                                                     |                                                                                                    |                                                 |                                                                                                    |
| Status Start Durat                                              | on Location                                                                                                    | Odometer                                            | Note                                                                                                    | +<br>EXCEPT                                     | +<br>ADD                                                                                                    |
| 1 •OffDuty 12:00 AM 9h 09m                                      | 2mi S Borrego Springs,<br>CA                                                                                           | 62137.0 mi                                          |                                                                                                    |                                                 | 1                                                                                                    |
| 2 Remark 08:29 AM                                               |                                                                                                    | 0.0 mi                                              | Switched vehicle to<br>Vehicle1                                                                                                    |                                                 | and the second second sec |
| 3 Remark 08:29 AM                                               |                                                                                                    | 0.0 mi                                              | Attached Trailer(s)<br>Trailer1, Trailer2                                                                                                    |                                                 |                                                                                                    |
| 4 <b>• OnDuty ND</b> 09:09 AM 10r                               | 2mi S Borrego Springs,<br>CA                                                                                           | 0.0 mi                                              | 62120                                                                                                    | +<br>EXP                                        | 1                                                                                                    |
| 5 Remark 09:10 AM                                               |                                                                                                    | 0.0 mi                                              | Completion of Pre-trip<br>DVIR for Vehicle1                                                                                                    |                                                 | /                                                                                                    |
| *Edited entries<br>+Inactive: IC=Changed, ICR=Change Requested, | ICJ= Change Rejected                                                                                                   |                                                     |                                                                                                    |                                                 |                                                                                                    |

- A Remark will be recorded with a note "Authenticate" to the events history list if Driver will login to app.
- A Remark will be recoded with a note "Unauthenticate" if driver will logout from app.
- When app is successfully connected to the VBUS Device, the following will be recorded on the event's history list:
  - $\circ~$  an ELD Login event with a note "ELD Connection"
  - o a Remark with the note "VBUS Connected"
- When driver manually disconnects the VBUS Device, the following will be recorded on the event's history list:
  - $\circ~$  an ELD Logout event with a note "ELD Disconnection"
  - o a Remark with the note "VBUS Disconnected"

**Note**: The graph-grid overlay periods of driver's indications of authorized personal use of CMV and yard moves using a different style line (such as the dashed or dotted line in amber color).

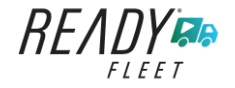

а

#### **Crossing Boundaries**

The border crossing calculation uses the VBUS GPS coordinates if they are available, and the android coordinates if they are not. The following instances happens when the driver crossed boundaries between Canada and US (vice versa):

a. If the GPS coordinates are changed to a different state or province, a remark event will be recorded in the driver log.

|     | - View      | Log      |        |                           |          |                                                                             | 奥  | C     | Ð      |
|-----|-------------|----------|--------|---------------------------|----------|-----------------------------------------------------------------------------|----|-------|--------|
| Sta | rt Time: 12 | AM       |        | ← Tue Apr                 | 02, 2019 | $\rightarrow$                                                               | Ca | nS70h | r7days |
| 4   | Remark      | 07:33 PM |        | 11mi NNW Soap Lake,<br>WA | 0.0 mi   | Detached Trailer(s)<br>Trailer10                                            |    |       | 1      |
| 5   | ELD Login   | 07:42 PM |        | 11mi NNW Soap Lake,<br>WA | 93.2 mi  | ELD Connection                                                              |    |       | /      |
| 6   | Power On    | 07:42 PM |        |                           | 155.3 mi | Automatic Transition                                                        |    |       | /      |
| 8   | Driving     | 07:42 PM | 04m    | 11mi NNW Soap Lake,<br>WA | 155.3 mi | Automatic Transition                                                        |    |       | 1      |
| 9   | Remark      | 07:42 PM |        | 11mi NNW Soap Lake,<br>WA | 155.3 mi | Pre-trip DVIR not<br>performed for Trailer<br>Trailer20,Vehicle<br>Truck20E |    |       | /      |
| 10  | Power Off   | 07:47 PM |        | 11mi NNW Soap Lake,<br>WA | 31.1 mi  | Automatic Transition                                                        |    |       | 1      |
| 11  | OnDuty ND   | 07;47 PM | 1h 10m | 11mi NNW Soap Lake,<br>WA | 31.1 mi  | Automatic Transition                                                        |    |       | 1      |
| 12  | Remark      | 07:56 PM |        | 11mi NNW Soap Lake,<br>WA | 31.1 mi  | Co-driver logged in:<br>Carl Smith                                          |    |       | 1      |
| 13  | Remark      | 08:06 PM |        | 11mi NNW Soap Lake,<br>WA | 124.3 mi | Switched vehicle<br>Truck20E to vehicle<br>Truck23E                         |    |       | /      |
| 14  | Remark      | 08:57 PM |        | 24mi NNE Anmore, BC       | 0.0 mi   | Crossed into British<br>Columbia, Canada<br>from Washington, USA            |    |       | 1      |
| 15  | Remark      | 08:57 PM |        | 24mi NNE Anmore, BC       | 0.0 mi   | Changed to Canada<br>ruleset                                                |    |       | 1      |

- b. If the current location is in Canada, the driving rules will automatically switched to Canadian rules. Similarly, if the location is in the US, the driving rules automatically switched to US rules.
- c. If there is a co-driver logged in, both the remark and the rules changes will be occurring to be applied for him/her as well.

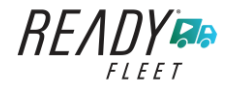

### 5.3 Malfunction and Data Diagnostic Events

At each instance when an ELD malfunction or data diagnostic event is detected or cleared by the ELD, the ELD records the event. The recorded malfunctions and data diagnostic events are inconsistencies found while monitoring the app/ELD against FMCSA compliance requirements. These instances are indicated in the application header and in the Android notification toolbar with the letters M and D, respectively.

😑 Hours of Service 📮 D M 💆 :

**Note**: The ELD Data Diagnostic indicator provides notification of active data diagnostics events applicable to the active driver. The Data Diagnostics "D" icon will flash in amber color if there are new active Data Diagnostics events that is not yet reviewed by the driver and will only turn back to white once the Data Diagnostic dialog is closed after being reviewed by the driver. There will also be a notification in the Android toolbar indicating a malfunction or a data diagnostic event.

| ta Diagn  | ostics           |             |                                   |                     |                  |             |                    |  |
|-----------|------------------|-------------|-----------------------------------|---------------------|------------------|-------------|--------------------|--|
| Code      | Date             | Time        | Description                       | Action              |                  |             |                    |  |
| 3         | Wed Aug 01, 2018 | 06:52:51 PM | Missing: EngineHours              | CLEAR               |                  |             |                    |  |
| 3         | Wed Aug 01, 2018 | 06:52:51 PM | Missing: Location,<br>EngineHours | <i>(</i> 2,         |                  |             |                    |  |
| 5         | Wed Aug 01, 2018 | 06:52:13 PM | Unidentified Driver<br>Diagnostic | Malfunction<br>Code | ns<br>Date       | Time        | Description        |  |
| CLEAR ALL |                  |             |                                   | т                   | Thu Jul 26, 2018 | 01:42:36 PM | Timing Malfunction |  |
|           |                  |             |                                   | т                   | Thu Jul 19, 2018 | 12:46:06 PM | Timing Malfunction |  |
|           |                  |             |                                   | т                   | Thu Jul 19, 2018 | 12:41:23 PM | Timing Malfunction |  |
|           |                  |             |                                   |                     |                  |             |                    |  |

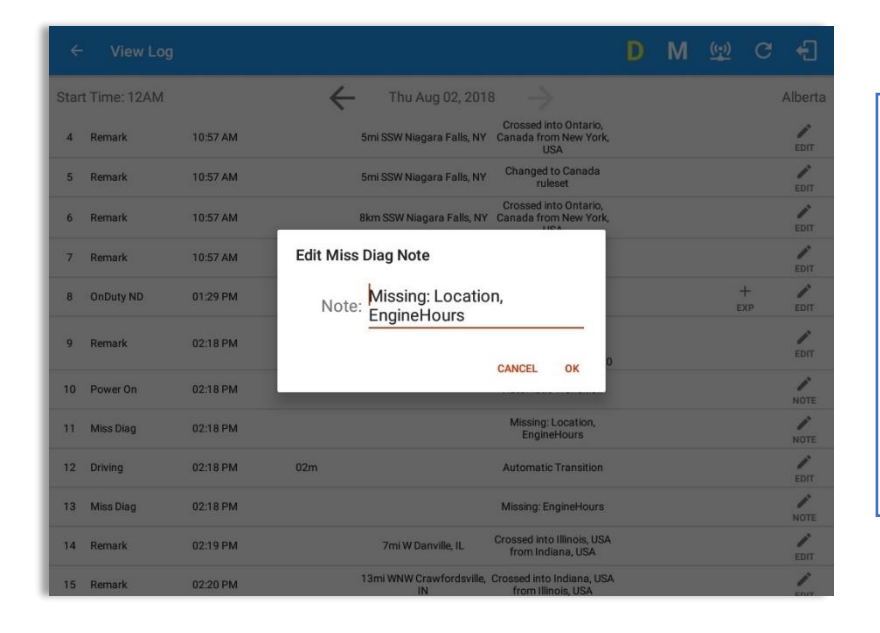

The Malfunction and Data Diagnostic events note can also be edited on the edit log screen.

Tap the *Clear button* to clear the malfunction or data diagnostic event detected.

To clear all Data Diagnostic Events, tap the **Clear All** button.

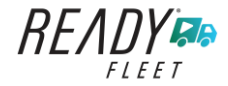

|                    | N             | lalfunction Eve                          | ents                                                                                                    |
|--------------------|---------------|------------------------------------------|----------------------------------------------------------------------------------------------------|
| Requirement<br>No. | Event Code    | Event Name                               | Description                                                                                                    |
| 4.6.1.1            | P / Power MF  | Power<br>Malfunction                     | An ELD must set a power<br>compliance malfunction if the<br>power data diagnostics event<br>described in paragraph 4.6.1.1(a)<br>of this appendix indicates an<br>aggregated in-motion driving time<br>understatement of 30 minutes or<br>more on the ELD over a 24-hour<br>period across all driver profiles,<br>including the unidentified driver<br>profile. |
| 4.6.1.2            | E / Sync MF   | Engine<br>Synchronization<br>Malfunction | An ELD must set an engine<br>synchronization compliance<br>malfunction if connectivity to any<br>of the required data sources<br>specified in section 4.3.1 of this 87<br>appendix is lost for more than 30<br>minutes during a 24-hour period<br>aggregated across all driver<br>profiles, including the unidentified<br>driver profile.                       |
| 4.6.1.3            | T / Timing MF | Timing<br>Malfunction                    | The ELD must periodically cross-<br>check its compliance with the<br>requirement specified in section<br>4.3.1.5 of this appendix with<br>respect to an accurate external<br>UTC source and must record a<br>timing compliance malfunction<br>when it can no longer meet the<br>underlying compliance<br>requirement.                                           |
| 4.6.1.4            | L / Pos MF    | Position<br>Malfunction                  | ELD records requiring location<br>information must use the last valid<br>position measurement and include<br>the latitude/longitude coordinates                                                                                                    |

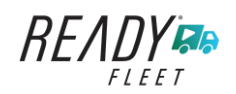

|         |              |                               | and distance traveled, in miles,<br>since the last valid position<br>measurement.                                                                                                    |
|---------|--------------|-------------------------------|----------------------------------------------------------------------------------------------------|
|         |              |                               | An ELD must monitor elapsed time<br>during periods when the ELD fails<br>to acquire a valid position<br>measurement within 5 miles of the<br>CMV's movement. When such<br>elapsed time exceeds a cumulative<br>60 minutes over a 24-hour period,<br>the ELD must set and record a<br>positioning compliance<br>malfunction.                                                                                                    |
| 4.6.1.5 | R / DR MF    | Data Recording<br>Malfunction | An ELD must monitor its storage<br>capacity and integrity and must<br>detect a data recording<br>compliance malfunction if it can no<br>longer record or retain required<br>events or retrieve recorded logs<br>that are not otherwise catalogued<br>remotely by the motor carrier.                                                                                                    |
| 4.6.1.7 | S / Trans MF | Data Transfer<br>Malfunction  | <ul> <li>(a) An ELD must implement inservice monitoring functions to verify that the data transfer mechanism(s) described in section 4.9.1 of this appendix are continuing to function properly. An ELD must verify this functionality at least once every 7 days. These monitoring functions may be automatic or may involve manual steps for a driver.</li> <li>(c) After an ELD records a data transfer data diagnostic event, the ELD must increase the frequency of the monitoring function to</li> </ul> |

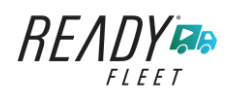

Page 77

|         |              |                      | check at least once every 24-hour<br>period. If the ELD stays in the<br>unconfirmed data transfer mode<br>following the next three 90<br>consecutive monitoring checks,<br>the ELD must detect a data<br>transfer compliance malfunction.                                                                                                    |
|---------|--------------|----------------------|----------------------------------------------------------------------------------------------------|
| 4.6.1.8 | O / Other MF | Other<br>Malfunction | In addition to the required<br>monitoring schemes described in<br>sections 4.6.1.1– 4.6.1.7 of this<br>appendix, the ELD provider may<br>implement additional, technology-<br>specific malfunction and data<br>diagnostic detection schemes and<br>may use the ELD's malfunction<br>status indicator and data<br>diagnostic status indicator<br>(described in sections 4.6.2.1 and<br>4.6.3.1) to communicate the ELD's<br>malfunction or non-compliant<br>state to the operator(s) of the ELD. |

# Data Diagnostic Events

| Requirement<br>No. | Event Code   | Event Name          | Description                                                                                                    |
|--------------------|--------------|---------------------|----------------------------------------------------------------------------------------------------|
| 4.6.1.1            | 1 / Pwd Diag | Power<br>Diagnostic | An ELD must monitor data it<br>receives from the engine ECM or<br>alternative sources as allowed in<br>sections 4.3.1.1-4.3.1.4 of this<br>appendix, its onboard sensors, and<br>data record history to identify<br>instances when it may not have<br>complied with the power<br>requirements specified in section<br>4.3.1.1, in which case, the ELD<br>must record a power data<br>diagnostics event for the<br>corresponding driver(s), or under |

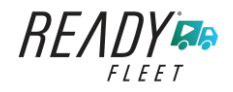

|             |               |                                         | the unidentified driver profile if no<br>drivers were authenticated at the                                                                                                    |
|-------------|---------------|-----------------------------------------|----------------------------------------------------------------------------------------------------|
| 4.6.1.2     | 2 / Sync Diag | Engine<br>Synchronization<br>Diagnostic | An ELD required to establish a link<br>to the engine ECM as described in<br>section 4.2 must monitor its<br>connectivity to the engine ECM<br>and its ability to retrieve the<br>vehicle parameters described<br>under section 4.3.1 of this<br>appendix and must record an<br>engine-synchronization data<br>diagnostics event when it no<br>longer can acquire updated values<br>for the ELD parameters required<br>for records within 5 seconds of the<br>need.                                                                                                    |
| 4.6.1.4 (d) | 3 / Miss Diag | Missing Data<br>Elements<br>Diagnostic  | If a new ELD event must be<br>recorded at an instance when the<br>ELD had failed to acquire a valid<br>position measurement within the<br>most recent elapsed 5 miles of<br>driving, but the ELD has not yet set<br>a positioning compliance<br>malfunction, the ELD must record<br>the character "X" in both the<br>latitude and longitude fields,<br>unless location is 88 entered<br>manually by the driver, in which<br>case it must log the character "M"<br>instead. Under the circumstances<br>listed in this paragraph, if the ELD<br>event is due to a change in duty<br>status for the driver, the ELD must<br>prompt the driver to enter location<br>manually in accordance with<br>section 4.3.2.7 of this appendix. If<br>the driver does not enter the<br>location information and the |

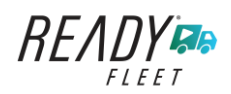

|         |                |                                      | vehicle is in motion, the ELD must<br>record a missing required data<br>element data diagnostic event for<br>the driver.                                                                                                    |
|---------|----------------|--------------------------------------|----------------------------------------------------------------------------------------------------|
| 4.6.1.7 | 4 / Trans Diag | Data Transfer<br>Diagnostic          | fails to confirm proper in-service<br>operation of the data transfer<br>mechanism(s), an ELD must record<br>a data transfer data diagnostic<br>event and enter an unconfirmed<br>data transfer mode.                                                                                                    |
| 4.6.1.6 | 5 / Unid Diag  | Unidentified<br>Driver<br>Diagnostic | <ul> <li>(b) If more than 30 minutes of driving in a 24-hour period show unidentified driver on the ELD, the ELD must detect and record an unidentified driving records data diagnostic event and the data diagnostic indicator must be turned on for all drivers logged in to that ELD for the current 24-hour period and the following 7 days.</li> <li>(c) An unidentified driving records data diagnostic event can be cleared by the ELD when driving time logged under the unidentified driver profile for the current 24-hour period and the previous 7 consecutive days drops to 15 minutes or less.</li> </ul> |
| 4.6.1.8 | 6 / Other Diag | Other<br>Diagnostic                  | In addition to the required<br>monitoring schemes described in<br>sections 4.6.1.1– 4.6.1.7 of this<br>appendix, the ELD provider may<br>implement additional, technology-<br>specific malfunction and data<br>diagnostic detection schemes and<br>may use the ELD's malfunction<br>status indicator and data                                                                                                    |

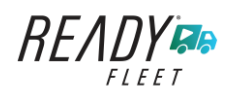

Page 80

|  | diagnostic     | status     | indicator   |
|--|----------------|------------|-------------|
|  | (described ir  | sections 4 | 4.6.2.1 and |
|  | 4.6.3.1) to co | ommunicat  | e the ELD's |
|  | malfunction    | or non     | n-compliant |
|  | state to the o | perator(s) | of the ELD. |

# **Actions for Malfunction & Data Diagnostic Events**

## **Carrier responsibilities regarding malfunctions:**

- Provide drivers with an instruction sheet describing the various ELD malfunction events and recordkeeping procedures (395.22)
- Provide drivers with a supply of 8 days' worth of blank paper driver records (395.22)
- Repair, replacement, or service
  - Motor carrier must correct the malfunction of the ELD within 8 days of discovery of the condition or a driver's notification to the motor carrier, whichever occurs first (395.34)

## Record keeping responsibilities by the driver:

- Malfunction events
  - Note the ELD malfunction and provide carrier with written notice within 24hrs (395.34)
  - Reconstruct driving events for the current 24hr period and previous 7 consecutive days using paper logs (unless they can be retrieved from the ELD) (395.34)
  - Continue to manually prepare driving logs until ELD is serviced and brought back into compliance (395.34)
  - During inspections which take place when a malfunction has occurred: provide safety official with manually kept driver logs (395.34)
- Data diagnostic events
  - Driver must follow the motor carriers and ELD provider's recommendations in resolving the data inconsistency (395.34)

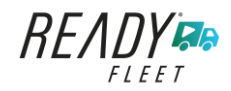

# **Clearing of malfunction and data diagnostic events:**

- ELD needs to capture when a malfunction or data diagnostic event has been cleared by the driver (4.5.1.7)
- Unidentified driving records data diagnostic
  - Events that drop to 15 minutes or less during the current 24hr period and previous 7 days can be cleared automatically and there is no requirement to record the automatic clear (4.6.1.6)

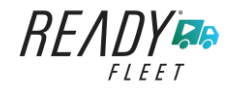

#### 5.4 DVIR

The **DVIR** feature provides a way for you to create online vehicle DVIR reports while in the field. This helps to ensure that your vehicle confirms to the FMCSA's safety regulations. Driver can have a DVIR feature only if they have **DVIR** product enabled both account level and driver level.

There are a number of ways to access this feature:

- 📮 💆 C 🕣 johndoejr@gmail.com 1. Slide the screen from left to DATA TRANSFER B John Doe Jr. B Hours of Service right to show the Main Navigation Menu Truck20E Q DVIR Or REMARK -Work Orders 2. Tap the *Main Navigation* Trailer20, Trailer30 Switch Equipment Hamburger icon Roadside Inspection Q OPTIONS to show the Main Navigation E. Documents DVIR Menu Fuel Receipts Settings ÷ 0 Help & Support Tap the **DVIR** option within the E Logout Main Navigation Menu START BREAK ROADSIDE INSPECTION
- 5.4.1 DVIR Feature Main Navigation Menu

5.4.2 DVIR Feature – Hours of Service Main Screen

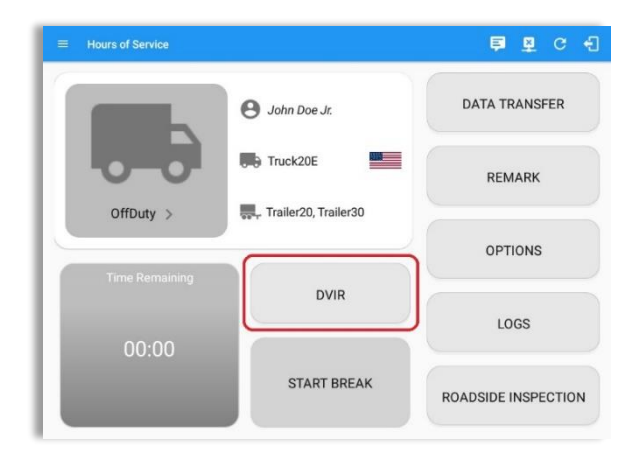

From the *Hours of Service Main Screen*, tap the *DVIR* button to display the *DVIR* screen.

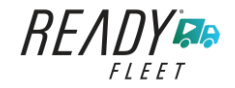

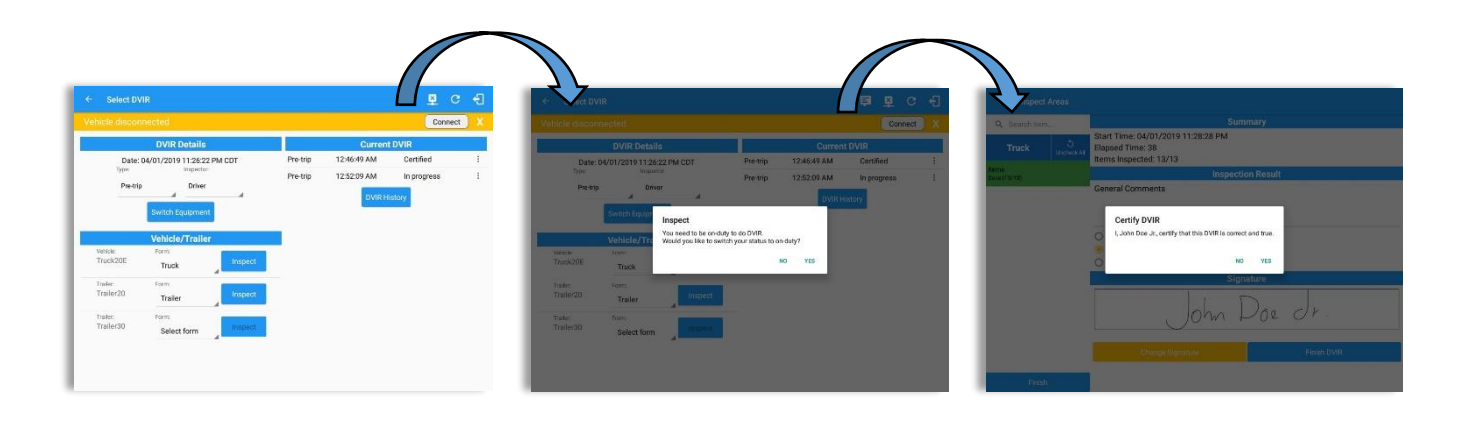

| ← View Lo                           |          |          |                          | I                                     | ₱ D 型                                             | c f                                              |      | ← View L                                   | og       |          |                          |                                            | <u>P</u>   |
|-------------------------------------|----------|----------|--------------------------|---------------------------------------|---------------------------------------------------|--------------------------------------------------|------|--------------------------------------------|----------|----------|--------------------------|--------------------------------------------|------------|
| Start Time: 12AM                    |          | ÷        | Thu May 10, 2018         | $\rightarrow$                         | U                                                 | S70hr8days                                       | SI   | art Time: 12AN                             | И        | ÷        | - Tue May 15, 201        | 8 <i>→</i>                                 | L          |
| M 1 2<br>OFF<br>SB<br>D<br>         | 3 4 5    |          | 9 10 11 N 1              |                                       | 7 8 9 10 1<br>1 1 1 1 1 1 1 1 1 1 1 1 1 1 1 1 1 1 | 1 M<br>20:28<br>00:00<br>00:02<br>00:00<br>20:30 |      | M 1 2<br>OFF SB 1 1 1<br>D 1 1 1 1<br>ON 1 | 3 4 5    | 6 7 8    | 9 10 11 N 1              | 3 4 5 6                                    | 7 8 9 10 1 |
| Violation: none<br>20-Drivers: none |          |          | Exception                | : none<br>all events                  |                                                   |                                                  | VI   | olation: none<br>Drivers: none             |          |          | Exception                | n: none                                    |            |
| Status                              | Start    | Duration | Location                 | Note                                  | +                                                 | +                                                |      | Status                                     | Start    | Duration | Location                 | Note                                       | +          |
| 1 OffDuty                           | 12:00 AM | 20h 28m  |                          |                                       | EAVE 1                                            |                                                  |      | OffDuty                                    | 12:00 AM | 13h 59m  | Loounon                  | Hote                                       | EXCEPT     |
| 2 Remark                            | 08:27 PM |          | 17mi SSW Collingwood, ON | Authenticate                          |                                                   | EDIT                                             |      | Remark                                     | 01:57 PM |          | 13mi NW Grand Island, NE | Authenticate                               |            |
| 3 Remark                            | 08:27 PM |          | 17mi SSW Collingwood, ON | Switched vehicle to<br>vehicle Truck1 |                                                   | EDIT                                             |      | Remark                                     | 01:58 PM |          | 13mi NW Grand Island, NE | Switched vehicle to webicle Truck?         |            |
| 4 ELD Login                         | 08:27 PM |          | 17mi SSW Collingwood, ON | ELD Connection                        |                                                   | NOTE                                             |      | OnDuty ND                                  | 01:59 PM | 00m      | 13mi NW Grand Island, NE | TOTOL HOURS                                |            |
| 5 Power On                          | 08:27 PM |          | 17mi SSW Collingwood, ON | Automatic Transition                  |                                                   | NOTE                                             | . 15 | 5 Driving                                  | 01:59 PM | 03m      | 13mi NW Grand Island, NE |                                            |            |
| 7 Driving                           | 08:28 PM | 02m      | 17mi SSW Collingwood, ON | Automatic Transition                  |                                                   | EDIT                                             | . 12 | 5 Remark                                   | 01:59 PM |          | 13mi NW Grand Island, NE | Pre-trip DVIR not<br>performed for Vehicle |            |
|                                     |          |          |                          | Barris II. Barris II.                 |                                                   |                                                  |      |                                            |          |          |                          | Truck2                                     |            |

- When driver manually/automatically change to Driving event without completing the Pre-trip DVIR, it will create a 'Remark' event with a note 'Pre-trip DVIR not performed for Vehicle [vehicle name] or Trailer [trailer name]'.
- The Remark event will only be created once per shift.
- The Remark event will be created after it detects or when a first Driving event on the shift cycle is created.
- Also, an **alert** is sent only once for each vehicle or trailer that begins to drive without having done a Pre-Trip DVIR.

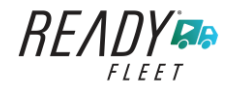

## 5.4.3 Selecting Your DVIR Type

| ehicle discon        | nected              |         |          |             | Connect     |   |
|----------------------|---------------------|---------|----------|-------------|-------------|---|
|                      | DVIR Details        |         |          | Curren      | DVIR        |   |
| Date:                | 04/01/2019 11:26:22 | PM CDT  | Pre-trip | 12:46:49 AM | Certified   | ÷ |
| Pre-trip             | Inspector:          |         | Pre-trip | 12:52:09 AM | In progress | 1 |
| Pre-dip              | Driver              | 4       | Pre-trip | 11:28:28 PM | In progress | ; |
| Vehicle:<br>Truck20E | Vehicle/Trailer     | Inspect |          | DVIRH       | istory      |   |
| Trailer20            | Trailer             | Inspect |          |             |             |   |
| Trailer30            | Select form         | Inspect |          |             |             |   |

Choose the appropriate **DVIR Type** from the following options.

Choose the appropriate Inspector from the following options.

|                                           | ected                              |                    |          |             | Connec      |  |
|-------------------------------------------|------------------------------------|--------------------|----------|-------------|-------------|--|
|                                           | <b>DVIR Details</b>                |                    |          | Current     | DVIR        |  |
| Date: 04/01/2019 11:26:22 PM CDT          |                                    |                    | Pre-trip | 12:46:49 AM | Certified   |  |
| Туре:                                     | Inspector:                         |                    | Pre-trip | 12:52:09 AM | In progress |  |
| Pre-trip                                  | Driver                             | 4                  | Pre-trip | 11:28:28 PM | In progress |  |
|                                           | Switch Equipment                   |                    |          | DVIRH       | istory      |  |
|                                           | Vehicle/Trailer                    |                    |          |             |             |  |
| Augusta.                                  | Form:                              |                    |          |             |             |  |
| venicie:                                  |                                    |                    |          |             |             |  |
| Truck20E                                  | Truck                              | Inspect            |          |             |             |  |
| Truck20E                                  | Form:                              | Inspect            |          |             |             |  |
| Truck20E<br>Trailer:<br>Trailer20         | Truck<br>Form:<br>Trailer          | Inspect            |          |             |             |  |
| Truck20E<br>Trailer<br>Trailer<br>Trailer | Truck<br>Form:<br>Trailer<br>Form: | Inspect<br>Inspect |          |             |             |  |

You can select a **DVIR Form** from the 6 default DVIR forms or you can also select a **Customized DVIR Form for Asset(s)** also from the list.

|                                  | DVIR Details |         |           | Current     | DVIR        |   |
|----------------------------------|--------------|---------|-----------|-------------|-------------|---|
| Date: 04/01/2019 11:26:22 PM CDT |              |         | Pre-trip  | 12:46:49 AM | Certified   | 1 |
| Type:                            | Inspector:   |         | Post-trip | 11:32:19 PM | Certified   | 1 |
| Ad-hoc                           | Driver       | 4       | Ad-hoc    | 11:32:51 PM | In progress | : |
| Truckzue                         | Truck        | Inspect |           |             |             |   |
| Truck20E                         | Truck        | Inspect |           |             |             |   |
| Trailer20                        | Trailer      | Inspect |           |             |             |   |
| Trailer:                         | Form:        | Inspect |           |             |             |   |

- a) **Pre:** A DVIR conducted before driving the CMV.
- b) **Post:** A DVIR conducted after driving a CMV.
- c) Ad Hoc: Any DVIR conducted in any other period that the ones specified in points a & b.

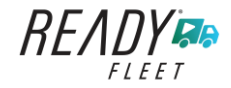

#### 5.4.4 Starting Your DVIR

Tap the *Inspect* button in each equipment to start the DVIR, you will be directed to the *DVIR screen*.

**Note:** However, a dialog as shown below will display that will ask confirmation to switch you to On Duty status to do DVIR if current duty status is in Off Duty or will take you out to Personal Use if current status is Off Duty under Personal Use.

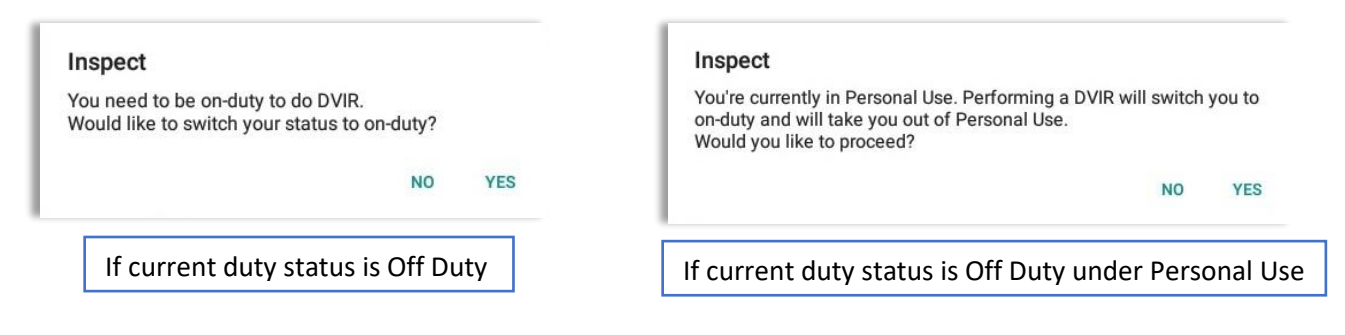

#### 5.4.5 Searching a DVIR Item

A **Search** field is available located on the top of the DVIR form name which allows driver to search specific inspection item.

| ← Inspect Area            | as |                                      |   |   |                                               |
|---------------------------|----|--------------------------------------|---|---|-----------------------------------------------|
| ् tire<br>Tractor         | ×  | Tire Chains / Cadenas para<br>Llanta | 0 | E |                                               |
| ruck<br>learch results: 2 |    | Tires / Llantas                      | ٥ | 9 | ← Inspect Areas                               |
|                           |    |                                      |   |   | Q bettry X<br>No DVIR Areas<br>No DVIR Points |
|                           |    |                                      |   |   | 1 2 3 4 5 6 7 8 9 0 De                        |
| Finish                    |    |                                      |   |   | qwertyuiop<br>a s d f g h j k l Q             |
|                           |    |                                      |   |   | ☆ z x c v b n m , ! . ? 4                     |
|                           |    |                                      |   |   | Ctrl !1@ 😳 * English (US) 🗘 🗘                 |

Type the specific inspection item on the Search text field. Search results will then show on the DVIR item list. If entered keyword has no DVIR item match, it will display 'No DVIR Areas' and 'No DVIR Points'.

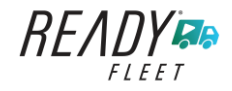

Page 86

### 5.4.6 Completing the First DVIR Area

| ← Inspect Areas       |                                 |            |           |                |                 |     |                            |            |                                                        |   |            |
|-----------------------|---------------------------------|------------|-----------|----------------|-----------------|-----|----------------------------|------------|--------------------------------------------------------|---|------------|
| Q Search item         | Parking Brake                   | ٥          | Ę         |                |                 |     |                            |            |                                                        |   |            |
| Truck S<br>Uncheck Al | Steering Mechanism              | ٥          |           |                |                 |     |                            |            |                                                        |   |            |
| ltems<br>Done (13/13) | Lighting Devices and Reflectors | O          |           |                |                 |     |                            |            |                                                        |   |            |
|                       | Tires                           | <b>A</b> 🕴 | flat tire | ← vi           | ew Log          |     |                            |            |                                                        | ₽ | c f        |
|                       | Horns                           |            | E         | Start Time     | 12AM            |     | ← Tue Ap                   | r 02, 2019 | $\rightarrow$                                          |   | US70hr8day |
|                       | Windshield, Wipers, Washers     |            | E         | 4 Rema         | 07:56 PM        |     | 11mi NNW Soap Lake,<br>WA  | 31.1 mi    | Co-Driver(s): John Doe<br>Jr.                          |   |            |
|                       | Rear View Mirrors               | D          | E         | 5 ELDL         | gin 07:56 PM    |     | 11mi NNW Soap Lake,<br>WA  | 31.1 mi    | ELD Connection                                         |   | 1          |
|                       | Wheels and Rims                 | ٥          | Ę         | 6 Power        | On 07:59 PM     |     | 11mi NNW Soap Lake,<br>WA  | 124.3 mi   | Automatic Transition                                   |   | 1          |
|                       | Emergency Equipment             | ٥          | Ę         | 7 Drivin       | 07:59 PM        | 03m | 11mi NNW Soap Lake,<br>WA  | 124.3 mi   | Automatic Transition                                   |   | /          |
|                       | Load Securement                 | Ø          | E         | 8 Rema         | k 07:59 PM      |     | 11mi NNW Soap Lake,<br>WA  | 124.3 mi   | performed for Trailer<br>Trailer20,Vehicle<br>Truck20E |   | /          |
| Finish                | Coupling Devices                | Ø          |           | 10 OffDu       | 08:02 PM        | 02m | 11 mi NNW Soap Lake,<br>WA | 124.3 mi   |                                                        |   | /          |
|                       |                                 |            |           | 11 Persor      | al Use 08:03 PM |     | 13mi N Ephrata, WA         | 124.3 mi   |                                                        |   | /          |
|                       |                                 |            |           | 12 Clear       | 08:05 PM        |     | 11mi NNW Soap Lake,<br>WA  | 124.3 mi   |                                                        |   | /          |
|                       |                                 |            |           | 13 OnDut       | 08:05 PM        | 21m | 11mi NNW Soap Lake,<br>WA  | 124.3 mi   |                                                        |   | /          |
|                       |                                 |            |           | 14 Rema        | 08:06 PM        |     | 11mi NNW Soap Lake,<br>WA  | 0.0 mi     | Switched vehicle<br>Truck20E to Truck23E               |   | 1          |
|                       |                                 |            |           | 15 Rema        | 08:26 PM        |     | 11mi NNW Soap Lake,<br>WA  | 0.0 mi     | Completion of Pre-trip<br>DVIR for Truck23E            |   | 1          |
|                       |                                 |            |           | *Edited antria |                 |     |                            |            |                                                        |   |            |

The first *DVIR Area* is selected by default. You can also tap its corresponding tab to display the DVIR items under this area.

You can select the status of each DVIR Item by tapping their respective tri-state check boxes as listed below.

Tap the unselected check box once or select the green 4 Thumbs Up icon to specify that the item has passed.

Tap the unselected check box twice or select the red 💽 Thumbs Down icon to specify that the item has failed.

Tap the unselected check box three times or select the NA  $\mathbb{N}A$  icon it the item is not applicable for the current DVIR.

When failing a DVIR, an option for selecting a severity level will appear with its corresponding color: Major – Red  $\blacktriangle$  or Minor – Yellow  $\checkmark$ .

Tap the *Check All* button to automatically select all the DVIR items.

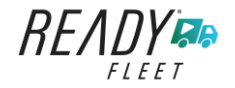

### 5.4.7 Capturing an Image of a DVIR Item

If you wish to capture an image of a DVIR item, you can tap the **Camera Button**. The Camera app will then appear, proceed to take a picture of the DVIR item. After tapping the **Capture Image Button**, select the Save button to save the image and add it to your item report. You can also discard the captured image by selecting the **Cancel** button.

#### 5.4.8 Adding a Comment or Remark to a DVIR Item

| ← Add Comment        |                   | Þ     | <u>₽</u> | c f |
|----------------------|-------------------|-------|----------|-----|
| Vehicle disconnected |                   | Conne | ect X    |     |
|                      | Tires Item Report |       |          |     |
| flat tire            |                   |       | 0        | Ļ   |
| Cancel               |                   | ОК    |          |     |
|                      |                   |       |          |     |
|                      |                   |       |          |     |
|                      |                   |       |          |     |
|                      |                   |       |          |     |

You may add comments or remarks against a DVIR item by tapping the **Comment** button, enter the relevant comment or remark in the **Enter Report** field, tap the **Camera** button to add more images if required and select the **OK** button to finish adding your images and comments or remarks.

*Note:* You can also tap the Voice Dictation button (speech to text) to use voice dictation instead of typing your comments or remarks.

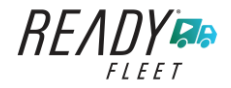

| ← Inspect Areas       |                                 |   |           |
|-----------------------|---------------------------------|---|-----------|
| Q Search item         | Parking Brake                   | 0 | 曰         |
| Truck <sup>5</sup>    | All Steering Mechanism          | 0 |           |
| Items<br>Done (13/13) | Lighting Devices and Reflectors | 0 |           |
|                       | Tires                           | 8 | flat tire |
|                       | Horns                           | 0 | 国         |
|                       | Windshield, Wipers, Washers     | 0 | E         |
|                       | Rear View Mirrors               | 0 | 目         |
|                       | Wheels and Rims                 | 0 | E         |
|                       | Emergency Equipment             | 0 | 目         |
|                       | Load Securement                 | 0 | E         |
| Finish                | Coupling Devices                | 0 |           |

If you add an image and a comment or remark to the DVIR item, the *Camera* button will have a numbered icon over it depicting the number of images that have been attached; also, any comments or remarks that have been added will be displayed and will replace the *Comments* button.

## 5.4.9 Finishing / Certifying Your DVIR

| Search item            | Summary                                                                                                 |                                                                                                    |  |  |  |
|------------------------|----------------------------------------------------------------------------------------------------|----------------------------------------------------------------------------------------------------|--|--|--|
| Truck 5<br>Uncheck All | Start Time: 04/01/2019 11:32:51 PM<br>Elapsed Time: 05:59<br>Items Inspected: 13/13                     |                                                                                                    |  |  |  |
| ems<br>lone (13/13)    | Inspectio                                                                                               | n Result                                                                                                    |  |  |  |
|                        | General Comments                                                                                        |                                                                                                    |  |  |  |
|                        | <ul> <li>Defects Corrected</li> <li>Condition Satisfactory</li> <li>Condition Unsatisfactory</li> </ul> |                                                                                                    |  |  |  |
|                        | Signa                                                                                                   | ture                                                                                                    |  |  |  |
|                        | John I                                                                                                  | Doe dr.                                                                                                    |  |  |  |
|                        |                                                                                                    | and the second second sec |  |  |  |

To finish / certify your DVIR, select the **Finish** tab, this will display the information detailed on the next page.

Page 89

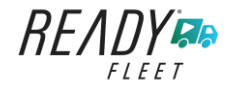

Page 90

#### <u>Summary</u>

### Summary

Start Time: 09/28/2017 09:52:20 AM Elapsed Time: 02:08 Items Inspected: 2/14

- *Start Time* the date and time the DVIR was started.
- *Elapsed Time* the duration of the current DVIR.
- *Items Inspected* this is a counter for the number of items already inspected.

### **Remaining Items**

### **12 Remaining Items**

Trailer - Brakes

This will only be displayed if you have not yet updated all of the DVIR items, this will show the item(s) that are still to be inspected.

### Inspection Result

| Inspection Result          |  |  |  |  |  |
|----------------------------|--|--|--|--|--|
| General Comments           |  |  |  |  |  |
| O Defects Corrected        |  |  |  |  |  |
| ○ No Defect Found          |  |  |  |  |  |
| ○ Condition Satisfactory   |  |  |  |  |  |
| O Condition Unsatisfactory |  |  |  |  |  |

*General Comments* – this is where you can enter your general DVIR report comments.

One of the following options must be selected before the DVIR can be finished / certified.

• Defects Corrected

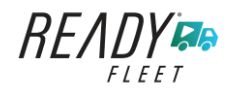

- No Defect Found (*Note:* 'No Defect Found' option is only available for Canadian cycle drivers.)
- Condition Satisfactory
- Condition Unsatisfactory

### <u>Signature</u>

| Signature        |             |  |  |  |  |  |  |
|------------------|-------------|--|--|--|--|--|--|
| John I           | Doe Jr.     |  |  |  |  |  |  |
| Change Signature | Finish DVIR |  |  |  |  |  |  |

Drivers can change their signature by tapping the *Change Signature* button.

Mechanics and other inspectors can create their signatures by tapping the *Change Signature* button.

Selecting the *Change Signature* button will open the *Create Your Signature Here screen*:

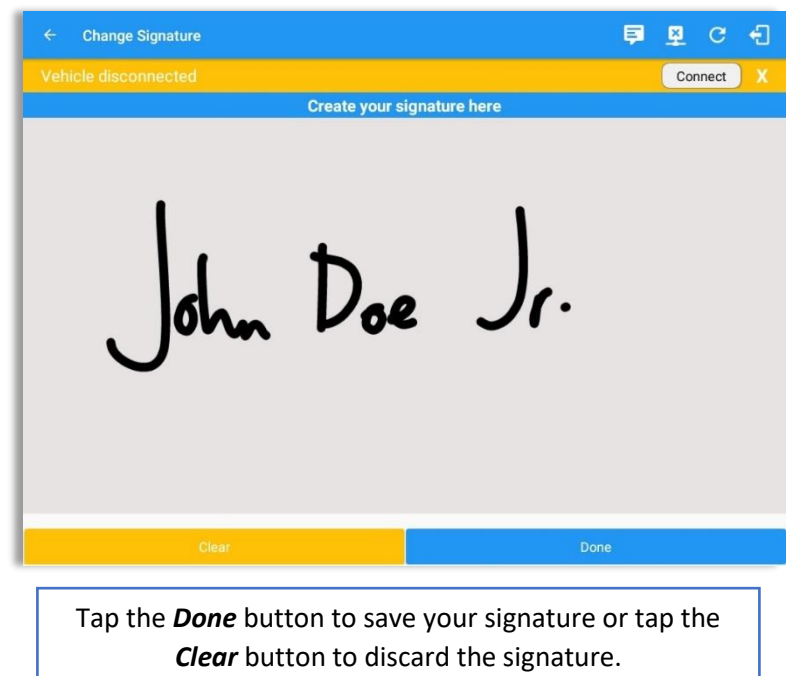

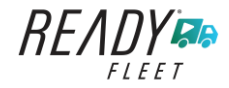

*5.4.10 Submitting or Certifying the DVIR* 

| a search ite |                  |                                                                                     |  |  |  |  |
|--------------|------------------|-------------------------------------------------------------------------------------|--|--|--|--|
| Truck        | 5<br>Uncheck All | Start Time: 04/01/2019 11:32:51 PM<br>Elapsed Time: 15:50<br>Items Inspected: 13/13 |  |  |  |  |
|              |                  | Inspection Result                                                                   |  |  |  |  |
|              |                  | General Comments                                                                    |  |  |  |  |
|              |                  | I, John Doe Jr., certify that this DVIR is correct and true.                        |  |  |  |  |
|              |                  | John Doe Jr                                                                         |  |  |  |  |
|              |                  | Change Signature Finish DVIR                                                        |  |  |  |  |

Tap the Finish DVIR button to finish / certify the current vehicle DVIR. Finally, after reviewing all of the DVIR details tap the **OK** button to certify the DVIR. You can also cancel certifying the DVIR by tapping the **Cancel** button.

After successfully certifying the DVIR, a remark event will be created in the Edit Logs screen stating the completion of Pre/Post/Ad-Hoc DVIRs.

| ¢   | - View      | Log         |     |                           |          |                                                                             | 🛛 🖉 C 🗧    |
|-----|-------------|-------------|-----|---------------------------|----------|-----------------------------------------------------------------------------|------------|
| Sta | rt Time: 12 | AM          |     |                           | 02, 2019 | $\rightarrow$                                                               | US70hr8day |
| 4   | Remark      | 07:56 PM    |     | 11mi NNW Soap Lake,<br>WA | 31.1 mi  | Co-Driver(s): John Doe<br>Jr.                                               | 1          |
| 5   | ELD Login   | 07:56 PM    |     | 11mi NNW Soap Lake,<br>WA | 31.1 mi  | ELD Connection                                                              | 1          |
| 6   | Power On    | 07:59 PM    |     | 11mi NNW Soap Lake,<br>WA | 124.3 mi | Automatic Transition                                                        | 1          |
| 7   | Driving     | 07:59 PM    | 03m | 11mi NNW Soap Lake,<br>WA | 124.3 mi | Automatic Transition                                                        | 1          |
| 8   | Remark      | 07:59 PM    |     | 11mi NNW Soap Lake,<br>WA | 124.3 mi | Pre-trip DVIR not<br>performed for Trailer<br>Trailer20,Vehicle<br>Truck20E | 1          |
| 10  | OffDuty     | 08:02 PM    | 02m | 11mi NNW Soap Lake,<br>WA | 124.3 mi |                                                                             | /          |
| 11  | Personal U  | se 08:03 PM |     | 13mi N Ephrata, WA        | 124.3 mi |                                                                             | 1          |
| 12  | ClearPU     | 08:05 PM    |     | 11mi NNW Soap Lake,<br>WA | 124.3 mi |                                                                             | 1          |
| 13  | OnDuty ND   | 08:05 PM    | 21m | 11mi NNW Soap Lake,<br>WA | 124.3 mi |                                                                             | 1          |
| 14  | Remark      | 08:06 PM    |     | 11mi NNW Soap Lake,<br>WA | 0.0 mi   | Switched vehicle<br>Truck20E to Truck23E                                    | 1          |
| 15  | Remark      | 08:26 PM    |     | 11mi NNW Soap Lake,<br>WA | 0.0 mi   | Completion of Pre-trip<br>DVIR for Truck23E                                 | 1          |

**Note:** A remark 'Pre-trip DVIR not performed for Vehicle [vehicle name] or Trailer [trailer name.]' will display in event history list when driver went Driving without performing Pre-trip DVIR.

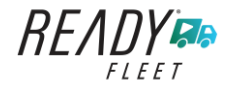

#### 5.4.11 Deleting a DVIR

Go to the *Current DVIR* section. This is where you can view a list of the DVIRs conducted within the Vehicle DVIR screen:

| Current DVIR |             |           |             |  |  |  |  |
|--------------|-------------|-----------|-------------|--|--|--|--|
| Pre-trip     | 08:46:06 AM | Certified | 0<br>0<br>0 |  |  |  |  |

- Tap the Email button to send the completed DVIR to an intended recipient.
- Tap the View button to view the DVIR details (once submitted, this cannot be amended).
- Tap the Remove button to remove the DVIR (once submitted, this cannot be removed).

| hicle disconnected    |                                                | Connect       |          | 2                                                                          |           |
|-----------------------|------------------------------------------------|---------------|----------|----------------------------------------------------------------------------|-----------|
| DVIR Deta             | Send Email                                     | rrent DVIR    |          | From                                                                       |           |
| Date: 04/01/2019 11:3 | admin1@gmail.com, admin2@gmail.com             | M Certified I |          | To backoffice@gmail.com                                                    | ~         |
| Ad-hoc Dr             | Separate email addresses by comma (, )         | M Certified ! |          | Cc david.jackson@gmail.com                                                 |           |
| -                     | Cancel Send                                    | M Certified I |          | DVIR                                                                       |           |
| Switch Equipr         |                                                | VIR History   |          | Compose email                                                              |           |
| Vehicle/Tra           | ler                                            |               |          |                                                                            |           |
|                       | 4 5 6 7 0                                      |               |          | david.jackso2-43-34.pdf ×                                                  |           |
| 1 2 3                 | 4 5 6 7 8                                      | 9 0 Dei       | 1 2      | 3 4 5 6 7                                                                  | 8 9 0     |
| q w e                 | rtyu i                                         | o p 🗵         | q w      | ertyu                                                                      | i o p     |
| a s d                 | f <sup>s</sup> g <sup>s</sup> h <sup>s</sup> j | k Done        | а        | s <sup>e</sup> d <sup>#</sup> f <sup>*</sup> g <sup>*</sup> h <sup>*</sup> | j k l l < |
| ŷ z x                 | c v b n m                                      | , ! . ? 🗇     | ∲ z      | x c v b n                                                                  | i m ,!.?  |
| trl !1© ©             | English (US)                                   | ⊲ ▷           | Ctrl !1@ | English (US)                                                               | ٩         |
|                       |                                                |               |          |                                                                            |           |

5.4.12 Emailing a DVIR

- If Email Sender is set to Server, a Send Email dialog will display when the driver taps Email button to send the completed DVIR. Enter the email address for the recipient. If the recipient is more than one, separate email addresses by comma.
- If Email Sender is set to Mobile App, an app will open (e.g. Gmail app will open for Android device) with a new message that has a DVIR Report PDF file attached.

**Note:** Email Sender option can be set in the portal->account settings under App Controls -> Email Sender.

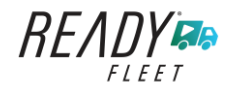

### 5.5 DVIR History

| Select DVI     | R                         |           |             | F 🖵 🤇       | 3 43 | ≡ DVIR Histy         |                  |                      | 📮 D          |
|----------------|---------------------------|-----------|-------------|-------------|------|----------------------|------------------|----------------------|--------------|
| le disconn     | ected                     |           |             | Conne       | ct X | Vehicle disconnected |                  |                      |              |
|                | DVIR Details              |           | Current     | DVIR        |      | All Equipment        |                  |                      |              |
| Date: 04       | 4/01/2019 11:26:22 PM CDT | Pre-trip  | 12:46:49 AM | Certified   | :    | Fouipment            | Inspection Type  | Inspector            | Date Inspect |
| dia terretaria | Babaa                     | Post-trip | 11:32:19 PM | Certified   | 1    | Equipment            | inopeoriori type | mopeorer             |              |
| Ad-noc         | A A                       | Ad-hoc    | 11:32:51 PM | In progress | 1    | AUB2137              | Pre-trip         | Arturo Moore II      | 18/09/2017   |
| s              | Switch Equipment          |           | DV/RH       | inten       |      | AUB2136              | Pre-trip         | Arturo Moore II      | 18/09/2017   |
|                |                           |           | OVINT       | istory      |      | AAN890               | Pre-trip         | Arturo Moore II      | 18/09/2017   |
|                | Vehicle/Trailer           |           |             |             |      | AUB2137              | Pre-trip         | Arturo Moore II      | 17/09/2017   |
| hide:          | Form:                     |           |             |             |      | AAN890               | Pre-trip         | Arturo Moore II      | 17/09/2017   |
| UCK2UE         | Truck                     |           |             |             |      | SER987               | Pre-trip         | douglas richards II  | 17/09/2017   |
| iller:         | Form:                     |           |             |             |      | AUB2137              | Pre-trip         | douglas richards II  | 17/09/2017   |
| ailer20        | Trailer                   |           |             |             |      | AAN890               | Pre-trip         | douglas richards II  | 17/09/2017   |
| iller:         | Form:                     |           |             |             |      | - AUB2136            | Pre-trip         | douglas richards II  | 17/09/2017   |
| ailer30        | Select form               |           |             |             |      | Item Name            | Repa             | ired Status Repair ( | Comment      |

The **DVIR History** feature displays the DVIRs for the last 30 days for the currently selected equipment. Completed DVIRs that don't have failed items shows in a row highlighted in green color while Completed DVIRs with failed items are highlighted in red. Also, a '+' can be tap to show the details of failed items.

### 5.5.1 Viewing DVIR History by Vehicle

| ← DVIR History       |                 |                 |           | D          | 🖭 C 🕣                |                 |            |            |                |        |
|----------------------|-----------------|-----------------|-----------|------------|----------------------|-----------------|------------|------------|----------------|--------|
| Vehicle disconnected |                 |                 |           | C          | Connect X            |                 |            |            |                |        |
| All Equipment        |                 |                 |           |            |                      |                 |            |            |                |        |
| Equipment            | Inspection Type | Inspector       |           | Date Inspe | e ← DVIR History     |                 |            |            | D 🖳            | C f    |
| - Truck1             | Post-trip       | Leonard Doe     | e Jr.     | 09/28/2017 | Vehicle disconnected |                 |            |            | Conr           | nect X |
| Item Name            | R               | epair Status    | Repair Co | mment      | Truck1               |                 |            |            |                |        |
| Horns                |                 | Repair made     | Repaired  |            | 4                    |                 |            |            |                |        |
| Tires                | Rep             | pair not needed | Ok        |            | Equipment            | Inspection Type | Inspector  |            | Date Inspected | d      |
| Truck1               | Pre-trip        | Leonard Doe     | e Jr.     | 09/28/2017 | - Truck1             | Post-trip       | Leonard Do | e Jr.      | 09/28/2017     |        |
|                      |                 |                 |           |            | Item Name            | Repa            | ir Status  | Repair Cor | mment          |        |
|                      |                 |                 |           |            | Horns                | Rep             | air made   | Repaired   |                |        |
|                      |                 |                 |           |            | Tires                | Repair          | not needed | Ok         |                |        |
|                      |                 |                 |           |            | Truck1               | Pre-trip        | Leonard Do | be Jr.     | 09/28/2017     |        |
|                      |                 |                 |           |            |                      |                 |            |            |                |        |
|                      |                 |                 |           |            |                      |                 |            |            |                |        |
|                      |                 |                 |           |            |                      |                 |            |            |                |        |
|                      |                 |                 |           |            |                      |                 |            |            |                |        |
|                      |                 |                 |           |            | 1                    |                 |            |            |                |        |
|                      |                 |                 |           |            |                      |                 |            |            |                |        |
|                      |                 |                 |           |            |                      |                 |            |            |                |        |
|                      |                 |                 |           |            |                      |                 |            |            |                |        |

- DVIR Screen displays DVIR inspections for all equipment by default.
- Tap the Equipment name on the upper left of the screen to view the DVIR of the specified vehicle.

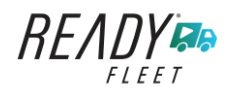

# 6 Roadside Inspection

The Roadside Inspection feature provides the ability to view the driver daily logs for the past one week. It includes information on the vehicle used, shipments and driving statuses. It also has the ability to send all the logs that have already been certified to an intended recipient.

There are a number of ways to access this feature:

### 6.1 Roadside Inspection – Main Navigation Menu

| ÷       | Hours of Service                                   |                      | 🖻 💆 C 🕣             |
|---------|----------------------------------------------------|----------------------|---------------------|
|         | johndoejr@gmail.com<br>Tap to add or change driver |                      |                     |
| Û       | Hours of Service                                   | 😑 John Doe Jr.       | DATA TRANSFER       |
| <b></b> | Job Sites                                          |                      |                     |
| ۹       | DVIR                                               | Truck20E             | DEMADY              |
| *       | Work Orders                                        |                      | KEWIARK             |
|         | Switch Equipment                                   | Trailer20, Trailer30 |                     |
| ۵       | Roadside Inspection                                |                      | OPTIONS             |
| E       | Documents                                          |                      |                     |
| Ðð      | Fuel Receipts                                      | DVIR                 |                     |
| \$      | Settings                                           |                      | LOGS                |
| 0       | Help & Support                                     |                      |                     |
| ÷       | Logout                                             | START BREAK          | ROADSIDE INSPECTION |

1. Slide the screen from left to right to show the *Main Navigation Menu*. Or

2. Tap the *Main Navigation Hamburger* icon to show the Main Navigation Menu.

Tap the Roadside Inspection option within the Main Navigation Menu.

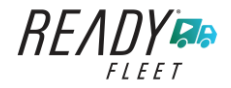

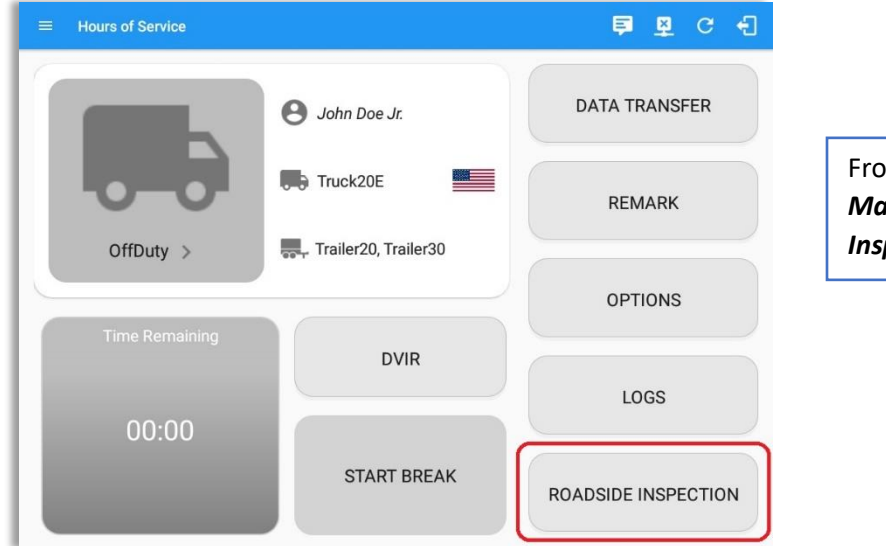

# 6.2 Roadside Inspection – Ready Fleet ELD Main Menu

From the *Hours of Service Main Screen,* tap the *Roadside Inspection* button.

# 6.3 Roadside Inspection Screen – Start Review

| ← Roadside Inspection                                                                                                    | G |
|----------------------------------------------------------------------------------------------------|---|
| Regulation Mode: ELD 395.20                                                                                                    |   |
| Review logs for the current 24-hour period and the previous 7 consecutive days<br>Tap "Start Review" button and give your device to the DOT Officer<br>Start Review                                  |   |
| Data Transfer<br>Transfer data of the compilation of the driver's ELD records<br>Data Transfer<br>Tap for instructions.                                                                              |   |
| Email logs for the current 24-hour period and the previous 7 consecutive days<br>Email your logs to the DOT Officer if they request a paper copy of your logs<br>Email Logs<br>Tap for instructions. |   |

From the *Roadside Inspection Screen,* tap the *Start Review* button to view the *Driver's Daily Log screen.* 

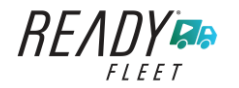

| ← Roadside Inspection                                                                                                    |                                                                                                    |                                                                                                    |                                                                                                    | G                                                                       | ← Roadsi                                                                                  | de Inspection          |                                                                                                    |                                                   |                                                                                                    |                                                                                                    | C                                                                                                    |
|----------------------------------------------------------------------------------------------------|----------------------------------------------------------------------------------------------------|----------------------------------------------------------------------------------------------------|----------------------------------------------------------------------------------------------------|-------------------------------------------------------------------------|-------------------------------------------------------------------------------------------|------------------------|----------------------------------------------------------------------------------------------------|---------------------------------------------------|----------------------------------------------------------------------------------------------------|----------------------------------------------------------------------------------------------------|----------------------------------------------------------------------------------------------------|
|                                                                                                    | - Mon I                                                                                                    | Dec 03, 2018 ->                                                                                                    |                                                                                                    |                                                                         |                                                                                           |                        | $\leftarrow$                                                                                                    | Mon Dec (                                         | 03, 2018 ->                                                                                                    |                                                                                                    |                                                                                                    |
| Record Date: 9-Dec 18<br>Driver ID, jackdos exilganai<br>State: AK<br>Co-Griver Name: John Doe Jr.<br>Miles Today: 0 mi<br>State: End Engine 0.0-0.0<br>Horse: No. | Carrier: Carrier2 Truck Tractor ID: TRKE1 Trailer ID: ELDID: Time Zone Offnet Good Shipping ID: Unidentified Driver Record:: No | Driver Name: Jack boe Sr.<br>Driver Liome 345345<br>Number: Po<br>Barus: No<br>Obliver ID: Johndon (P@gma<br>Same: Fold<br>ELD Martinection: No | USD07 #:<br>Truck Tractor VIN:<br>ELD Manufacturer:<br>24 Period Starting<br>Shipper and<br>Commodity: | 12345<br>887/H01322W0155<br>CSTEGGT<br>000000<br>11 M<br>00:00<br>00:41 | Record Date 1<br>Driver ID<br>Driver License<br>State<br>Co-Driver ID<br>Sate<br>Odometer | - Dec-18 Dec-18 Dec-18 | Carrier Carr<br>Truck Traceto II<br>Truck Traceto II<br>Truck Traceto II<br>Truck Traceto II<br>Truck Traceto II<br>Truck Traceto II<br>24 Period Starting<br>G. 7 8 9<br>1<br>1<br>1<br>1<br>1<br>1<br>1<br>1<br>1<br>1<br>1<br>1<br>1<br>1<br>1<br>1<br>1<br>1<br>1 | ier2<br>EI (8AC 071)<br>K700A (ABC<br>6CDT<br>000 | Driver Name: John Dee<br>Driver Lexense 56768<br>Number:<br>Status: No<br>Status: No<br>Miles Today: 6 mi<br>Shipping ID 98001<br>1 2 3 4 5<br>1 2 4 4 5<br>1 4 4 4 4 4 4 4 4 4 4 4 4 4 4 4 4 4 4 4 | Jr. USS<br>Truck Track<br>Co-Driver<br>Time Zone<br>Time Zone<br>Shipp<br>Co-Driver<br>1 1 1 1 1 1 1<br>1 1 1 1 1 1 1<br>1 1 1 1 1 | OT #: 12345<br>387HC1322WG<br>VIK 5910.1FT8WS<br>CEB5447<br>Sam: Jack Des:<br>0/feet<br>sam: Jack Des:<br>0/feet<br>and ARC Cargo<br>0015<br>0011 M<br>0011 001<br>0011 001<br>0011 001<br>0015 |
| ixceptions: none                                                                                                    |                                                                                                    |                                                                                                    |                                                                                                    |                                                                         | Time                                                                                      | L                      | ocation                                                                                                    | Duration                                          | Odometer                                                                                                    | Event Type/Status                                                                                                    | Note                                                                                                    |
| Time Locati                                                                                                    | on Duration                                                                                                    | Odometer Eng Hours                                                                                                    | Event Type/Status                                                                                      | Origin                                                                  | 12:00 AM                                                                                  |                        |                                                                                                    | 43m                                               | 0                                                                                                    | OffDuty                                                                                                    |                                                                                                    |
| 12:00 AM                                                                                                    | 40m                                                                                                    |                                                                                                    | Driving                                                                                                | Driver                                                                  | 12:41 AM                                                                                  | 0mi NN                 | E Danbury, CT                                                                                                    |                                                   | 0                                                                                                    | Remark                                                                                                    | Authenticate                                                                                                    |
| Edited entries<br>nactive: IC=Changed, ICR=Change Reque                                                                                                    | isted, ICJ= Change Rejected                                                                                                    |                                                                                                    |                                                                                                    |                                                                         | 12:43 AM                                                                                  | 49 Elisworth Av        | e, Danbury, CT 06810,<br>USA                                                                                                    | 06m                                               | 62144                                                                                                    | OnDuty ND                                                                                                    |                                                                                                    |
|                                                                                                    |                                                                                                    |                                                                                                    |                                                                                                    |                                                                         |                                                                                           | 49 Elisworth Av        | e, Danbury, CT 06810,                                                                                                    |                                                   |                                                                                                    |                                                                                                    | Added CanEmer-                                                                                                    |

Roadside Inspection screen for vehicle in **ELD** mode Roadside Inspection screen for vehicle in **AOBRD** mode

#### Notes:

- Automatic 'Remarks' will not be displayed in the screen such as 'Pre-Trip not performed', 'Authenticate', border crossing and Inter events remarks if current vehicle is in AOBRD mode.
- Note column will be displayed in the Roadside Inspection screen when in Canada regardless of the regulation. For driver in USA, note column will only be displayed for AOBRD regulation mode only.
- Driver that is being inspected must provide a password when exiting from the Roadside Inspection Screen.
- For Canadian HOS rules, the License Plate number is displayed for each vehicle driven and each trailer used by the driver on the day.
- Vehicle and trailer information is not shown on Roadside Inspection screen once driver was OffDuty all day for a specific day.

|                                                                        |                         |                      | $\leftarrow$ $^{\wedge}$ | /lon Dec 0                            | 3, 2018 -               | $\rightarrow$                         |                                                    |                                                              |
|------------------------------------------------------------------------|-------------------------|----------------------|--------------------------|---------------------------------------|-------------------------|---------------------------------------|----------------------------------------------------|--------------------------------------------------------------|
| Record Date:                                                           | 3-Dec-18                | Ca                   | rrier: Carrier2          |                                       | Driver Name             | : Will Smith                          | USDOT #: 12                                        | 2345                                                         |
| Driver ID:                                                             | willsmith@gmail<br>.com | Truck Tract          | or ID:                   |                                       | Driver Licens<br>Number | e 3045111                             | Truck Tractor VIN:                                 |                                                              |
| Driver License<br>State:                                               | QC                      | Trail                | er ID:                   |                                       | Exempt Drive<br>Status  | No                                    | ELD Manufacturer:                                  |                                                              |
| Co-Driver Name:                                                        |                         | EL                   | D ID:                    |                                       | Co-Driver ID            | );;                                   | Time Zone: C                                       | ST6CDT                                                       |
| Miles Today:                                                           | 0 mi                    | Time Zone O<br>from  | ffset<br>UTC: -06:00     |                                       | Start - En<br>Odometer  | d<br>5                                | 24 Period Starting<br>Time: 00                     | 00000                                                        |
| Start - End Engine<br>Hours                                            | 0.0 - 0.0               | Shippir              | ig ID:                   |                                       | ELD Malfunction         | No                                    | Shipper and<br>Commodity:                          |                                                              |
| M 1                                                                    | 2 3 4 5                 | Rec                  | ords: <b>**3</b>         | 11 N                                  | 1 2 3                   | 4 5 6                                 | 7 8 9 10                                           | 11 M                                                         |
| 011                                                                    |                         |                      |                          |                                       |                         |                                       |                                                    | 01.                                                          |
| SB                                                                     | and the state           | alle alle alle       | ALC: NO. 1               | 11 11 11                              | 1.11.11.1               | 11,11,11,11                           | de de ele ele ele ele                              | 00:                                                          |
| SB TT TT                                                               |                         | an an an<br>Ar an an | ababa                    |                                       |                         | n n n n                               |                                                    | 00:                                                          |
| SB D D D D D D D D D D D D D D D D D D D                               |                         |                      |                          |                                       | · · · · · · · · · · · · |                                       |                                                    | 01:<br>00:<br>00:<br>00:<br>01:                              |
| SB<br>D<br>ON<br>1 2<br>exeptions: none<br>Time                        | Locati                  | -1                   | Duration                 | 1 1 1 1 1 1 1 1 1 1 1 1 1 1 1 1 1 1 1 | ometer                  | Eng Hours                             | Event Type/Status                                  | 01:<br>00:<br>00:<br>00:<br>01:<br>01:                       |
| SB<br>D<br>ON<br>1 2<br>reptions: none<br>Time<br>12:00 AM             | Locati                  | -1                   | Duration<br>01h 00m      |                                       | Jometer                 | Eng Hours                             | Event Type/Status OffDuty                          | 00:<br>00:<br>00:<br>01:<br>01:<br>01:<br>01:                |
| SB<br>D<br>ON<br>1 2<br>reptions: none<br>Time<br>12:00 AM<br>01:00 AM | Locati                  | on CT                | Duration                 |                                       | 50meter                 | Eng Hours                             | Event Type/Status OffDuty Remark                   | 01:<br>00:<br>00:<br>01:<br>01:<br>01:<br>01:                |
| SB<br>D<br>N<br>1 2<br>eptions: none<br>Time<br>12:00 AM<br>01:00 AM   | Locati<br>Omi NNE Dari  | on<br>bury, CT       | Duration<br>01h 00m      |                                       | 30meter<br>0<br>204     | 1 1 1 1 1 1 1 1 1 1 1 1 1 1 1 1 1 1 1 | Event Type/Status<br>OffDuty<br>Remark<br>Power On | 00 :<br>00 :<br>00 :<br>01 :<br>01 :<br>01 :<br>01 :<br>01 : |

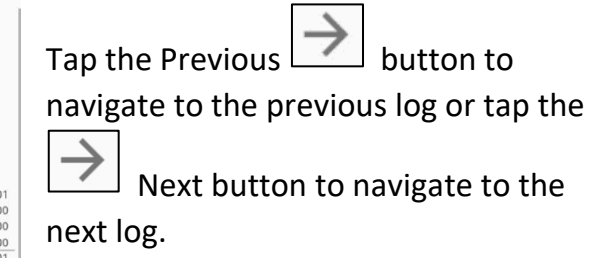

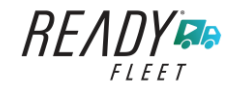

## 6.4 Roadside Inspection Screen – Data Transfer

| ← | Roadside Inspection C                                                                                                    |
|---|----------------------------------------------------------------------------------------------------|
|   | Regulation Mode: ELD 395.20                                                                                                    |
|   | Review logs for the current 24-hour period and the previous 7 consecutive days<br>Tap 'Start Review' button and give your device to the DOT Officer<br>Start Review                                  |
|   | Data Transfer           Transfer data of the compliation of the driver's ELD records           Data Transfer           Tap for instructions.                                                         |
|   | Email logs for the current 24-hour period and the previous 7 consecutive days<br>Email your logs to the DOT Officer if they request a paper copy of your logs<br>Email Logs<br>Tao for instructions. |

From the *Roadside Inspection Screen*, tap the *Data Transfer* button.

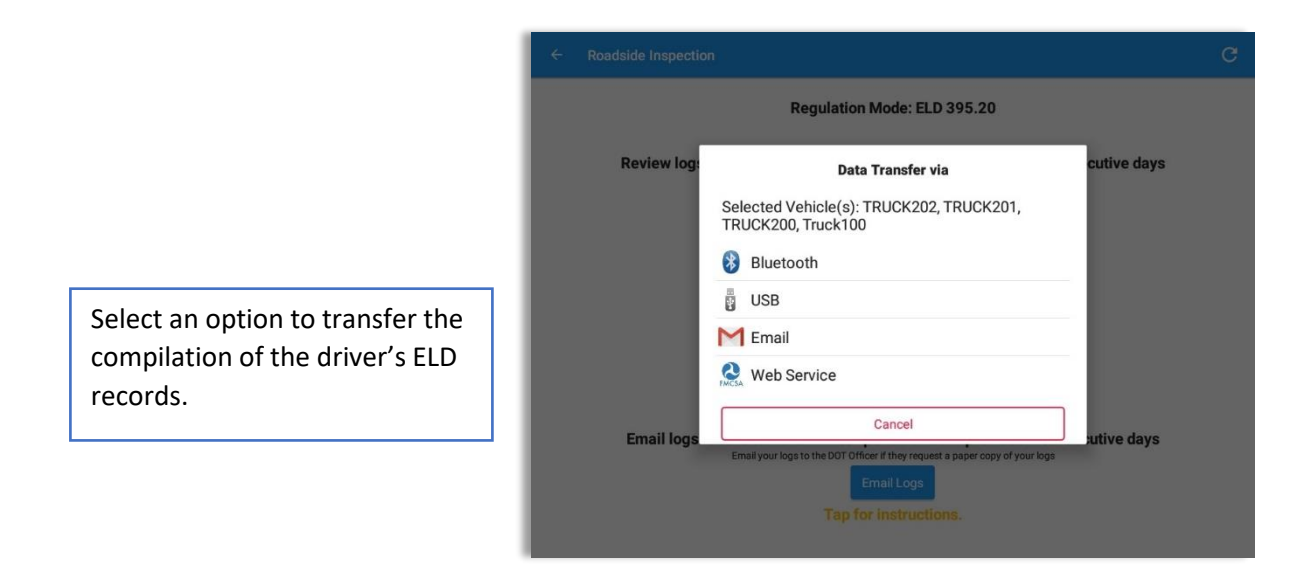

*Note:* For Canadian ruleset, only *Email Logs* button is available within the Roadside Inspection screen.

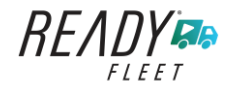

# 6.5 Roadside Inspection Screen – Email Logs

| ÷ | Roadside Inspection                                                                                                    | G |
|---|----------------------------------------------------------------------------------------------------|---|
|   | Regulation Mode: ELD 395.20                                                                                                    |   |
|   | Review logs for the current 24-hour period and the previous 7 consecutive days Tap 'Start Review' button and give your device to the DOT Officer Start Review              |   |
|   | Data Transfer<br>Transfer data of the compliation of the driver's ELD records<br>Data Transfer                                                                             |   |
|   | Tap for instructions.                                                                                                    |   |
|   | Email logs for the current 24-hour period and the previous 7 consecutive days<br>Emailyour logs to the DOT Officer if they request a paper copy of your logs<br>Email Logs |   |
|   | Tap for instructions.                                                                                                    |   |

From the *Roadside Inspection Screen*, tap the *Email Logs* button.

Tap on **Proceed** button to send the certified logs. If driver has no certified logs, it will prompt a 'No Certified Logs' dialog. Driver must certify at least one log in order to continue.

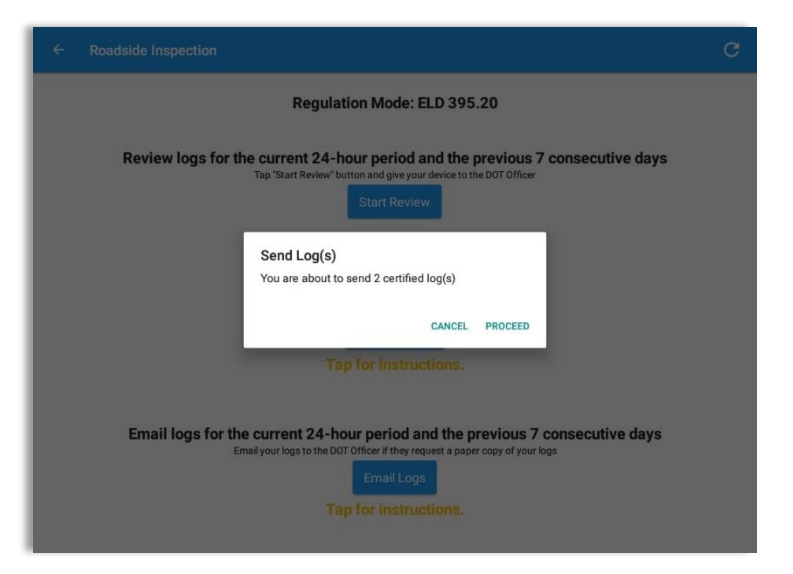

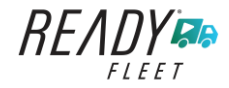

# 7 Switch Equipment

The Switch Equipment feature allows a driver to easily 'switch' from one vehicle to another. It also assists in monitoring and documenting the vehicles being used as part of their driver logs.

There are a number of ways to access this feature:

#### 7.1 Switch Equipment – Main Navigation Menu

| ÷ | Hours of Service                                   |                      | 🖻 💆 C 🕄             |
|---|----------------------------------------------------|----------------------|---------------------|
|   | johndoejr@gmail.com<br>Tap to add or change driver |                      |                     |
| Ê | Hours of Service                                   | e John Doe Jr.       | DATA TRANSFER       |
| • | Job Sites                                          |                      |                     |
| ۹ | DVIR                                               | Truck20E             | DEMADIZ             |
| * | Work Orders                                        |                      | REMARK              |
|   | Switch Equipment                                   | Trailer20, Trailer30 |                     |
| Q | Roadside Inspection                                |                      | OPTIONS             |
|   | Documents                                          |                      |                     |
| B | Fuel Receipts                                      | DVIR                 |                     |
| • | Settings                                           |                      | LOGS                |
| 0 | Help & Support                                     |                      |                     |
| ÷ | Logout                                             | START BREAK          | ROADSIDE INSPECTION |

1. Slide the screen from left to right to show the *Main Navigation Menu*.

Or

2. Tap the *Main Navigation Hamburger* icon to show the Main Navigation Menu.

Tap the *Switch Equipment* option within the *Main Navigation Menu*.

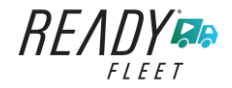

# 7.2 Options Menu

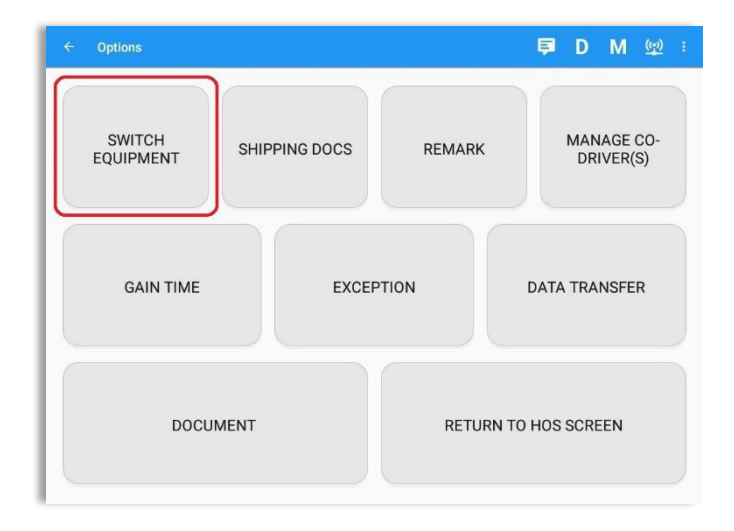

From the *Hours of Service Main Screen*, tap the *Options* button and then tap the *Switch Equipment* button.

# 7.3 Switch Equipment – DVIR Screen

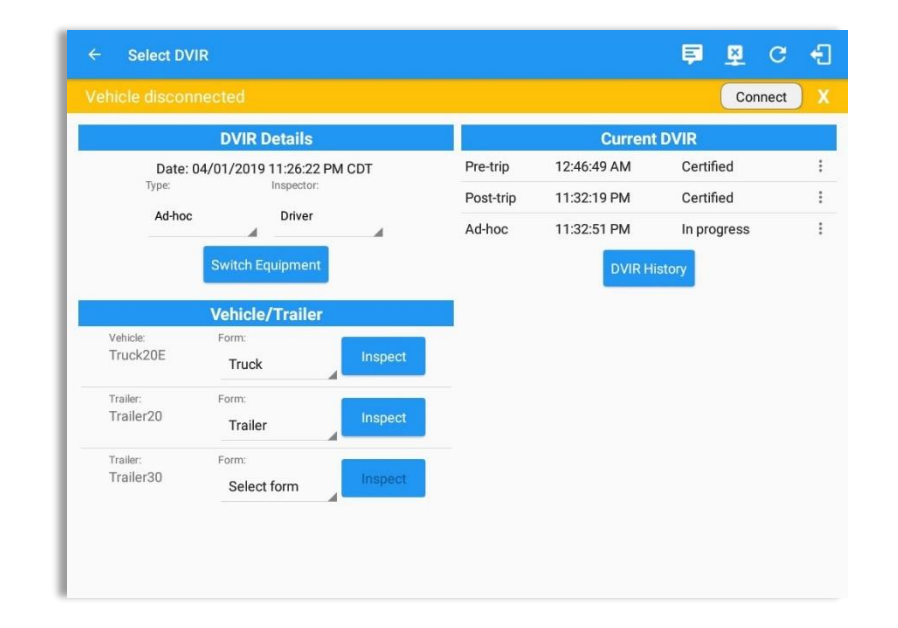

1. Slide the screen from left to right to show the *Main Navigation Menu*.

2. Tap the *Main Navigation Hamburger* icon to show the Main Navigation Menu Tap the *DVIR* option within the *Main Navigation Menu*.

Or

3. Select the *DVIR* button from the Main Hours of Service Menu and then select the *Switch* button.

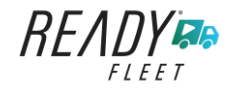

# 7.4 Switching Equipment

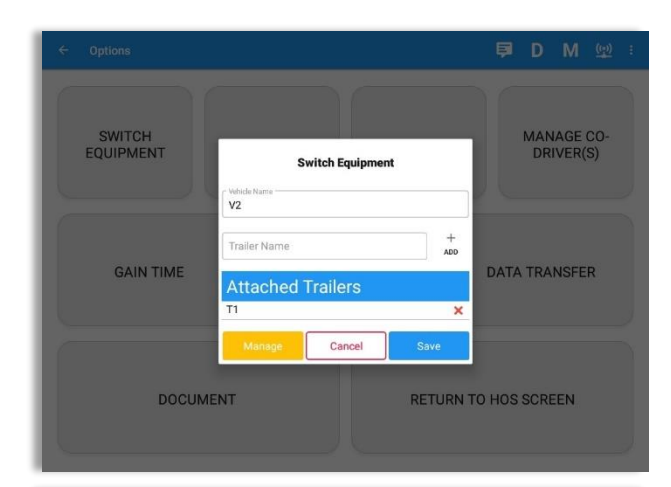

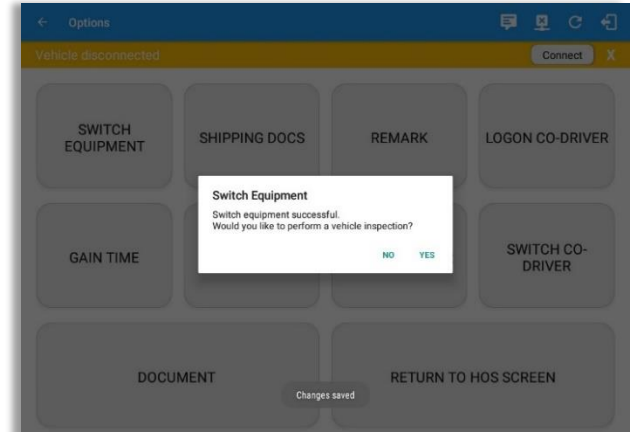

|                      | 1e. TZA     | М        |          | ← Tue Ap                  | or 02, 2019 |                                             | US70        | nr8days                                   |
|----------------------|-------------|----------|----------|---------------------------|-------------|---------------------------------------------|-------------|-------------------------------------------|
| OFF<br>SB<br>D<br>ON |             |          | 5 6 7    |                           | N 1 2 3     | 4 5 6 7                                     |             | 19:34<br>00:00<br>00:00<br>00:00<br>19:34 |
| how all ev<br>Sta    | ents<br>tus | Start    | Duration | Location                  | Odometer    | Note                                        | +<br>EXCEPT | +                                         |
| 1 Off                | Duty        | 12:00 AM | 19h 33m  |                           | 0.0 mi      |                                             |             |                                           |
| 2 Re                 | mark        | 07:33 PM |          | 11mi NNW Soap Lake,<br>WA | 0.0 mi      | Switched vehicle to<br>Truck20E             |             | 1                                         |
| 3 Re                 | mark        | 07:33 PM |          | 11mi NNW Soap Lake,<br>WA | 0.0 mi      | Attached Trailer(s)<br>Trailer10, Trailer20 |             | 1                                         |
| 4 Re                 | mark        | 07:33 PM |          | 11mi NNW Soap Lake,<br>WA | 0.0 mi      | Detached Trailer(s)<br>Trailer10            |             | 1                                         |

Select vehicle or trailer, then tap the *Save* button to switch to the selected vehicle or trailer.

Vehicles and Trailers can be filtered through *text entry* on the vehicle / trailer text fields.

After tapping the Switch button, you will be asked if you would like to perform a vehicle DVIR, tap the **YES** button to navigate to the **Vehicle DVIR** screen or tap the **NO** button to close the dialog box and continue.

Switch equipment can be performed also in the dashboard, by tapping the vehicle/trailer icon.

A remark is recorded on event history list after successfully switching vehicle, attaching trailer(s) and/or detaching trailer(s).

Switching or selecting a Vehicle with a preconfigured VBUS device enables the app to find and connect on the match device.

**Note:** On the VBUS Settings, VBUS Data and Automatic Configuration should be enabled.

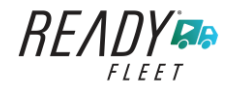

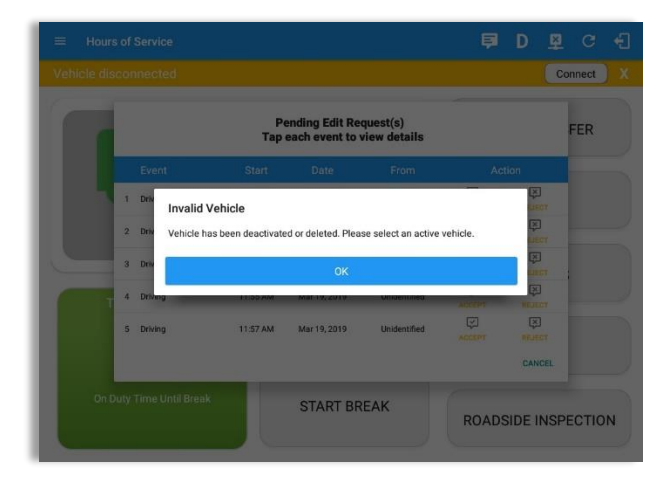

Switching or selecting a Vehicle that has been deactivated or deleted by the personnel will prompt a dialog 'Invalid Vehicle' and stating that 'Vehicle has been deactivated or deleted. Please select an active vehicle.'

# 7.5 Managing Vehicles / Trailers

| ← Options           |                    | <b>戶 D M 👳</b> :        |
|---------------------|--------------------|-------------------------|
| SWITCH<br>EQUIPMENT | Switch Equipment   | MANAGE CO-<br>DRIVER(S) |
| GAIN TIME           | Trailer Name +     | DATA TRANSFER           |
| DOCUM               | Manage Cancel Save | N TO HOS SCREEN         |

You can add, update and delete vehicles or trailers by tapping the *Manage* button; this will display the *Manage Vehicles/Trailers Screen*.

The 'Manage' button is only available given a situation, that the driver is an asset admin and that the 'Allow drivers to manage equipment' options are both enabled in account settings and driver settings. Otherwise, the button will not be available on the Switch Equipment dialog.

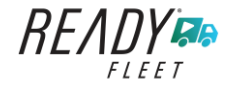

Page 103

# 7.5.1 Manage Vehicles / Trailers – Delete

| ← Manage Vehicles | s/Trailers    |                   |         | <u>R</u> | С | ÷ |
|-------------------|---------------|-------------------|---------|----------|---|---|
|                   | License Plate |                   | Туре    |          |   |   |
| Trailer20         |               | 1FTWW33P54EA65602 | Trailer |          |   | 1 |
| Trailer22         |               | 1FT8W3DT0CEB54447 | Trailer |          |   | Î |
| Trailer44         |               |                   | Trailer |          |   | Î |
| TRKA1             |               | 5NPE34AFXFH053565 | Vehicle |          |   | Û |
| TRKE1             | BAC 071       | 3B7HC13Z2WG155910 | Vehicle |          |   | Î |
| Truck100          | TRCK-02       | JHMCG6658XC001323 | Vehicle |          |   | Î |
| Truck200          | ABC 677       | 1FT8W3DT0CEB54447 | Vehicle |          |   | Ŵ |
| Truck3            |               | 1FT8W3DT0CEB54447 | Vehicle |          |   | 1 |
| Тгискб            | ASDK 20348    | 2B3AD46V64H593921 | Vehicle |          |   | Î |
| Truck700A         | ABC 013       | 1FT8W3DT0CEB54447 | Vehicle |          |   | Î |
| arch Equipment    |               |                   |         |          |   |   |

To delete any of the vehicles or trailers listed, tap the i icon. Vehicles/Trailers made in the portal can be deleted in the Ready Fleet ELD app and vice versa.

**Note:** Delete button will be available only when 'Delete' permission is enabled for that certain driver. On the portal, go to driver's management page, Vehicles' Delete checkbox and Trailer's Delete checkbox need to be checked. Otherwise the driver will not be able to delete

| ← Manage Vehicles/Tralle |                  |                   |         |  |    |
|--------------------------|------------------|-------------------|---------|--|----|
| Name                     |                  |                   |         |  |    |
| Trailer20                |                  | 1FTWW33P54EA65602 | Trailer |  | 1  |
| Trailer22                |                  | 1FT8W3DT0CEB54447 | Trailer |  | 1  |
| Trailer44                |                  |                   | Trailer |  | 1  |
| TRKA1                    | Delete Equipment |                   | Vehicle |  | 1  |
| TRKE1                    | Delete Truck6?   |                   | Vehicle |  | 1  |
| Truck100                 |                  | CANCEL DELETE     | Vehicle |  |    |
| Truck200                 | ABC 677          | 1FT8W3DT0CEB54447 | Vehicle |  |    |
| Truck3                   |                  | 1FT8W3DT0CEB54447 | Vehicle |  | Î  |
| Truckó                   | ASDK 20348       | 2B3AD46V64H593921 | Vehicle |  |    |
| Truck700A                | ABC 013          | 1FT8W3DT0CEB54447 | Vehicle |  | T. |
| Search Equipment         |                  |                   |         |  |    |

Tap the **DELETE** button within the **Delete Equipment** dialog to confirm deletion or, tap the **CANCEL** button to return without deleting.

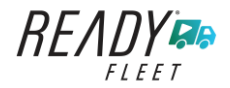

# 7.5.2 Manage Vehicles / Trailers – Edit

| - Manage Vehicles | /Trailers     |                   |         | E C 🔹 |
|-------------------|---------------|-------------------|---------|-------|
| Name              | License Plate | VIN               | Туре    |       |
| Trailer20         |               | 1FTWW33P54EA65602 | Trailer | /     |
| Trailer22         |               | 1FT8W3DT0CEB54447 | Trailer | 1     |
| Trailer44         |               |                   | Trailer | 1     |
| TRKA1             |               | 5NPE34AFXFH053565 | Vehicle | /     |
| TRKE1             | BAC 071       | 3B7HC13Z2WG155910 | Vehicle | 1     |
| Truck100          | TRCK-02       | JHMCG6658XC001323 | Vehicle | 1     |
| Truck200          | ABC 677       | 1FT8W3DT0CEB54447 | Vehicle | 1     |
| Truck3            |               | 1FT8W3DT0CEB54447 | Vehicle | 1     |
| Truck6            | ASDK 20348    | 2B3AD46V64H593921 | Vehicle | 1     |
| Truck700A         | ABC 013       | 1FT8W3DT0CEB54447 | Vehicle | 1     |
| rch Equipment     |               |                   |         |       |

To edit any of the vehicles or trailers listed, tap the icon, make any required changes to the selected truck or trailer and then tap the **SAVE** button to save the changes or, tap the **CANCEL** button to return without saving.

Note: Edit button will be available only when 'Edit permission is enabled for that certain driver. On the portal, go to driver's management page, Vehicles' Edit checkbox and Trailer's Edit checkbox need to be checked. Otherwise the driver will not be able to edit an equipment.

| <ul> <li>Manage Vehicles/Trailer</li> </ul> | Modify Equipment                           |              |   |
|---------------------------------------------|--------------------------------------------|--------------|---|
| Name                                        | Туре                                       | Туре         |   |
| Trailer20                                   | Name-                                      | Trailer      | 1 |
| Trailer22                                   |                                            | 6/10 Trailer | 1 |
| Trailer44                                   | 2B3AD46V64H593921                          | Trailer      | 1 |
| TRKA1                                       | Odometer Offset (mi)                       | Vehicle      | 1 |
| TRKE1                                       | CLicense Plate                             | 1/10 Vehicle | 1 |
| Truck100                                    | ASDK 20348                                 | Vehicle      | 1 |
| Truck200                                    | License Plate State Ontario (ON)           | - Vehicle    | 1 |
| Truck3                                      | Regulation Mode<br>ELD - Regulation 395.20 | Vehicle      | 1 |
| Truck6                                      | GPS Receiver                               | Vehicle      | 1 |
| Truck700A                                   | CANCEL                                     | VE Vehicle   | 1 |
| rch Equipment                               |                                            |              |   |

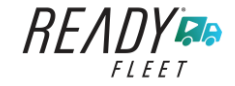

# 7.5.3 Manage Vehicles / Trailers – Add

| Name      | License Plate |                   | Туре    |  |
|-----------|---------------|-------------------|---------|--|
| Trailer20 |               | 1FTWW33P54EA65602 | Trailer |  |
| Trailer22 |               | 1FT8W3DT0CEB54447 | Trailer |  |
| Trailer44 |               |                   | Trailer |  |
| TRKA1     |               | 5NPE34AFXFH053565 | Vehicle |  |
| TRKE1     | BAC 071       | 3B7HC13Z2WG155910 | Vehicle |  |
| Truck100  | TRCK-02       | JHMCG6658XC001323 | Vehicle |  |
| Truck200  | ABC 677       | 1FT8W3DT0CEB54447 | Vehicle |  |
| Truck3    |               | 1FT8W3DT0CEB54447 | Vehicle |  |
| Truck6    | ASDK 20348    | 2B3AD46V64H593921 | Vehicle |  |
| Truck700A | ABC 013       | 1FT8W3DT0CEB54447 | Vehicle |  |

To add a new truck or trailer, tap the button, this will open the Create Equipment dialog, enter the following details: Vehicle Type – Vehicle or Trailer Vehicle/Trailer Name – Vehicle or Trailer name Note: Vehicle type's name field is limited to 20 characters at maximum. VIN – Vehicle Identification Number

*License Plate* – License number

Fill in the **Device Information** section to pre-configure the Vehicle to a specific VBUS device.

When creating a new equipment, the default selected device option is set to "**None**". Also, If the option "**None**" is selected, on the create/edit equipment screen, all other fields on the ELD configuration section will be hidden.

|           | oreate Equipment                           |     |                 |   |     |
|-----------|--------------------------------------------|-----|-----------------|---|-----|
| AOBRDTRK  | License Plate State                        | •   | Type<br>Vehicle |   | ADD |
| AOBRDTRK2 | Regulation Mode<br>ELD - Regulation 395.20 |     | Vehicle         |   |     |
| CASC01    | GPS Receiver                               |     | Vehicle         |   |     |
| DB20      | Either Device                              | •   | Trailer         |   |     |
| ELDTRK1   | Form:<br>None                              | •   | Vehicle         |   |     |
| TRAIL33   | Use GPS Odometer                           |     | Trailer         |   |     |
| TRAILCAN  | Use Calculated Engine Hours                | ()  | Trailer         |   |     |
| TRAILCAN2 | VBUS Device                                |     | Trailer         |   |     |
| Trailer20 | None                                       | Ť   | Trailer         |   |     |
| Trailer22 | CANCEL                                     | ADD | Trailer         |   |     |
|           |                                            |     |                 |   |     |
|           |                                            |     |                 | _ |     |

Tap the Add button to save the new truck or trailer or, tap the **CANCEL** button to cancel adding the new truck or trailer.

**Note:** Add button will be available only when 'Add' permission is enabled for that certain driver. On the portal, go to driver's management page, Vehicles' Add checkbox and Trailer's Add checkbox need to be checked. Otherwise the driver will not be able to add an equipment.

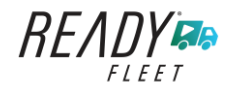

#### **Ready Wireless**

Page 107

| te Equipment             | Type<br>Vehicle<br>Trailer                                                                                            | +<br>Add<br>/ X                                                                                                    | Q. Search Equipment<br>Name<br>TRKE1                                                                                                    | Crr<br>Equipment Informat<br>Name                                                                                                    | ate Equipment                                                                                                    | Туре                                                                                                    |                                                                                                    |
|--------------------------|----------------------------------------------------------------------------------------------------|----------------------------------------------------------------------------------------------------|----------------------------------------------------------------------------------------------------|----------------------------------------------------------------------------------------------------|----------------------------------------------------------------------------------------------------|----------------------------------------------------------------------------------------------------|----------------------------------------------------------------------------------------------------|
| te Equipment             | Type<br>Vehicle<br>Trailer                                                                                            | +<br>// ×<br>// ×                                                                                                    | Name<br>TRKE1                                                                                                    | Equipment Informat                                                                                                    | eate Equipment                                                                                                    | Туре                                                                                                    |                                                                                                    |
| kdameter Offset mi       | Vehicle<br>Trailer                                                                                                    | / ×<br>/ ×                                                                                                    | TRKE1                                                                                                    | Equipment Informat                                                                                                    | on                                                                                                    |                                                                                                    |                                                                                                    |
| iconse Plate             | Trailer                                                                                                    | / ×                                                                                                    |                                                                                                    | 1401110                                                                                                    | Name                                                                                                    | Vehicle                                                                                                    |                                                                                                    |
| tone v                   | Trailor                                                                                                    |                                                                                                    | TRL435                                                                                                    | Type                                                                                                    | Trailer ~                                                                                                    | Trailer                                                                                                    |                                                                                                    |
|                          | rrandi                                                                                                    | / ×                                                                                                    | Trailer20                                                                                                    | VIN                                                                                                    | (VIN )                                                                                                    | Trailer                                                                                                    |                                                                                                    |
|                          | Trailer                                                                                                    | / <b>x</b>                                                                                                    | Trailer22                                                                                                    | License Plate                                                                                                    | License Plate                                                                                                    | Trailer                                                                                                    |                                                                                                    |
|                          | Vehicle                                                                                                    | 2 ×                                                                                                    | Truck100                                                                                                    | License Plate State                                                                                                    | None 🗸                                                                                                    | Vehicle                                                                                                    |                                                                                                    |
| ither Device 🗸           | Vehicle                                                                                                    | / ×                                                                                                    | Truck200                                                                                                    | DVIR Form                                                                                                    | None Y                                                                                                    | Vehicle                                                                                                    |                                                                                                    |
| IO - Regulation 395 20 v | Vehicle                                                                                                    | / ×                                                                                                    | Truck3                                                                                                    |                                                                                                    |                                                                                                    | Vehicle                                                                                                    |                                                                                                    |
| LD - Hegeleton 555.20 -  | Vehicle                                                                                                    | / ×                                                                                                    | Truck6                                                                                                    |                                                                                                    | Cancel Add                                                                                                    | Vehicle                                                                                                    |                                                                                                    |
| None                     | Vehicle                                                                                                    | / ×                                                                                                    | Truck700A                                                                                                    |                                                                                                    | 1F18W3D10CEB54447                                                                                                    | Vehicle                                                                                                    |                                                                                                    |
| Cancel Add               | Vehicle                                                                                                    | / <b>x</b>                                                                                                    | Truck800E                                                                                                    |                                                                                                    | 3D4GG67V79T243032                                                                                                    | Vehicle                                                                                                    |                                                                                                    |
| 3GCRKSE32AG155128        | Vehicle                                                                                                    | 2 ×                                                                                                    | Truck90                                                                                                    | TRCK-01                                                                                                    | 3GCRKSE32AG155128                                                                                                    | Vehicle                                                                                                    |                                                                                                    |
| 2GNALAEK3F1129818        | Vehicle                                                                                                    | / <b>X</b>                                                                                                    | TruckCAN                                                                                                    | ABX 123                                                                                                    | 2GNALAEK3F1129818                                                                                                    | Vehicle                                                                                                    |                                                                                                    |
| 4T1BE32K65U638081        | Vehicle                                                                                                    | 2 ×                                                                                                    | TruckCAN2                                                                                                    | CAN 42                                                                                                    | 4T1BE32K65U638081                                                                                                    | Vehicle                                                                                                    |                                                                                                    |
|                          | Ether Device ¥ None ¥ ELD - Regulation 395.20 ¥ None Cancel Add 30CRKSE32A0155128 20NALAEK3F1129618 4118E32K650638061 | Ethor Device  Vehicle  None  ELD - Regulation 395.20  Vehicle  Cancel Add Vehicle  200ALARX3F1129815 Vehicle  4T18E32K65U638081 Vehicle | Ether Device V Vehicle V X<br>None V Vehicle V X<br>ELD - Regulation 395.20 V Vehicle V X<br>Vehicle V X<br>Vehicle V X | Ether Device V Wehicle V X Truck200<br>None V Vehicle V X Truck200<br>ELD - Regulation 395.20 V Vehicle V X Truck0<br>None Vehicle V X Truck0<br>Cancel Add Vehicle V X Truck005E<br>30CRX5122A0155128 Vehicle V X Truck90<br>201ALLASISF172818 Vehicle V X Truck200<br>411BE32K68U538081 Vehicle V X TruckCAN2 | Ether Device V     Vehicle     X     Truck200     DVIR Form       None V     Vehicle     X     Truck3       ELD - Regulation 395.20 V     Vehicle     X     Truck3       None     Vehicle     X     Truck3       Cancel     Add     Vehicle     X       30CRKSE32A0155128     Vehicle     X     Truck900       20NALSEX5F125818     Vehicle     X     Truck90       41TBE32K65U539081     Vehicle     X     TruckCAN1 | Ether Device ~     Weikele     Tuck200       None ~     Weikele     Tuck200       Weikele     X     Tuck200       Weikele     X     Tuck30       Orne /     Weikele     X       Cancel     Add     Weikele       Weikele     X     Tuck30       Cancel     Add     Weikele       30CRKSI23A0155128     Weikele     X       20NALAEKSF112518     Weikele     X       4118E32K65u538061     Weikele     X | Ether Device V     Wehcle     X       None V     Yehcle     X       LD - Regulation 395.20 V     Wehcle     X       Wehcle     X     Truck200       Wehcle     X     Truck200       Wehcle     X     Truck200       Wehcle     X     Truck200       Cancel     Add     Wehcle       Vehcle     X     Truck200       Cancel     Add     Wehcle       30CRX5122.60155128     Wehcle     X       20NALAEK/S112618     Wehcle     X       4TIBE32K65U838081     Wehcle     X |

#### Notes:

- The connection type defers on the VBUS Device selected.
- For iOS app, VBUS Device information is not displayed. Only for Android application.
- If user selects "Digi WVA" in connection type, then admin password field is required.
- Firmware version field can be manually populated. For some VBUS device, it is already prepopulated.
- In the Portal, an ability to determine on which VBUS devices will be displayed is present. Accordingly, on the app, only those devices selected on the portal will be displayed in the "**VBUS Device**" menu.

When creating/modifying an equipment with a selected type of "Trailer", the VIN field is also enabled but is not required when saving. VIN field does not require valid format.

If the VIN is optionally populated and that the source is not the engine ECM, it will be auto converted to capital letters when saved.

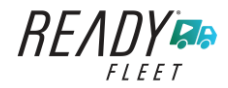

| ← Manage Vehicles | /Trailers     |                   |         | 🗴 G | Ð        |
|-------------------|---------------|-------------------|---------|-----|----------|
| Name              | License Plate | VIN               | Туре    |     | +<br>ADD |
| Trailer20         |               | 1FTWW33P54EA65602 | Trailer | 1   | Î        |
| Trailer22         |               | 1FT8W3DT0CEB54447 | Trailer | 1   | Î        |
| Trailer44         |               |                   | Trailer | 1   | Î        |
| TRKA1             |               | 5NPE34AFXFH053565 | Vehicle | 1   | Î        |
| TRKE1             | BAC 071       | 3B7HC13Z2WG155910 | Vehicle | 1   | Î        |
| Truck100          | TRCK-02       | JHMCG6658XC001323 | Vehicle | 1   | Î        |
| Truck200          | ABC 677       | 1FT8W3DT0CEB54447 | Vehicle | 1   | Î        |
| Truck3            |               | 1FT8W3DT0CEB54447 | Vehicle | 1   | Î        |
| Truck6            | ASDK 20348    | 2B3AD46V64H593921 | Vehicle | 1   | Î        |
| Truck700A         | ABC 013       | 1FT8W3DT0CEB54447 | Vehicle | 1   | Î        |

Once the new vehicle or trailer has been added, it will be displayed in the *Manage Vehicles/Trailers screen.* 

Deactivated or deleted equipment will no longer be available on the vehicle and trailer lists.

| ← Manage Vehicles/Trailer | Create Equipment                     |   | 🗐 D     | M ( <u>(</u> ) : |
|---------------------------|--------------------------------------|---|---------|------------------|
| Name                      |                                      |   | Туре    |                  |
| ті                        | License Plate                        |   | Trailer | / ×              |
| T2                        | License Plate State                  | - | Trailer | / ×              |
| тз                        | Regulation Mode                      |   | Trailer | / ×              |
| ٧١                        | ELD - Regulation 395.20              |   | Vehicle | / ×              |
| V2                        | Logbook                              |   | Vehicle | ≠ ×              |
| ٧3                        | None                                 |   | Vehicle | / ×              |
|                           | Requires VBUS connection for driving |   |         |                  |
|                           | Use GPS Odometer                     |   |         |                  |
|                           | Use Calculated Engine Hours          |   |         |                  |
|                           | Cancel Add                           |   |         |                  |
| Search Equipment          |                                      |   |         |                  |

A *Regulation Mode* option to switch to:

- ELD Regulation 395.20
- AOBRD Regulation 395.15
- Logbook

When **AOBRD – Regulation 395.15** mode is selected it turns off all 395.20 (ELD) features. It simply records the drivers' events regardless to the FMCSA rules. ELD is set as the default regulation mode for all new equipment. When **Logbook** mode is selected, it works the same as AOBRD except that Logbook does not require VBUS connection.

Notes:

- Drivers on the app cannot change the Regulation Mode unless the driver is allowed to do so by enabling the following account control within the Account Settings under App Controls -> 'Allow drivers to specify vehicle HOS Regulation Mode (AOBRD or ELD).
- When in AOBRD mode, disables the data transfer button in the Options screen and changed the button to 'Email Logs' in the Roadside Inspection screen.
- When the driver is in AOBRD mode then the edit "\*" sign & events will not be displayed in the Edit Logs screen and on the Certified PDF logs.

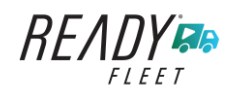

Page 108
| ← Manage Vehicles/Trailer | Create Equipment                                           |   |         |   | £  |
|---------------------------|------------------------------------------------------------|---|---------|---|----|
| Name                      |                                                            |   | Туре    |   |    |
| Trailer20                 | License Plate State None                                   | - | Trailer | 1 | Ĩ  |
| Trailer22                 | Regulation Mode<br>ELD - Regulation 395.20                 | • | Trailer | 1 | Î  |
| Trailer44                 | GPS Receiver                                               |   | Trailer | 1 | E  |
| TRKA1                     | Mobile Device (Smartphone/Tablet) <sup>F</sup> Vbus Device | - | Vehicle | 1 | Ĩ  |
| TRKET                     | Either Device                                              | * | Vehicle | 1 | Ĩ. |
| Truck100                  | Use GPS Odometer                                           | 0 | Vehicle | 1 | I  |
| Truck200                  | Use Calculated Engine Hours                                |   | Vehicle | 1 | Î  |
| Truck3                    | VBUS Device                                                |   | Vehicle | 1 | Î  |
| Truck6                    | None                                                       | • | Vehicle | 1 | Ŵ  |
| Truck700A                 | CANCEL                                                     |   | Vehicle | 1 | Û  |

A **GPS Receiver** option allows the user to change how to get the device GPS positions. The GPS Receiver settings can be set in a specific vehicle in the portal->equipment management page.

|                         |     | Modify E | Equipment           |       |         | 📱 C 🕣     |
|-------------------------|-----|----------|---------------------|-------|---------|-----------|
|                         |     | r Name   |                     | ]     | Туре    | +<br>ADD  |
| TRK                     | A1  | Truck6   |                     | 6/10  | Vehicle | / 1       |
| TRK                     | E1  | 2B3AD    | 46V64H593921        |       | Vehicle | / T       |
| Truck                   | 100 | Odometer | Offset (mi)         | 17/17 | Vehicle | Z 1       |
| Truck                   | 200 | 100      |                     |       | Vehicle | × 1       |
| Truc<br>Search Equipmen | k3  |          | CANCEL              | SAVE  | Vehicle | - Z - # - |
| 1                       | 2   | 3        | $\overline{\times}$ |       |         |           |
| 4                       | 5   | 6        | Next                |       |         |           |
| 7                       | 8   | 9        |                     |       |         |           |
|                         | 0   |          | \$                  |       |         |           |

An **Odometer Offset** allows driver or personnel to adjust the odometer so that the driver will see an odometer matches their dashboard, rather the engine odometer. Possible scenario is when the engine is replaced and the value is not yet synchronized.

#### Notes:

- Negative entry for odometer offset field is allowed.
- Odometer offset does not affect app screens like Roadside Inspection and Certified Logs PDF.
- If the saved offset is 100, and the logs have odometer values of 10, 20, 30, 40, will display to the driver 110, 120, 130, 140 (Odometer + Offset).
- If the offset is 100, and the driver edits an event to change the odometer from 140 to 130, will display 130 100 (the Offset) or 30 to the log.

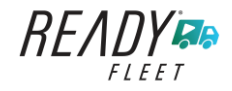

|           | Modify Equipment                           |     |         |          |
|-----------|--------------------------------------------|-----|---------|----------|
|           |                                            |     |         | Connect  |
| Name      | License Plate State<br>Ontario (ON)        | •   | Туре    | +<br>ADD |
| Truck100  | Regulation Mode<br>ELD - Regulation 395.20 | ÷   | Vehicle | / 1      |
| Truck200  | GPS Receiver                               |     | Vehicle | - Z - 1  |
| Truck3    | Either Device                              | •   | Vehicle | / 1      |
| Truckő    | Truck                                      | *   | Vehicle | / 1      |
| Truck700A | Requires VBUS connection for driving       |     | Vehicle | / 1      |
| Truck800E | Use GPS Odometer                           |     | Vehicle | / 1      |
| Truck90   | Use Calculated Engine Hours Device         |     | Vehicle | / 1      |
| TruckCAN  | VBUS Device                                |     | Vehicle | / T      |
| TruckCAN2 | Cancel                                     | ive | Vehicle | / 1      |

|                      | 0h 0                             |                                              | B 2 €              |
|----------------------|----------------------------------|----------------------------------------------|--------------------|
| Vehicle disconnected | You cannot set yourself to drive | rent Status<br>ing without a vbus connection | Connect X          |
|                      | OffDuty                          | Sleeper                                      |                    |
|                      | Driving                          | OnDuty ND                                    | DATA TRANSFER      |
|                      | Personal Use                     | Yard Moves                                   | REMARK             |
| OffDuty >            | Start I                          | Break                                        |                    |
|                      | 8mi SW Mojave, CA                | 17/40                                        | OPTIONS            |
| Time Remaining       | Odometer (mi)                    | 17700                                        |                    |
|                      |                                  | 1/10                                         | LOGS               |
| 00:00                | Note:                            |                                              |                    |
|                      |                                  | 0/60                                         | OADSIDE INSPECTION |
|                      | Cancel                           | Save                                         |                    |

A *Requires VBUS connection for driving* option prevents drivers from changing to Driving status if they are not connected to a VBUS device. Drivers must have their tablet, iPad, or mobile device connected with the VBUS device using a tethered, Bluetooth, or WIFIdirect connection.

Driving button is disabled and a red note stating, 'You cannot set yourself to driving without a vbus connection' is displayed.

**Note**: This optional feature is controlled by an account property: hos.temp.enable.assetflagforvbusconne ction which must be enabled by setting it to "true" and checking "Requires VBUS connection for driving" at an equipment level.

### 8 Documents

The Documents feature provides an easy way to capture, view and email documents related to hours of service activities. This includes documentation such as bill of lading, fuel receipts, accident photos etc.

There are a number of ways to access this feature:

#### 8.1 Documents – Main Navigation Menu

| ÷  | Hours of Service                                   |                      | <b>₽ ⊻ C €</b>      |
|----|----------------------------------------------------|----------------------|---------------------|
|    | johndoejr@gmail.com<br>Tap to add or change driver |                      |                     |
| Ê  | Hours of Service                                   | 🕒 John Doe Jr.       | DATA TRANSFER       |
|    | Job Sites                                          |                      |                     |
| ٩  | DVIR                                               | Truck20E             | DEMARK              |
| *  | Work Orders                                        |                      | REMARK              |
|    | Switch Equipment                                   | Trailer20, Trailer30 |                     |
| ٩  | Roadside Inspection                                |                      | OPTIONS             |
|    | Documents                                          |                      |                     |
| R  | Fuel Receipts                                      | DVIR                 |                     |
| \$ | Settings                                           |                      | LOGS                |
| 0  | Help & Support                                     |                      |                     |
| Ð  | Logout                                             | START BREAK          | ROADSIDE INSPECTION |

| 1. Slide the screen from left to right to show the <i>Main Navigation Menu</i> .     |
|--------------------------------------------------------------------------------------|
| Or                                                                                   |
| 2. Tap the <i>Main Navigation Hamburger</i> icon ≡ to show the Main Navigation Menu. |
| 3. Select the <i>Documents</i> button from the Main Hours of Service Menu.           |

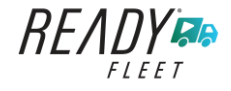

Page 112

#### 8.2 Documents – Options Menu

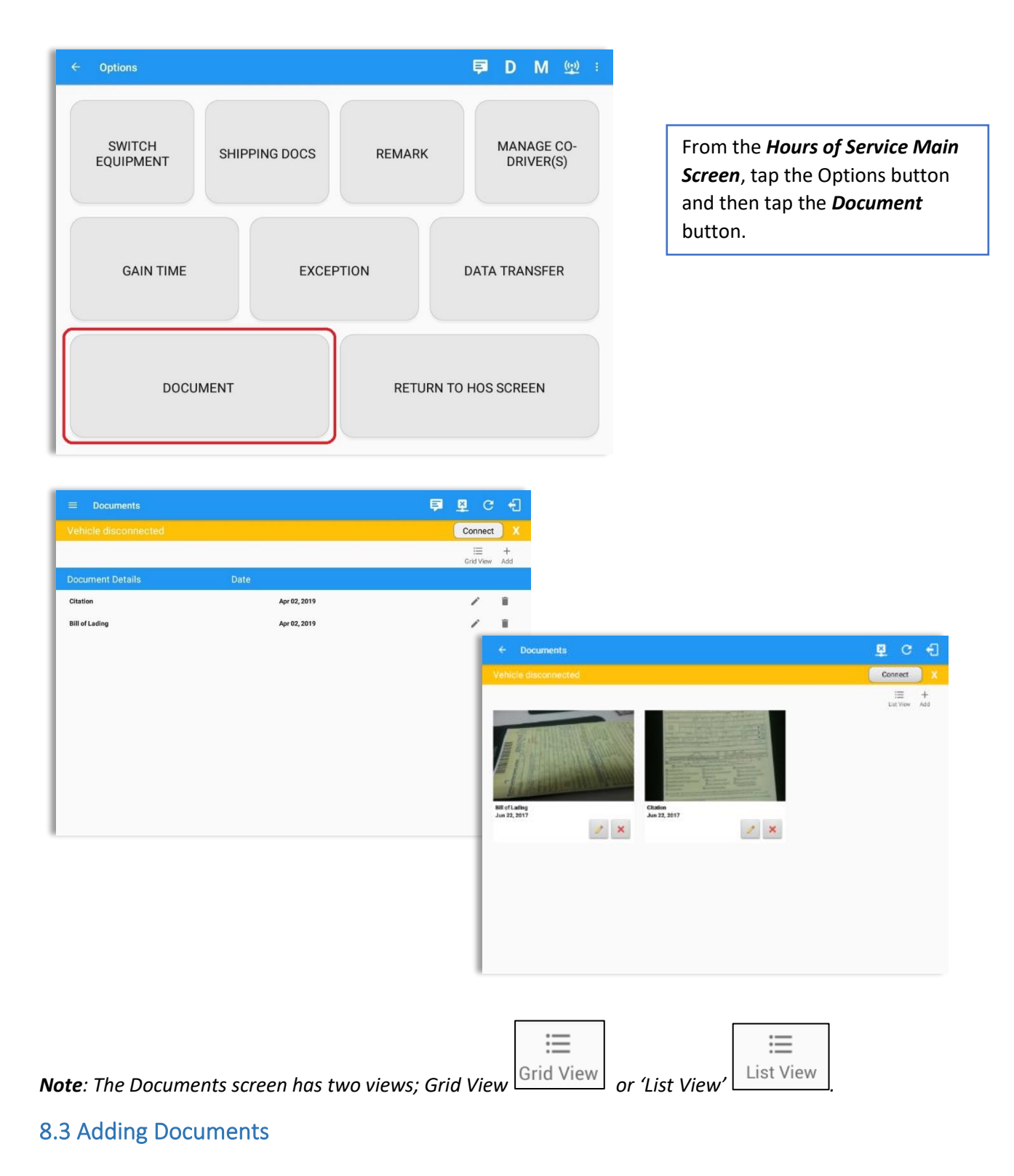

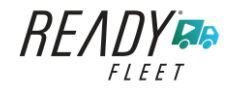

Tap the **Add** button, the camera app will open and you can then take a picture of the document or damage etc.

After tapping the Capture Image button, tap the Save button to save the image and add it to your document. You can also discard the image if you are not happy with the picture by tapping the Retry button.

Select the type of document you wish to save by tapping the Document Type drop down list and selecting from the available options.

Enter your *Reference Number* Add any *Notes* to support the image.

Tap the **OK** button to save and continue or tap the **CANCEL** button to return without saving.

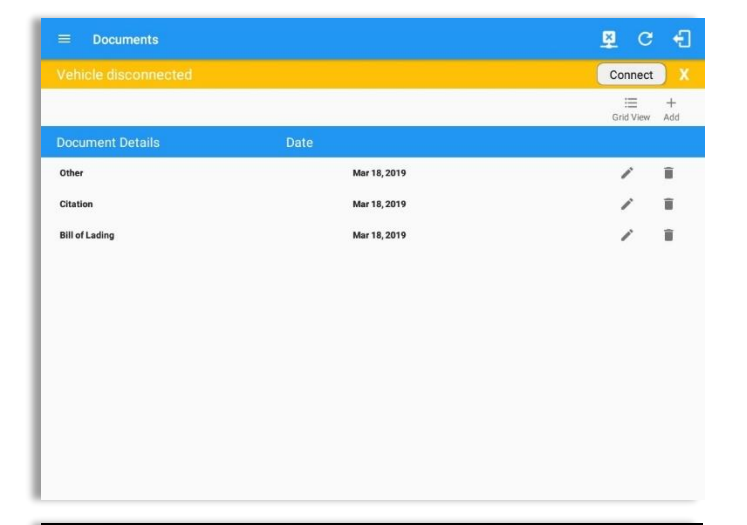

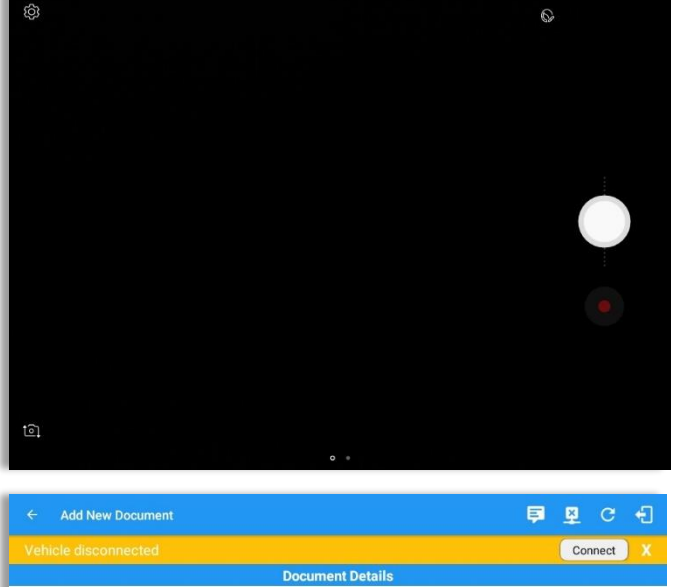

|                | - <del>-</del> |
|----------------|----------------|
|                | Connect        |
| Document       | Details        |
| Document Type: |                |
| Bill of Lading |                |
| Accident Photo | -              |
| Citation       | 07             |
| Scale Ticket   |                |
| Other          |                |
|                |                |
|                |                |
|                |                |
|                |                |
|                |                |
|                |                |
|                |                |
| Cancel         |                |

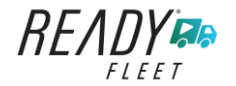

### 8.4 Editing / Deleting a Document

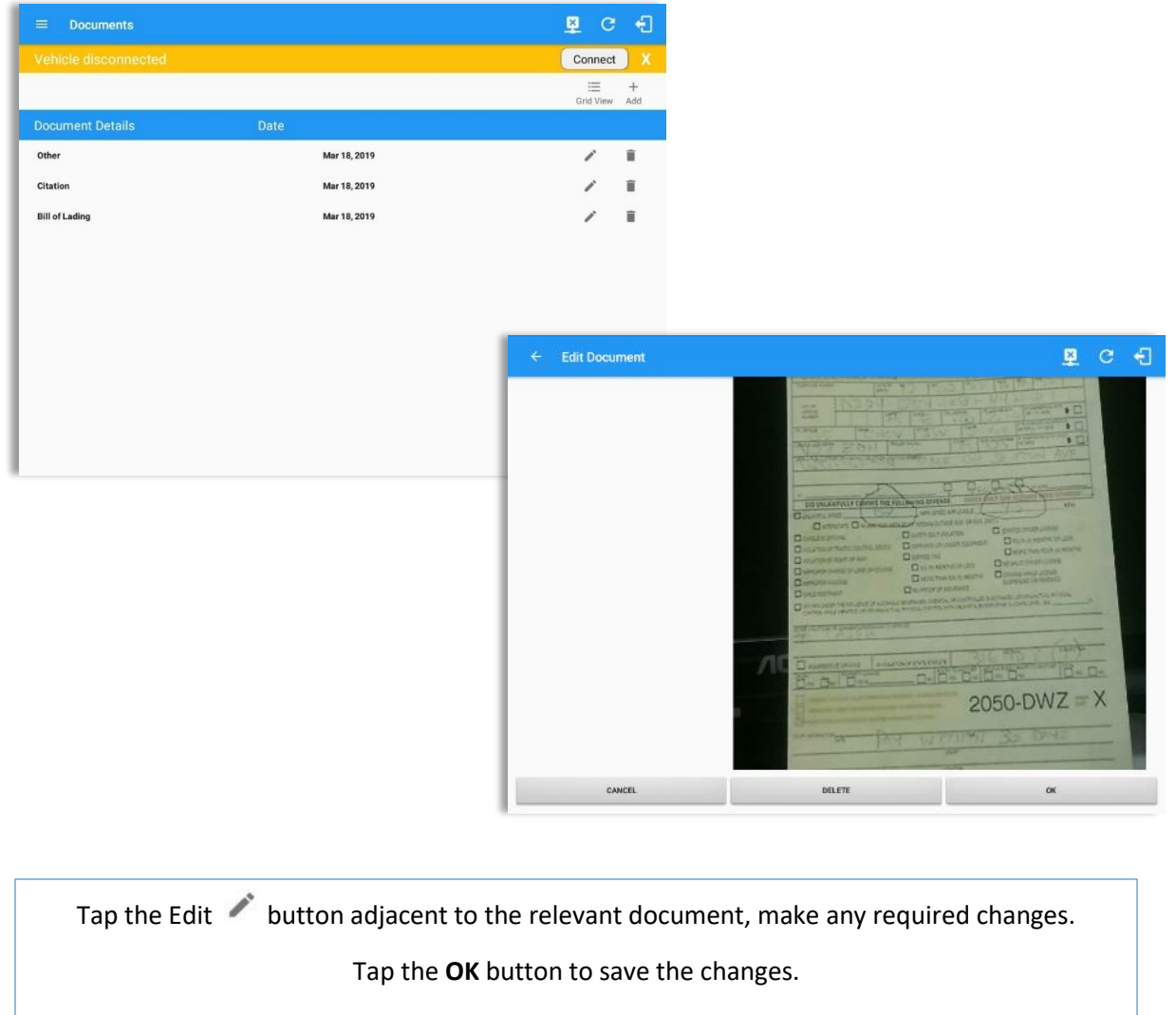

Tap the **Cancel** button to return without saving changes.

Tap the **Delete** button to delete the fuel receipt completely.

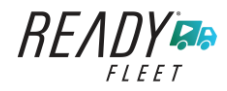

## 9 Add Fuel Receipts

The Fuel Receipt's feature provides an easy way to capture and view fuel receipts purchased related to hours of service activities.

#### 9.1 Fuel Receipts – Main Navigation Menu

| ÷  | Hours of Service                                   |                      | <b>₽ ₽ C f</b>      |
|----|----------------------------------------------------|----------------------|---------------------|
|    | johndoejr@gmail.com<br>Tap to add or change driver |                      |                     |
| Ê  | Hours of Service                                   | e John Doe Jr.       | DATA TRANSFER       |
| -  | Job Sites                                          |                      |                     |
| ۹  | DVIR                                               | Truck20E             | DEMADIZ             |
| *  | Work Orders                                        |                      | REMARK              |
|    | Switch Equipment                                   | Trailer20, Trailer30 |                     |
| ۵  | Roadside Inspection                                |                      | OPTIONS             |
|    | Documents                                          |                      |                     |
| B  | Fuel Receipts                                      | DVIR                 |                     |
| ÷. | Settings                                           |                      | LOGS                |
| 0  | Help & Support                                     |                      |                     |
| ÷  | Logout                                             | START BREAK          | ROADSIDE INSPECTION |

- 1. Slide the screen from left to right to show the Main Navigation Menu.
- 2. Tap the **Main Navigation Hamburger** icon = to show the Main Navigation Menu.

or

3. Tap on the Fuel Receipts button from the Main Hours of Service Menu.

*Note:* Fuel Receipts tab will not be available for driver whose account does not have a State Mileage feature enabled on portal.

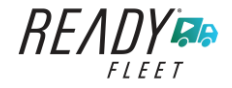

### 9.2 Fuel Receipts Screen

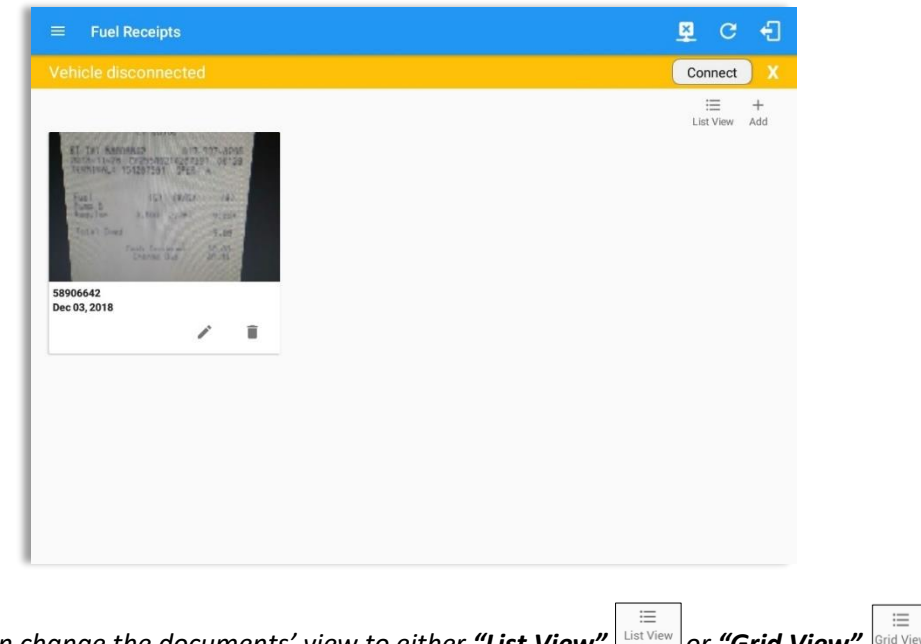

:≡ Grid View Note: You can change the documents' view to either "List View" or **"Grid View"** 

## **9.3 Adding Fuel Receipts**

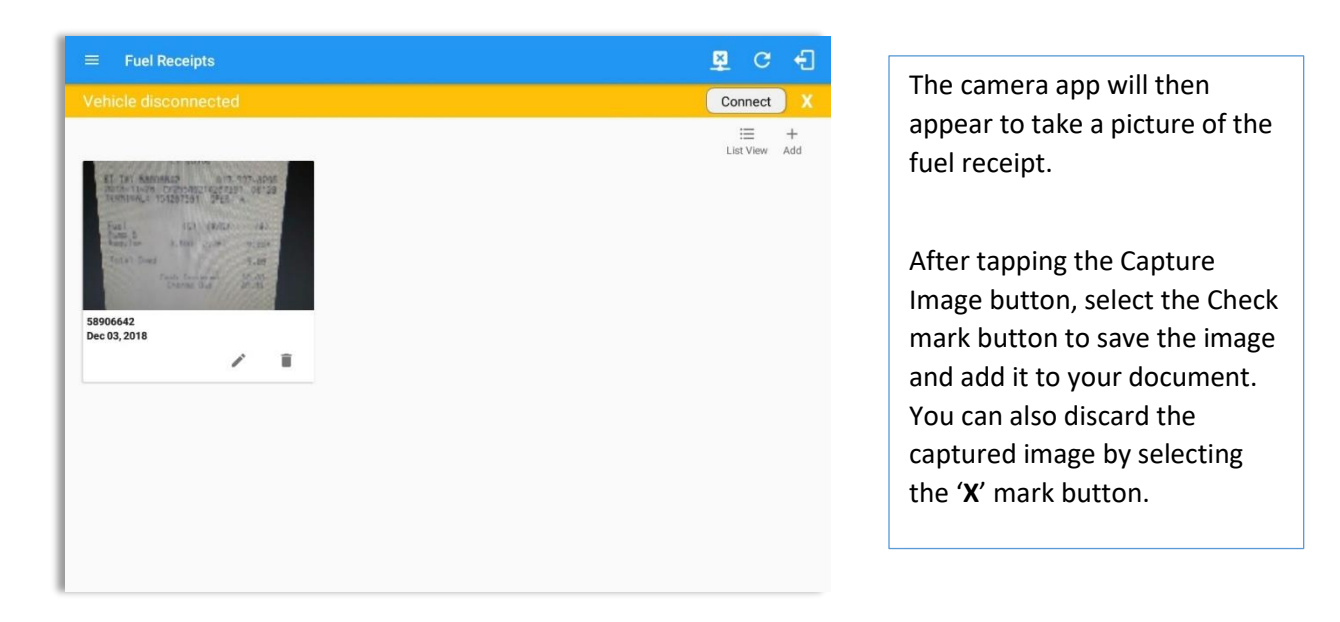

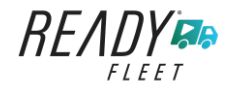

| ← Add New Fuel Receipt                       | ₽ C €  | Fill in the necessary                |
|----------------------------------------------|--------|--------------------------------------|
| Document Details                             |        | information:                         |
| Reference No.                                |        |                                      |
| 88906642                                     | 8 / 40 | <ul> <li>Reference No.</li> </ul>    |
| lect Date/Time                               |        | <ul> <li>Address, City ar</li> </ul> |
| 2/U3/2U18 U3:U6 AM                           |        | State/Province                       |
| 47 Fischer Rd, Hartford, CT 06120, USA       |        | populated whe                        |
| City -                                       |        | cantured                             |
| Hartford                                     |        |                                      |
| te/Province Vehicle Fuel                     |        | <ul> <li>Vehicle</li> </ul>          |
| Connecticut (CT) Truck800E Gasoline Gasoline | *      | <ul> <li>Fuel Type</li> </ul>        |
| Salions                                      |        | <ul> <li>Gallons</li> </ul>          |
| 3.5 9.66 203.88                              |        | Total Cost                           |
| lotes.                                       |        | Odometer                             |
|                                              |        | - Notoc                              |
| CANCEL                                       |        | <ul> <li>NOLES</li> </ul>            |

**Note**: Unlike adding a document (e.g Citation or Bill of Lading), additional fields will be displayed when adding a Fuel Receipts.

| Document Details<br>SUNOCO GAS STATION<br>131 DARLIN ST<br>EAST HARTF<br>CT 06108<br>ST-TX: 58906642 917-337-8295<br>2018-11-28 CP255492:4287391 08:29<br>TERMINAL: 154287391 0PF8: A |  |
|----------------------------------------------------------------------------------------------------|--|
| ST-TX: 58906642 917-337-8296<br>2018-11-28 CP255492:4287391 08:29<br>TERMINAL: 154287391 0PFR: A                                                                                      |  |
|                                                                                                    |  |
| Fuel (G) (\$/G) (\$)<br>Pump 6<br>Regular 3.500 2.781 9.68*                                                                                                    |  |
| Total Owed 8.66                                                                                                    |  |
| CANCEL                                                                                                    |  |

After filling in all the fields you can now tap the **button** to successfully add the document. You can also tap the **button** to cancel adding the fuel receipt.

**Note:** For every Fuel Receipt created via the App Fuel Receipt feature, it creates a Remark event, found on the Edit Logs screen, with a note "Purchased 3.5 gallons at \$9.66 price (sample note for the above purchased).

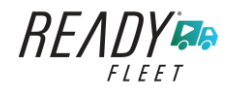

# 9.4 Editing or Deleting a Fuel Receipts

|                                                                                                    |                              | 🖻 G 🕣                                    |                     |       |   |
|----------------------------------------------------------------------------------------------------|------------------------------|------------------------------------------|---------------------|-------|---|
| Vehicle disconnected                                                                                                    |                              | Connect                                  |                     |       |   |
|                                                                                                    |                              | i≡ +<br>List View Add                    |                     |       |   |
| AT TY AND ALL TO THE TY AND ALL TO THE TY AND AL |                              |                                          |                     |       |   |
|                                                                                                    | ← Edit Fuel Receipt          |                                          |                     | ₽ C   | ÷ |
|                                                                                                    |                              | Document De                              | tails               |       |   |
|                                                                                                    | State/Province               | Vehicle                                  | Fuel                |       |   |
|                                                                                                    | Connecticut (CT)             |                                          | Gasoline            |       | * |
|                                                                                                    | Gallons                      | Total Cost (\$)                          | Odometer (mi)       |       |   |
|                                                                                                    | 3.30                         | 9.00                                     | 203.88              |       |   |
|                                                                                                    | CANCEL                       | SUNDCD GAS ST<br>131 DARLIN<br>EAST HART | ATION               |       |   |
|                                                                                                    |                              |                                          |                     |       |   |
| Tap the Edit 🖍 button adja                                                                                                    | cent to the relevant f       | uel receipts, make                       | e any required char | iges. |   |
| Тар                                                                                                    | o the <b>OK</b> button to sa | ve the changes.                          |                     |       |   |
| Tap the <b>Can</b>                                                                                                    | cel button to return         | without saving cha                       | anges.              |       |   |
| Tap the <b>Delet</b>                                                                                                    | <b>e</b> button to delete th | e fuel receipt com                       | pletely.            |       |   |

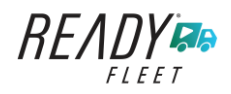

# 10 Co-Drivers 10.1 Logon Co-Driver

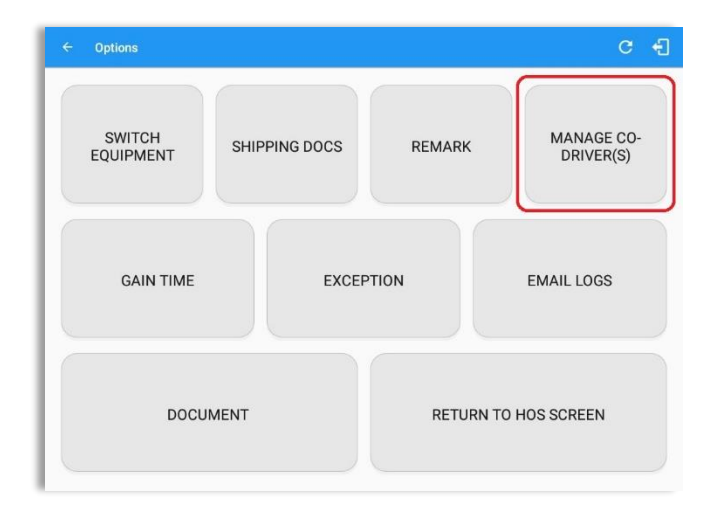

READY

Login

Choose Language

Sun Nov 03, 2019

0.0 m

339.4 mi

339.4 mi

339.4 mi

Authenticate

Co-driver log

Co-driver I

4

44mi NNW Great Falls,

44mi NNW Great Falls, MT

44mi NNW Great Falls

1 DST 2 3 4 5 6 7 8 9 10 11 N

24h 17m

English

□ Save Password

🗳 C 🕄

9 10 11 M

US70hr8days

24:18 00:00 00:00 00:00 24:18

Username Password

□ Show Password

Forgot Password?

From the *Hours of Service Main Screen*, tap the *Options* button and then tap the *Manage Co-Driver(s)* button.

**Note:** Manage Co-Driver(s) new UI is still implemented on Android app only.

Personnel accounts cannot be Co-Drivers. Only authenticated users with a Driver role are allowed to log-in as Co-Driver.

The Co-Driver must enter his/her Username & Password and then tap the Login button to continue, he/she will then be logged on successfully and the Hours of Service Main Screen will display their log details.

**Note:** A remark with a note "Codriver logged: <co-driver name>" will be recorded on the event history list every time a co-driver is logged on the app or a note "Co-driver logged out: <co-driver name> if co-driver logged out from the app.

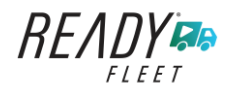

Start Time: 12AM

OffDuty 12:00 AM

11:17 PM

2 Remark 11:14 PM

3 Remark 11:15 PM

4 Remark

OFF

Page 120

| tai               | rt Time: 12/                                          | MA                                                    |                     | Sun N                                                                                                 | ov 03, 2019                                            |                                                                                                    | US70hr8da                                    |
|-------------------|-------------------------------------------------------|-------------------------------------------------------|---------------------|----------------------------------------------------------------------------------------------------|--------------------------------------------------------|----------------------------------------------------------------------------------------------------|----------------------------------------------|
| 0)<br>:<br>:<br>: | M 1 D<br>FF<br>SB<br>D<br>                            | ST 2 3                                                |                     |                                                                                                    | 1 N 1 2                                                | 3 4 5 6 7 8                                                                                         | 9 10 11 M<br>24:<br>00:<br>00:<br>00:<br>24: |
|                   |                                                       |                                                       |                     |                                                                                                    |                                                        |                                                                                                    |                                              |
| now               | John Doe Jr.<br>v all events<br>Status                | Start                                                 | Duration            | Location                                                                                              | Odometer                                               | Note                                                                                                |                                              |
| 1<br>2            | John Doe Jr.<br>Status<br>OffDuty<br>Remark           | Start<br>12:00 AM<br>11:14 PM                         | Duration<br>24h 22m | Location<br>44mi NNW Great Falls,<br>MT                                                               | Odometer<br>0.0 mi<br>339.4 mi                         | Note<br>Authenticate                                                                                |                                              |
| 1<br>2<br>3       | John Doe Jr.<br>Status<br>OffDuty<br>Remark<br>Remark | Start<br>12:00 AM<br>11:14 PM<br>11:15 PM             | Duration<br>24h 22m | Location<br>44mi NNW Great Falls,<br>MT<br>44mi NNW Great Falls,<br>MT                                | Odometer<br>0.0 mi<br>339.4 mi<br>339.4 mi             | Note<br>Authenticate<br>Co-driver logged in:<br>Juan Rivera                                         |                                              |
| 1<br>2<br>4       | John Doe Jr.<br>Status<br>OffDuty<br>Remark<br>Remark | Start<br>12:00 AM<br>11:14 PM<br>11:15 PM<br>11:17 PM | Duration<br>24h 22m | Location<br>44mi NNW Great Falls,<br>MT<br>44mi NNW Great Falls,<br>MT<br>44mi NNW Great Falls,<br>MT | Odometer<br>0.0 mi<br>339.4 mi<br>339.4 mi<br>339.4 mi | Note<br>Authenticate<br>Co-driver logged In:<br>Juan Rivera<br>Co-driver logged out:<br>Juan Rivera |                                              |

In addition, the Co-Driver's name is displayed in the daily logs which is placed under the grid chart.

## Team Driving

When in Team Driving, The Co-Driver is allowed to review his/her information by having the "Access Co-Driver Logs" option on the lock screen which allows them to access the Ready Fleet ELD dashboard and subsequently select the Logs option while the vehicle is still in motion.

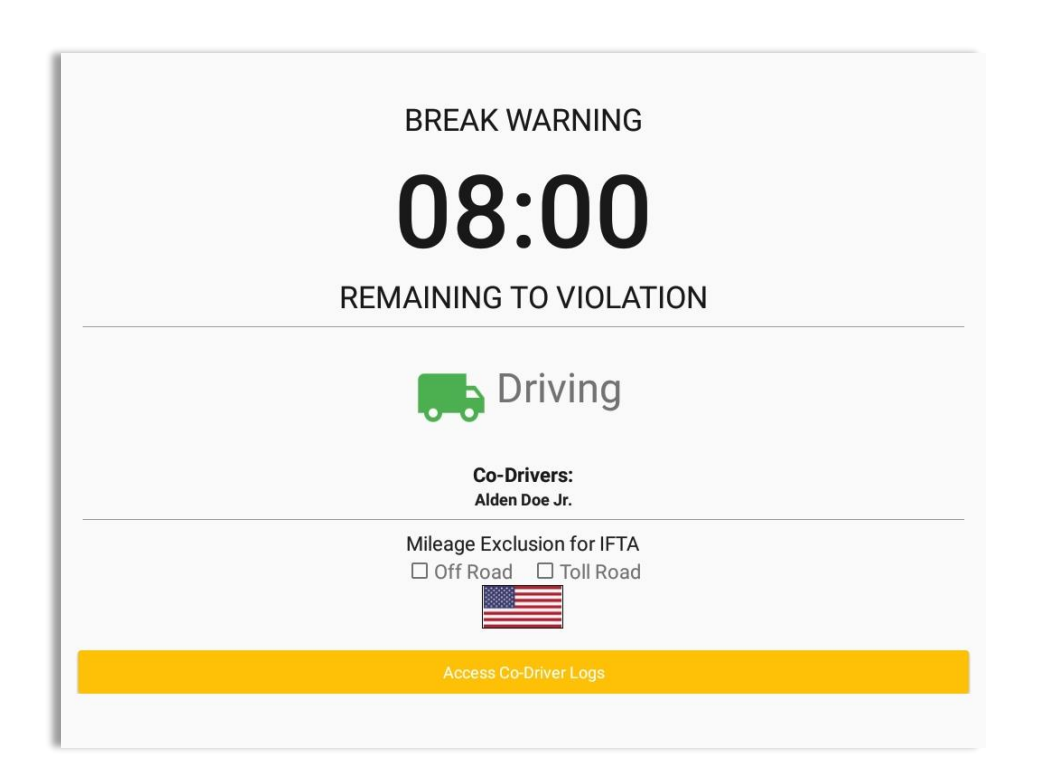

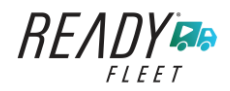

| BREAK WARNING                                             | Managa (a. Driverfa)<br>View Driver John Doe Jr.<br>Dc Enter password for john.doe.jr@gmail.com                                                         |
|-----------------------------------------------------------|----------------------------------------------------------------------------------------------------|
| Manage Co-Driver(s) Current Driver Donald Jones Co-Driver | Joh                                                                                                    |
| John Doe Jr. View Make                                    | 1 2 3 4 5 6 7 8 9 0 De                                                                                                    |
| Cancel Logon Co-Driver                                    | q <sup>*</sup> w <sup>×</sup> e <sup>+</sup> r <sup>*</sup> t <sup>′</sup> y <sup>-</sup> u <sup>×</sup> i <sup>*</sup> o <sup>†</sup> p <sup>†</sup> 👁 |
| Li Off Road                                               | a s d f g h j k l Done                                                                                                    |
|                                                           |                                                                                                    |
| Access Co-Otiver Logs                                     | Ctrl 1@1 🛞 English (US) 4                                                                                                    |

See steps in 9.2 Switch Driver to complete process.

Once the Co-Driver has successfully logged in, the main dashboard is displayed with the co-driver's information while setting the app in Review Mode with limited capabilities.

### Review Mode

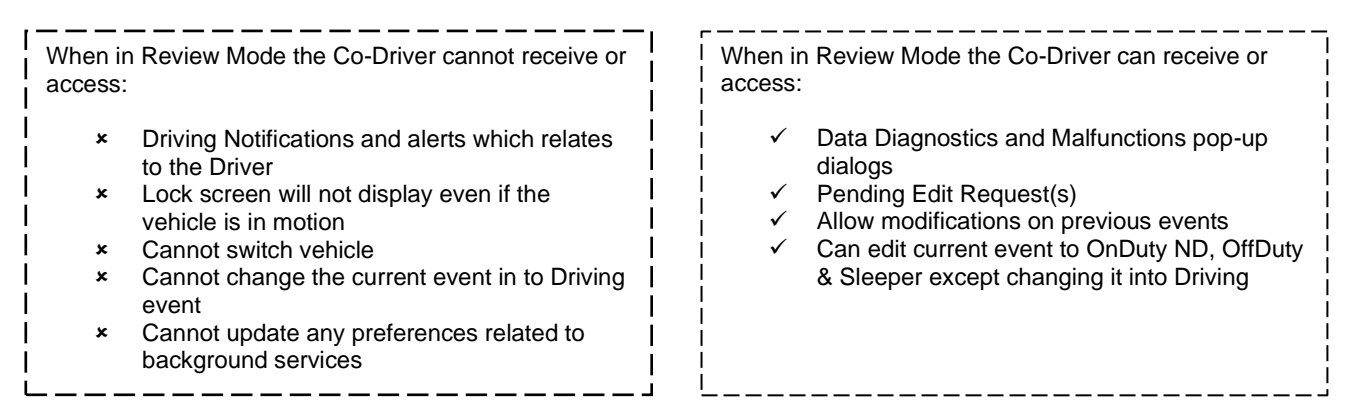

Notes: (When the vehicle is still in motion)

• Attempts to change the status to Driving will only display an error stating "Currently driving, cannot switch vehicle."

| Error<br>Currently driving, cannot switch vehicle |    |
|---------------------------------------------------|----|
|                                                   | ок |

• Attempts to Accept or Reject requested driving event is not allowed in a co-driver's account, instead an error dialog is displayed stating that "Only "Driver" can switch to "Driving" as current status."

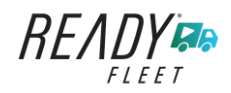

When a Co-Driver is on the Review Mode and that the vehicle is not in motion, an option to make the co-driver to become the Driver is available.

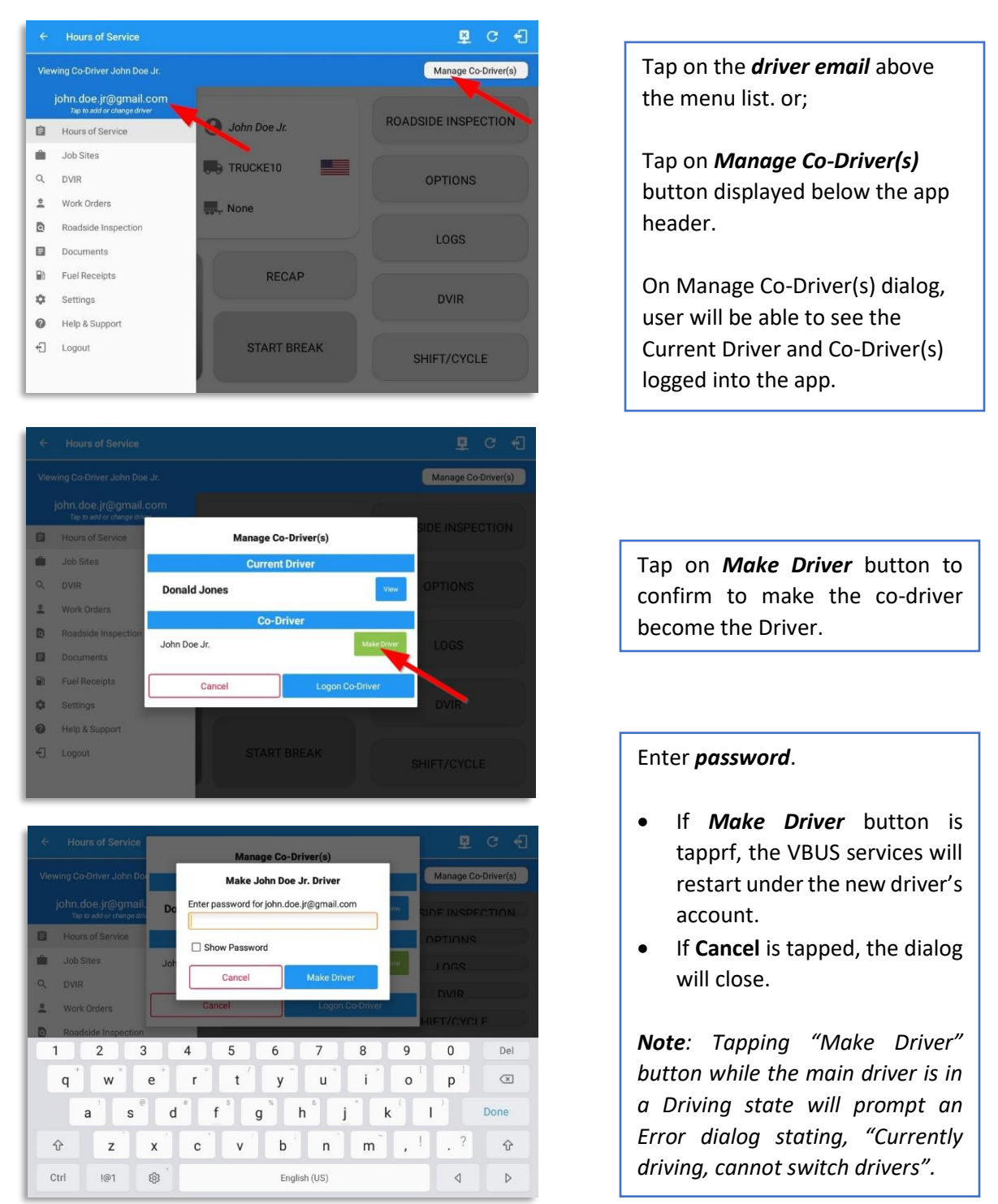

**Note**: A driver that is set as the Driver is the one currently using the application while the other one is only in the monitoring state.

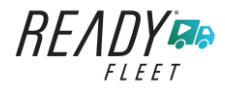

### **Reassign Driving Time**

The ELD allows the driver to reassign his driving time to a co-driver.

| ← View Log                  | k             |                   |                      |            |                      | ģ              | D | <u>.</u>    | C | ŧ                 |
|-----------------------------|---------------|-------------------|----------------------|------------|----------------------|----------------|---|-------------|---|-------------------|
| Start Time: 12AM            |               | •                 | Tue Ap               | r 02, 2019 |                      |                |   |             |   | nr8days           |
|                             |               |                   |                      |            |                      |                | 2 |             |   | 00:03 00:00 20:02 |
| Co-Drivers:<br>John Doe Jr. |               | Reassi            | gn Driving Tin       | ne         |                      | 1              |   |             |   |                   |
|                             | Start Durat   | Note:             | Automatic            | Transition |                      |                |   | +<br>EXCEPT |   | +                 |
| 1 OffDuty 12:0              | 10 AM 19h 59m | Select<br>Driver: | No driver sele       | ected      | -                    |                |   |             |   |                   |
| 2 (Rémark) 07:5             | 6 PM          |                   | Johndoejriagi        | CAN        | ICEL OK              | (20E,<br>aller |   |             |   | 1                 |
| 3 Remark 07.5               | 6 PM          | 11miN             | WW Soap Lake,<br>WA  | 31.1 mi    | Authent              | icate          |   |             |   | 1                 |
| 4 Remark 07:5               | 6 PM          | 11 mi N           | NW Soap Lake,<br>WA  | 31.1 mi    | Co-Driver(s):<br>Jr. | John Doe       |   |             |   | 1                 |
| 5 ELD Login 07              | :56 PM        | 11mi)             | NNW Soap Lake,<br>WA | 31.1 mi    | ELD Con              | nection        |   |             |   | 1                 |
| 6 Power On 07               | :59 PM        | 11mi (            | NW Soap Lake,<br>WA  | 124.3 mi   | Automatic            | Transition     |   |             |   | 1                 |
| 7 Dilving 07:59             | PM 01m        | 11mi N            | W Soap Lake,<br>WA   | 124.3 mi   | Automatic T          | ransition      |   |             |   | 1                 |

| ← View Log                      |                           |                  |                     | Þ          | D     | ₽  | C    | •                       |
|---------------------------------|---------------------------|------------------|---------------------|------------|-------|----|------|-------------------------|
| Start Time: 12AM                | - Tue Apr                 | 02, 2019         | $\rightarrow$       |            |       |    |      | r7days                  |
| M 1 2 3 4 5 6<br>OFF<br>SB<br>D |                           |                  | 3, 4, 5,            | 6 7        | 8, 9  |    | 11 M | 21:35<br>00:00<br>00:03 |
| 0N                              | Reassign Driving Tin      | ne               |                     | لعليلية    | 83616 | 29 |      | 02:22<br>24:00          |
| Show all events                 | Reassign Driving Tim      | ne               |                     |            |       |    |      |                         |
| Status Start Durat              | Are you sure you want to  | reassign this dr | iving event?        | 24         |       |    |      | +<br>ADD                |
| 1 OffDuty 12.00 AM 19h 59m      |                           | ,                | 10 YES              | icle to    |       |    |      |                         |
| 2 Remark 07:56 PM               |                           |                  |                     | aller      |       |    |      | 1                       |
| 3 Remark 07.56 PM               | 11mi NNW Soap Lake,<br>WA | 31.1 mi          | Authen              | licate     |       |    |      | 1                       |
| 4 Remark 07:56 PM               | 11mi NNW Soap Lake,<br>WA | 31.1 mi          | Co-Driver(s)<br>Jr. | John Doe   |       |    |      | 1                       |
| 5 ELD Login 07:56 PM            | 11mi NNW Soap Lake,<br>WA | 31.1 mi          | ELD Cor             | inection   |       |    |      | 1                       |
| 6 Power On 07:59 PM             | 11mi NNW Soap Lake,<br>WA | 124.3 mi         | Automatic           | Transition |       |    |      | 1                       |
| 7 Driving 07:59 PM 03m          | 11mi NNW Soap Lake,<br>WA | 124.3 mi         | Automatic 1         | Transition |       |    |      | 1                       |

Tap on the Edit button of the created auto driving event to display the Reassign Driving Time dialog. Select for the co-driver's name of the list.

Once the OK button is tap, it will display a confirmation dialog whether to proceed to reassign the driving time event.

- If YES is tap, the driving event will have recorded as an Inactive Changed (IC) event on the main driver's log
- If **No** is tap, the dialog will close and will not reassign the driving time.

Switch to the Co-Driver's account to check the Reassign Driving Time which will be displayed on the Pending Edit Request dialog.

- If Accepted, the driving event will be reassigned and recorded on the co-driver's log.
- If Rejected, the driving event will not be recorded under the codriver's log. However, it will be displayed as an Inactive Changed Rejected (ICJ) event (both Main and Co-drivers log).

**Note**: A Co-Driver is not allowed to accept or reject a requested Driving event. Only "Driver" can switch to "Driving" as current status.

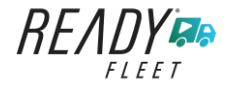

### 10.2 Switch Driver

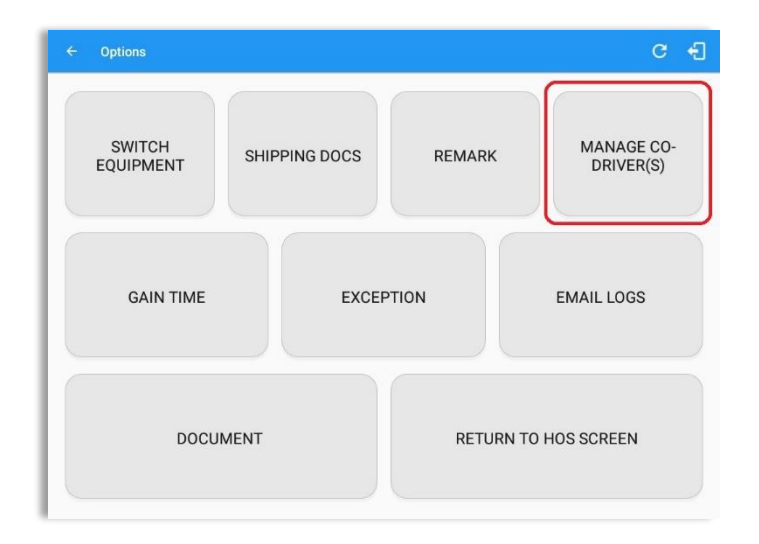

From the *Hours of Service Main Screen,* tap the *Options* button and then tap the *Manage Co-Driver(s)* button.

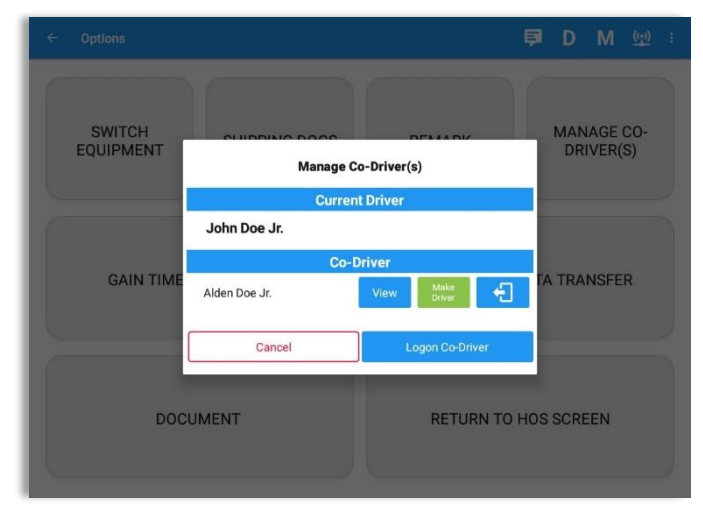

Connect View Driver Alden Doe Jr. Enter password for alden@gmail.com MANAGE CO-DRIVER(S) SWITCH EQUIPMENT Show Password Cancel 1 2 3 4 5 6 7 8 9 0 Del t у i × q w е r u 0 р k d f h 1 Done а s g j . ? , !  $\hat{\mathbf{v}}$ z х С ٧ b n m  $\hat{\mathbf{v}}$ Ctrl !@1 鐐 English (US) ٩ Þ In *Manage Co-Driver(s)* dialog, tap *View* button to switch between all logged on drivers.

Tap the *Cancel* button to return to the *Options* screen.

The Ready Fleet ELD app then asks the co-driver to input the password to authenticate the

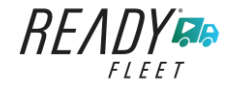

# **11 Shipping Documents**

| ← Options           |               |           | 🗊 D M 👳 :               |
|---------------------|---------------|-----------|-------------------------|
| SWITCH<br>EQUIPMENT | SHIPPING DOCS | REMARK    | MANAGE CO-<br>DRIVER(S) |
| GAIN TIME           | EXCEP         | PTION     | DATA TRANSFER           |
| DOCU                | MENT          | RETURN TO | D HOS SCREEN            |

From the *Hours of Service Main Screen,* tap the *Options* button and then tap the *Shipping Docs* button.

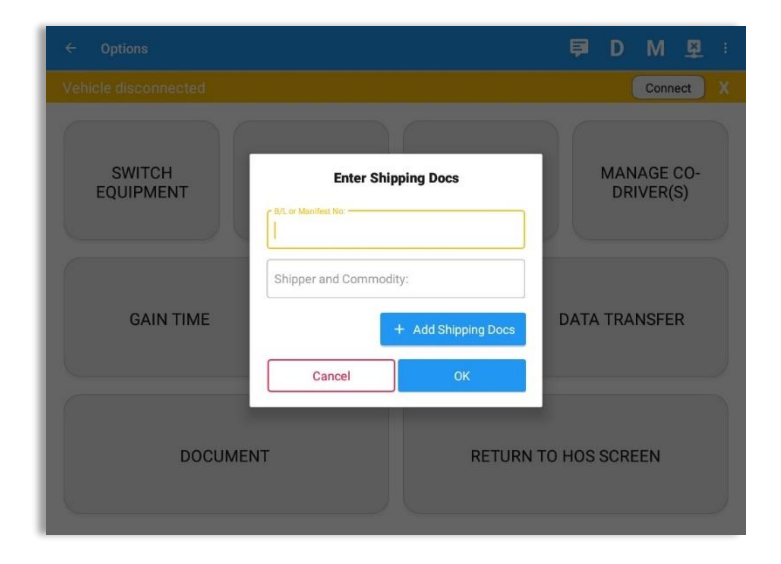

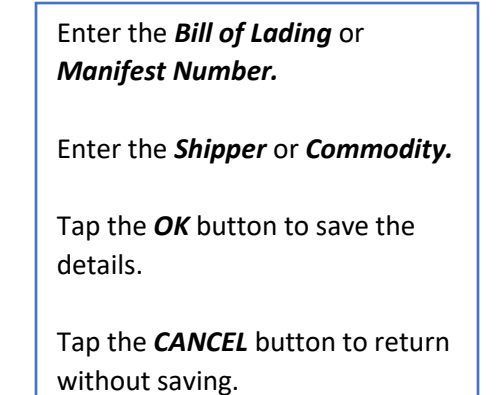

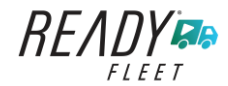

# 12 Add Remark

| ← Options           |                      | 🗊 D M 👳 :               |                                                                                     |
|---------------------|----------------------|-------------------------|-------------------------------------------------------------------------------------|
| SWITCH<br>EQUIPMENT | SHIPPING DOCS REMARK | MANAGE CO-<br>DRIVER(S) | From the <i>Hours of Service Ma</i><br><i>Screen,</i> tap the <i>Options</i> buttor |
| GAIN TIME           | EXCEPTION            | DATA TRANSFER           | and then tap the <i>Remarks</i><br>button.                                          |
| DOCUME              | NT RETURN            | TO HOS SCREEN           |                                                                                     |
| · Options           |                      | <b>₽</b> DM ©2 :        | Enter the <i>Location</i> (optional).                                               |
| SWITCH<br>EQUIPMENT | Add Remark           | MANAGE CO-<br>DRIVER(S) | Enter the <b>Remark.</b><br>Tap the <b>OK</b> button to save the                    |
| GAIN TIME           | B0mi S Lewistown, MT | DATA TRANSFER           | remark.<br>Tap the <i>Cancel</i> button to retur                                    |
| CARGO INSPECTED     | DOCUMENT R           | ETURN TO HOS SCREEN     | without saving.                                                                     |

#### Off Road / Toll Road Feature:

- When **Off Road** is enabled it will create a "Remark" with a note "Off Road". When uncheck it will create a "Remark" with a note "On Road".
- When **Toll Road** is enabled it will create a "Remark" with a note "Start Toll Road". When uncheck it will create a "Remark" with a note "End Toll Road".

**Note:** Hide or unhide "Off Road" and "Toll Road" options in the portal->Account Controls under App Controls-> "Show Off Road" and "Show Toll Road" checkboxes.

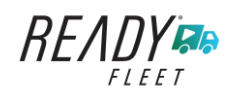

# 13 Cargo Inspected (Canada only)

In Canada, drivers needs to ensure that cargo is transported safely and secured in accordance with National Safety Code standards.

The app will prompt the '*Cargo Check'* dialog to remind driver of the vehicle to regularly re-inspect the vehicle's cargo based on whichever of the following occurs: (a) there is a change of duty status

- (b) the vehicle has been driven for 3 hours; or
- (c) the vehicle has been driven for 240 kilometres.

| ÷    |                            |          |                       |                                       |                           |                                                                                     | D   |             |          |                                           |
|------|----------------------------|----------|-----------------------|---------------------------------------|---------------------------|-------------------------------------------------------------------------------------|-----|-------------|----------|-------------------------------------------|
| Sta  | rt Time: 12                | AM       |                       | ← Tue Ap                              | or 02, 2019               |                                                                                     |     | Ca          | anS70l   | nr7days                                   |
| 0    | M 1<br>FF<br>SB<br>D<br>ON |          |                       |                                       | N 1 2                     |                                                                                     | 8 9 |             |          | 11:15<br>00:00<br>03:00<br>00:00<br>14:15 |
| Co-D | invers:                    |          | Cargo Che             | ck                                    |                           | 1. 61                                                                               |     |             |          |                                           |
| Show | v all events               |          | Please p<br>vehicle's | erform cargo sec<br>cargo. Then conf  | irement ch<br>irm the ins | eck of the<br>pection in Option                                                     | s   |             |          |                                           |
|      |                            | Sta      | > Cargo I             | Inspected.                            |                           |                                                                                     |     | +<br>EXCEPT |          | +<br>ADD                                  |
| 1    | OffDuty                    | 12:00 AM |                       |                                       | ок                        |                                                                                     |     |             |          |                                           |
| 2    | Remark                     | 08:02 AM |                       | 7mi NE Rock Island, WA                | 0.0 mi                    | ruleset                                                                             |     |             |          | 1                                         |
| 3    | Remark                     | 09:04 AM |                       | 7mi NE Rock Island, WA                | 0.0 mi                    | Co-driver logged out:<br>John Doe Jr.                                               |     |             |          | 1                                         |
| -4   | Remark                     | 09:04 AM |                       | 7mi NE Rock Island, WA                | 0.0 mi                    | Unauthenticate                                                                      |     |             |          | 1                                         |
| 5    | Driving                    | 11:15 AM | 2h 59m                | Shinn Rd, Palisades, WA<br>98845, USA | 62346.0 mi                |                                                                                     |     |             | +<br>EXP | 1                                         |
| 6    | Remark                     | 11:30 AM |                       | 7mi NE Rock Island, WA                | 62345.8 mi                | Pre-trip DVIR not<br>performed for Trailer<br>Trailer10,Vehicle<br>Truck20E.Trailer |     |             |          | 1                                         |

Once the 'Cargo Check' dialog prompted, go to main dashboard > **Options** button > **Cargo Inspect** button to confirm that cargo has been inspected. A 'Cargo Inspected' remark event will be recorded on event history list with location and odometer information.

If driver has not performed a Cargo inspection, the 'Cargo Check' dialog will prompt every after 30 minutes from the time 'Cargo Check' dialog displayed.

**Note:** Go to Settings > Driving Rules section > Use Cargo Securement toggle option to enable (enabled by default) or disable the Cargo securement feature.

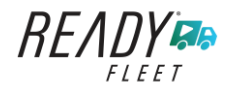

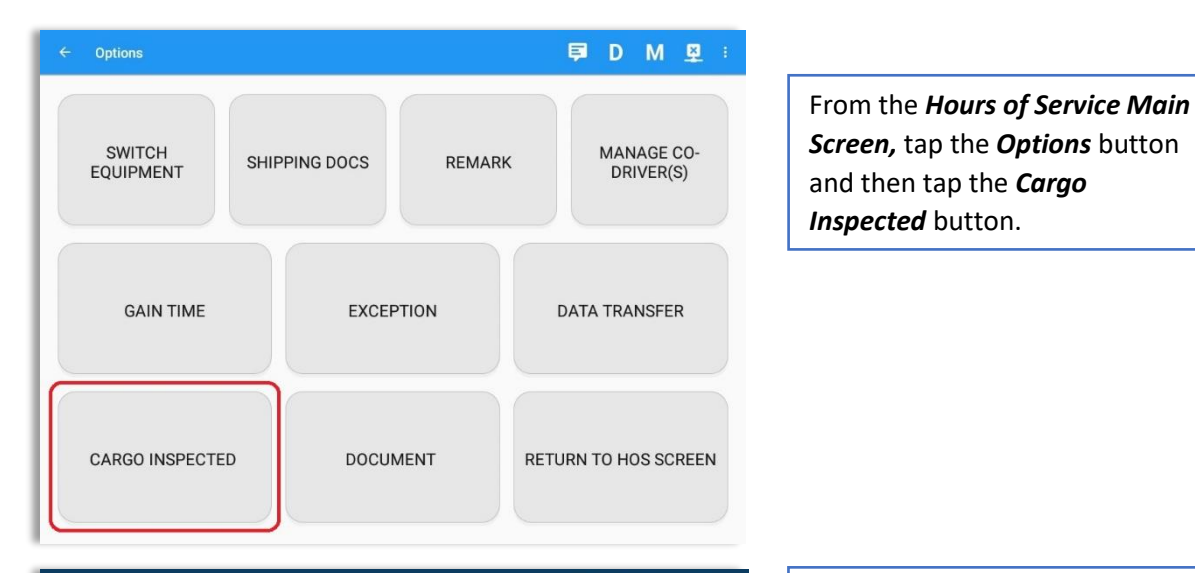

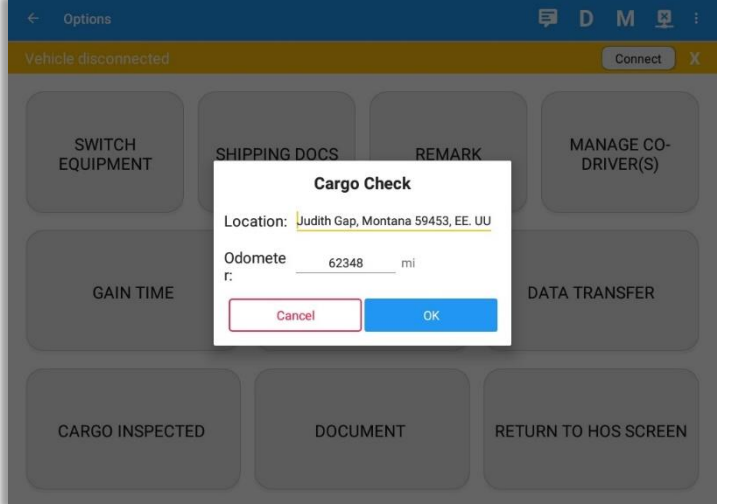

| Sta | rt Time: 12 | MA       |        | - Tue Ap                              | or 02, 2019 | $\rightarrow$                                                                                                    | Ca | anS70h   | r7days |
|-----|-------------|----------|--------|---------------------------------------|-------------|----------------------------------------------------------------------------------------------------|----|----------|--------|
| 2   | Remark      | 08:02 AM |        | 7mi NE Rock Island, WA                | 0.0 mi      | Changed to USA<br>ruleset                                                                                                |    |          | 1      |
| 3   | Remark      | 09:04 AM |        | 7mi NE Rock Island, WA                | 0.0 mi      | Co-driver logged out:<br>John Doe Jr.                                                                                    |    |          | 1      |
| 4   | Remark      | 09:04 AM |        | 7mi NE Rock Island, WA                | 0.0 mi      | Unauthenticate                                                                                                    |    |          | 1      |
| 5   | Driving     | 11:15 AM | 3h 03m | Shinn Rd, Palisades, WA<br>98845, USA | 62346.0 mi  |                                                                                                    |    | +<br>EXP | 1      |
| 6   | Remark      | 11:30 AM |        | 7mi NE Rock Island, WA                | 62345.8 mi  | Pre-trip DVIR not<br>performed for Trailer<br>Trailer10, Vehicle<br>Truck20E, Trailer<br>Trailer30, Trailer<br>Trailer20 |    |          | /      |
| 7   | Remark      | 01:23 PM |        | 7mi NE Rock Island, WA                | 0.0 mi      | Switched trailer<br>Trailer20 to trailer<br>Trailer10, Trailer20,<br>Trailer30                                           |    |          | 1      |
| 8   | Remark      | 01:23 PM |        | 7mi NE Rock Island, WA                | 0.0 mi      | Authenticate                                                                                                    |    |          | 1      |
| 9   | Remark      | 01:23 PM |        | 7mi NE Rock Island, WA                | 0.0 mi      | Co-Driver(s): John Doe<br>Jr.                                                                                            |    |          | 1      |
| 10  | Remark      | 02:02 PM |        | 7mi NE Rock Island, WA                | 62345.8 mi  | Changed to Canada<br>ruleset                                                                                             |    |          | 1      |
| 11  | Remark      | 02:18 PM |        | Shinn Rd, Palisades, WA<br>98845, USA | 62345.8 mi  | Cargo Inspected                                                                                                    |    |          | 1      |

Enter the *Location* (Autopopulated when app detected a location).

Enter the **Odometer** (Autopopulated when app captured an odometer from the ELD device).

Tap the **OK** button to save the remark.

Tap the *Cancel* button to return without saving.

A *Cargo Inspected* remark will be recorded on event history list with location and odometer information.

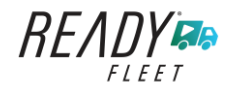

## **14 Exempt Driver**

If the Driver is an **Exempt Driver** or a driver that operates under the short-haul exemption (395.1 (e)), upon *logging in* or *logging out* a dialog will display confirming whether the driver chooses to continue as an exempt driver.

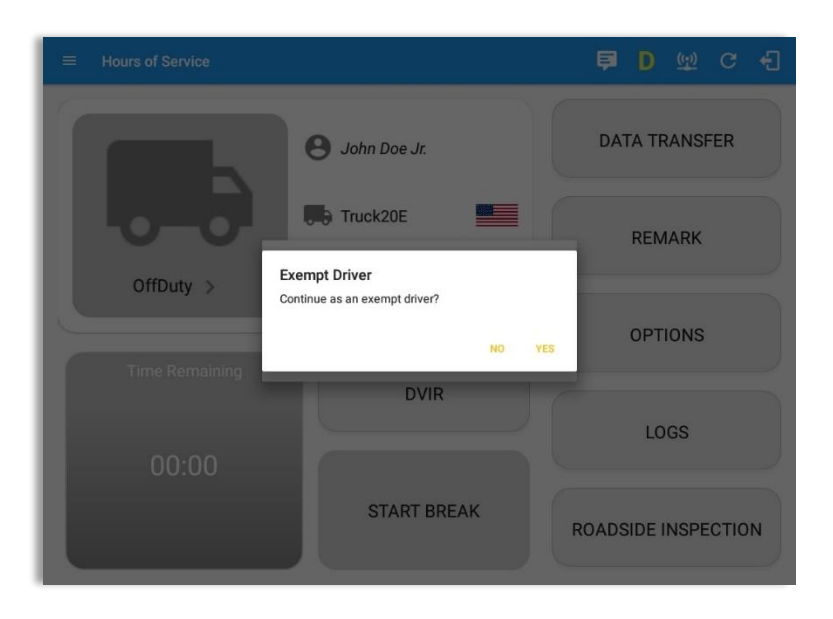

By selecting the OK button, the "No Logs for Non-CDL-Driver Short-Haul Drivers operating within 150 air-miles" exception will be enabled. You can enable Exempt Driver through these steps:

Login to Portal  $\rightarrow$  Go to the Drivers Management page  $\rightarrow$  Select on New Driver button or select the Edit driver button  $\rightarrow$  Enable the Exempt Driver option

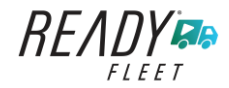

# 15 Logout

|                                                                        | 🗎 D 🕅 G 🕄           |                                                            |
|------------------------------------------------------------------------|---------------------|------------------------------------------------------------|
| B John Doe Jr.                                                         | DATA TRANSFER       |                                                            |
| OnDuty ND > Are you sure you want to logout?                           | REMARK              | Logout message when<br>status is still <b>'On Duty' or</b> |
| Go Off-Duty                                                            | OPTIONS             | 'Driving'.                                                 |
| 02:17<br>Duty Time In Shift                                            | LOGS                |                                                            |
| START BREAK                                                            | ROADSIDE INSPECTION |                                                            |
|                                                                        |                     |                                                            |
| Hours of Service                                                       | 🖻 D 🕅 G 🕄           |                                                            |
| B John Doe Jr.                                                         | DATA TRANSFER       |                                                            |
| OffDuty >                                                              | REMARK              | Logout message when                                        |
| Are you sure you want to logout?  Time Remaining  Cancel  Logout  DV/P | OPTIONS             | status is <b>'Off Duty' or</b><br><b>'Sleeper'.</b>        |
| 00:00                                                                  | LOGS                |                                                            |
| START BREAK                                                            | ROADSIDE INSPECTION |                                                            |

**Note**: Once the "**Logout**" option is tapped, the valid driver that logged into the Ready Fleet ELD app will be logged out and the Ready Fleet ELD app will be close completely (with no Ready Wireless service or VBUS service running in the background).

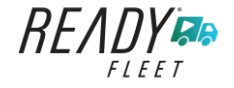

# **16 Unidentified Driving Events**

**Unidentified Driving Events** are events that are automatically recorded when a vehicle has been moving for more than 3 minutes while there is no driver logged in. These events are recorded under "**Unidentified Driver**" account. Unidentified Driving events can be accepted by actual drivers upon logging in to the app (within the Pending Request(s) window). However, the app prevents from Unidentified Driving for vehicle in **AOBRD** mode.

| ≡ Hou | rs of Service |          |                                 |                          | ģ      | D (19)              | G 4 |  |
|-------|---------------|----------|---------------------------------|--------------------------|--------|---------------------|-----|--|
|       |               | 0        | ohn Doe Jr.                     |                          | DA     | TA TRANS            | FER |  |
| U.    |               | P<br>Tap | ending Edit Re<br>each event to | quest(s)<br>view details |        |                     |     |  |
|       | Event         |          |                                 |                          |        |                     |     |  |
|       | 1 Driving     | 04:00 PM | Apr 01, 2019                    | Personnel                | ACCEPT | REJECT              |     |  |
|       | 2 Driving     | 08:01 PM | Mar 31, 2019                    | Unidentified             | ACCEPT | REJECT              |     |  |
|       |               |          |                                 |                          |        | CANCEL              |     |  |
|       |               |          |                                 |                          |        | LOGS                |     |  |
|       |               |          |                                 |                          |        |                     |     |  |
|       |               |          | START BREAK                     |                          |        | ROADSIDE INSPECTION |     |  |

When the next Authenticated Driver logs in or logs out, this popup will then appear. In order for the Unidentified Driving Events to be reassigned, the logged in driver will be the one to accept or reject the **Pending Edit Requests** of the Unidentified Driver.

|                         | 4.1.                        |  |  |
|-------------------------|-----------------------------|--|--|
| Do you want to accept   | this event?                 |  |  |
| Event:                  | Driving                     |  |  |
| Start:                  | Jul 30, 2018 12:31 AM       |  |  |
| End:                    | Aug 02, 2018 07:56 PM       |  |  |
| From:                   | 14mi E Kill Devil Hills, NC |  |  |
| To:                     | 13mi S Fairmount, NY        |  |  |
| Vehicle Miles:          | -584                        |  |  |
| VIN:                    | unknown_vin                 |  |  |
| Equipment ID:           | Truck2                      |  |  |
| Origin:                 | Unidentified                |  |  |
| Note:                   | Automatic Transition        |  |  |
| Reason:                 |                             |  |  |
| Enter annotation for th | nis event                   |  |  |
|                         |                             |  |  |
|                         |                             |  |  |

#### Note:

- Odometer field is displayed for edit request(s) made by the Personnel but it is displayed as Vehicle Miles field for edit request(s) made by the Unidentified Driver.

- The Unidentified Driving Event pending edit request dialog has additional details like: **From, To & Equipment ID** compared to that of the Personnel's pending edit request dialog.

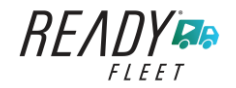

## **17 Warning Features**

#### Audible and Visible Warning

If the driver logged out from the app and the driver does not log onto the ELD, as soon as the vehicle is in motion, the ELD prompts a visual and audible warning reminding the driver to stop and login to the ELD.

| Warning!                                          |  |
|---------------------------------------------------|--|
| You are not currently logged in, stop the vehicle |  |
| Login                                             |  |
| Forgot Password?                                  |  |
| Choose Language                                   |  |

An audible alert is also available that can be heard every couple of seconds.

The **visible warning** stays on screen which prevents the driver from using any features of the tablet except from accessing it through the driver icon on the **notification bar**.

#### Driver Multiple Session

If the driver logged into the application on more than one device, a warning dialog will display on the previous device used informing driver that driver has logged into different device. If driver is prompted with this warning dialog, he/she is advised to logout to avoid possible data loss due to multiple devices logins.

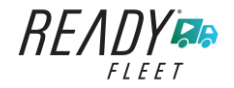

Page 133

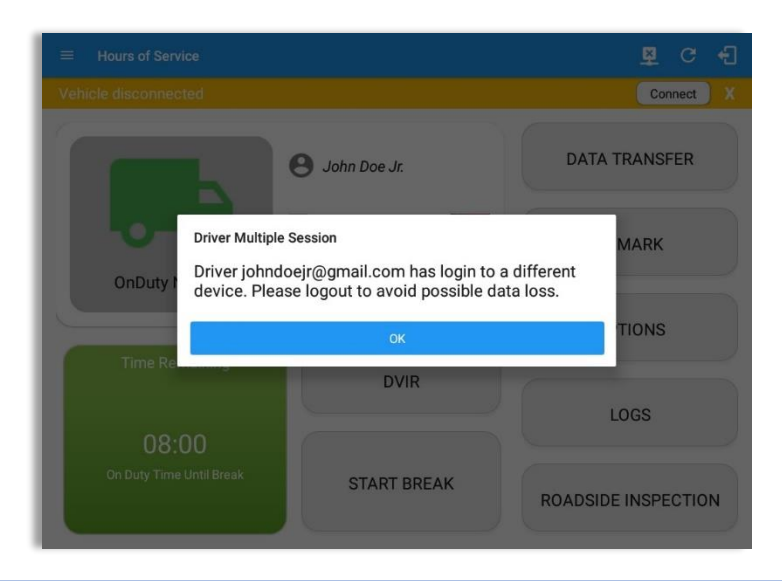

Logging in on a second device will cause this message to be displayed on the first device: **Driver Multiple Session.** 'Driver <driver email> has login to a different device. Please logout to avoid possible data loss.' Tap **OK** button. Once tapped, it will the dismiss the dialog and will NOT automatically logged out the driver on current device used. A driver needs to manually log out the device from the app.

#### **Location Services**

If the driver logged into the application without the Location Services turned on, a snackbar will display on the main dashboard and to other screens except for the screens navigated through the Settings menu. However, when the Location Services of the device is enabled then the snackbar will no longer display.

| ← Options                                       |            |        | Ę                    | D         | Μ             | ×         |   |
|-------------------------------------------------|------------|--------|----------------------|-----------|---------------|-----------|---|
| SWITCH<br>EQUIPMENT SHII                        | PPING DOCS | REMARK |                      | MAN<br>DR | IAGE<br>IVER( | CO-<br>S) |   |
| GAIN TIME                                       | EXCEPTION  |        | DATA TRANSFER        |           |               |           |   |
| CARGO INSPECTED                                 | DOCUMENT   |        | RETURN TO HOS SCREEN |           |               |           | ٩ |
| Warning: Location Service is currently disabled |            |        |                      |           |               |           |   |

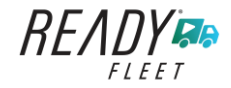

#### Lock Screen

All warnings acquired by the authenticated driver while driving, will be displayed on the lock screen and remains on screen along with a countdown (to 00:00) being displayed however the text will dim down after 15 seconds to not distract the driver. The normal text color (black or white, depending on day/night mode) will be displayed upon tapping of the screen.

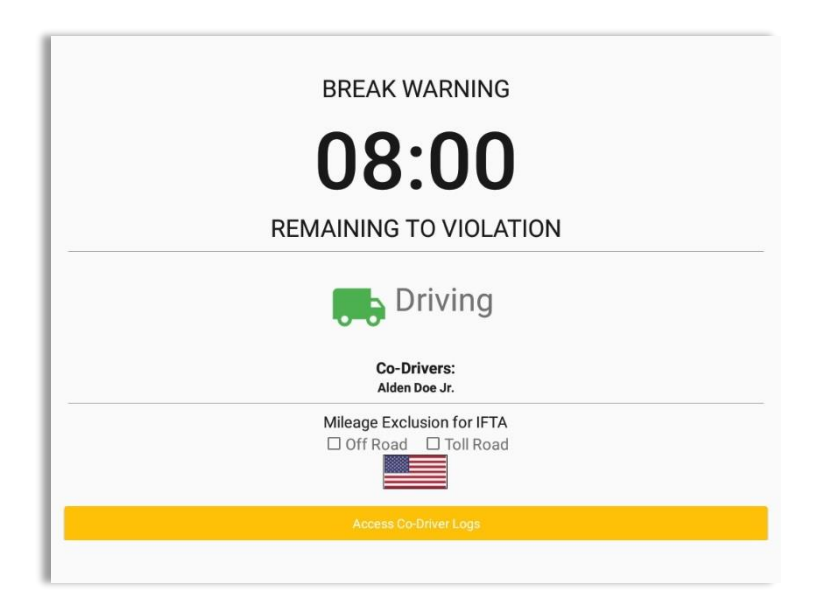

Notes:

- If the driver stops driving while one of the checkboxes is enabled the driver can still uncheck the "Off Road" or the "Toll Road" through the Options screen > Remarks.
- Country flag displayed indicates which ruleset the driver is on: USA ruleset or Canadian ruleset.
- Co-Driver name is also displayed when in Team Driving.

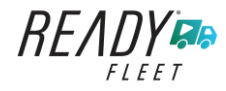

# 18 List of Login Errors

These are the different error messages that appear upon an incorrect login. Follow the steps that follow to determine the cause of the error and to mitigate the problem.

| Login Errors                                                                                              | Mitigation Steps                                                                                                    |
|----------------------------------------------------------------------------------------------------|----------------------------------------------------------------------------------------------------|
| No Internet Connection. Check<br>your network connection (Code<br>15001).                                 | Ensure that the tablet/mobile phone is connected to a data network or Wi-Fi network.                                                                                                    |
| No Internet Connection. Check<br>your internet connection (Code<br>15001). Continue without               | Ensure that the tablet/mobile phone is connected to a data network or Wi-Fi network.                                                                                                    |
| syncing?                                                                                                  | Note: Driver can still successfully continue to login by tapping on 'Continue without syncing' button for driver who has logged into the device before.                                                |
| Invalid user id or password.                                                                              | Ensure that the email address and password are correct and valid. The password should match the valid email address.                                                                                   |
| Driver has been deactivated.<br>Please contact your service<br>provider.                                  | Contact Ready Wireless support at 844-233-1951 or send an email to <a href="mailto-support@readywireless.com">support@readywireless.com</a> .                                                          |
| The account you belong has been deactivated. Please contact your service provider.                        | Contact Ready Wireless support at 844-233-1951 or send an email to <a href="mailtosupport@readywireless.com">support@readywireless.com</a> .                                                           |
| Unable to communicate with<br>HOS server. Check your internet<br>connection. Continue without<br>syncing? | Try logging in after a few minutes and if error persists, contact Ready Wireless support at 844-233-1951 or send an email to <a href="mailtosupport@readywireless.com">support@readywireless.com</a> . |
| A timeout error has occurred.                                                                             | Ensure that the tablet/mobile phone is connected to a data network or Wi-Fi network with internet access. If issue persists, try again later or Contact your service provider.                         |
| An unknown error has occurred.                                                                            | Contact Ready Wireless support at 844-233-1951 or send an email to <a href="mailtosupport@readywireless.com">support@readywireless.com</a> .                                                           |
| Username is required.                                                                                     | Ensure that the username field is not empty.                                                                                                    |
| Password is required.                                                                                     | Ensure that the password field is not empty.                                                                                                    |

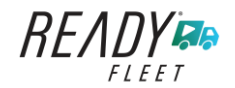

| Login timed out.                                                                                                    | Ensure that the tablet/mobile phone is connected to a data network or Wi-Fi network with internet access.                                    |
|----------------------------------------------------------------------------------------------------|----------------------------------------------------------------------------------------------------|
| An error has occurred while<br>creating the account. If the error<br>continues please contact Ready<br>Wireless for assistance.                                                         | Try logging in after a few minutes and if error persists, contact your service provider.                                                     |
| An error has occurred while retrieving account details.                                                                                                    | Contact Ready Wireless support at 844-233-1951 or send an email to <a href="mailtosupport@readywireless.com">support@readywireless.com</a> . |
| An error has occurred while<br>setting up the account. Please<br>contact Ready Wireless for<br>assistance.                                                                              | Contact Ready Wireless support at 844-233-1951 or send an email to <a href="mailtosupport@readywireless.com">support@readywireless.com</a> . |
| Check account configuration                                                                                                    | Ensure that the driver and the asset are in the same Visibility Sets and has a role Driver role.                                             |
| Error creating unidentified driver account                                                                                                    | Try logging in after a few minutes and if error persists, contact your service provider.                                                     |
| A non-driver accounts cannot be login as co-driver.                                                                                                    | Ensure that the user account has a role Driver role.<br>Personnel accounts are not allowed to log in as co-<br>drivers.                      |
| A new version of the <b><eld app<="" b=""><br/><b>name&gt;</b> is available. Please<br/>update to version<br/><b><recommended build="" version=""></recommended></b>.</eld></b>         | Upgrade the Application to the latest version.                                                                                               |
| or;                                                                                                    |                                                                                                    |
| Your app/ELD < <b>eld app name</b> ><br>version is < <b>current build</b><br><b>version</b> >, This version is no<br>longer supported, continued use<br>could result in serious issues. |                                                                                                    |
| Upgrade to < <b>latest build</b><br><b>version</b> > or greater for stable<br>operation.                                                                                                |                                                                                                    |

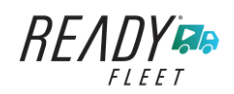